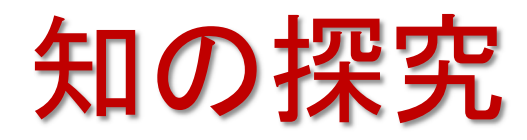

# 4. 最適化 optimization

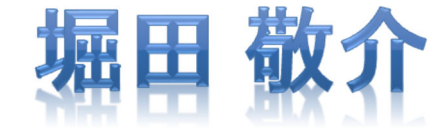

2024年12月9日(月)

## Outline

- 1. 線形最適化とは?
  - 1. 線形最適化問題(Linear Optimization Problem)
  - 2. 線形最適化問題をソルバー(solver)を利用して解く

✓ Excel solver, gurobi, cplex, python-MIP

- 2. 様々な最適化問題を線形最適化で解く
  - 1. 輸送問題
  - 2. 最大重みマッチング問題
  - 3. 最短路問題
  - 4. 最大流問題
  - 5. 最小カット問題
  - 6. 最小費用流問題

1. 線形最適化とは?

- 1. 線形最適化問題(Linear Optimization Problem)
  - 線形(1次)等式・不等式系であらわされる条件のもとで, 線形 (1次)の目的関数を最大・最小化する形式の最適化問題

min. 
$$2x_1 + x_2 + 2x_3 + x_4 + 3x_5$$
  
s.t.  $x_1 + 2x_3 + x_5 \ge 5$   
 $9x_1 + 2x_2 + x_4 + 4x_5 \ge 1$   
 $x_2 + 5x_3 + x_5 \ge 3$   
 $x_1 + 3x_3 + x_5 \ge 2$   
 $x_1, x_2, x_3, x_4, x_5 \ge 0$   
非負条件 nonnegativity

- 線形計画問題を解くための主な手法 algorithm
  - 単体法 simplex method, G.B.Dantzig(1947)
  - 内点法 interior point method, N.Karmarkar (1984)
  - (楕円体法 ellipsoid method, Yudin, A.S.Nemirovskii(1976), Khachiyan(1979))

## 1. 線形最適化とは?

- 2. 線形最適化問題をソルバー(solver)を利用して解く
  - 1. モデルをExcelに記述し、ソルバーを利用して解く
  - 2. モデルを LP file に記述し, gurobi で解く
  - 3. モデルを LP file に記述し, cplex で解く
  - 4. Google Colaboratory と Python-MIP を利用して解く etc.

| 1-2-1                                                                                                    | . Excellこ                                                                                                    | 記述しソル                                                                                                    | ·/×-                                                                                                    | ーで                                                                                                    | 解く                                                  |
|----------------------------------------------------------------------------------------------------|----------------------------------------------------------------------------------------------------|----------------------------------------------------------------------------------------------------|----------------------------------------------------------------------------------------------------|----------------------------------------------------------------------------------------------------|-----------------------------------------------------|
| • 準備:<br>① メコ<br>→ [Excel]                                                                                                    | <b>Excel ソ ルバー</b><br>ニューから[ファイ・<br>のオプションld-box か                                                                                                    | - を使える状態(<br>ル]-[オプション]を選                                                                                                    | にする<br><mark>沢</mark><br>box)                                                                                                    | る設定フ<br>Excelの初<br>ソルバー                                                                                      | <mark>与法</mark><br>期状態では<br>を使えない                   |
| Excel のオプション<br>全般<br>数式<br>データ                                                                                                 | Microsoft Office のアドインの表示と管理を行                                                                                                    |                                                                                                    | ? ×                                                                                                    |                                                                                                    |                                                     |
| 文章校正         保存         言語         簡単操作         詳細設定         リボンのユーザー設定         クイック アクセス ツール バー         アドイン         トラスト センター | 名前 ^<br>アクティブなアブリケーション アドイン<br>Microsoft Power Map for Excel<br>アドイン」を選択<br>アクティブでないアブリケーション アドイン<br>Acrobat PDFMaker Office COM Addin<br>ATOK拡張ツール COM Addin<br>Euro Currency Tools<br>Inquire<br>Microsoft Actions Pane 3<br>Microsoft Actions Pane 3<br>Microsoft Data Streamer for Excel<br>日付 (XML)<br>分析ツール - VBA<br>ドキュメント関連アドイン<br>アドイン: Microsoft Power Map for Excel | 場所<br>C:¥r Map Excel Add-in¥EXCELPLUGINSHELL.DLL<br>C:¥ Excel Add-in¥PowerPivotExcelClientAddIn.dll<br>C:¥ot¥Office16¥Library¥SOLVER¥SOLVER.XLAM<br>C:¥ot¥Office16¥Library¥SOLVER¥SOLVER.XLAM<br>C:¥ot¥Office16¥Library¥Analysis¥ANALYS32.XLL<br>C:¥)¥JustSystems¥ATOK¥EXT¥ATOKEXEA.DLL<br>C:¥ice¥root¥Office16¥Library¥EUROTOOL.XLAM<br>C:¥oft Office¥root¥Office16¥DCF¥NativeShim.dll<br>C:¥icrosoftDataStreamerforExcel.vsto vstolocal<br>C:¥ies¥Microsoft Shared¥Smart Tag¥MOFL.DLL<br>C:¥¥Office16¥Library¥Analysis¥ATPVBAEN.XLAM | 種類<br>COM アドイ<br>COM アドイ<br>COM アドイ<br>COM アドイ<br>Excel アドイ<br>COM アドイ<br>Excel アドイ<br>COM アドイ<br>COM アドイ<br>Excel アドイ<br>COM アドイ<br>COM アド | y<br>Rアドイン( <u>A</u> ):<br>uro Currency Tools<br><u>ルパー アドイン<br/>新ツール</u> - VBA<br>)[ソルバー<br>チェック<br>)[OK]クリ | ? ×<br>OK<br>キャクセル<br>参照(B)<br>オートメーション(U)<br>マトイン] |
|                                                                                                    | 発行者: Microsoft Corporation<br>互換性: 互換性に関する情報はありません<br>場所: C:¥Program Files (x86)¥Mi<br>EXCELPLUGINSHELL.DLL<br>説明: Power Map 3D Data Visualization ro<br>管理(A): Excel アドイン マ 設定(G)                                                                                                    | [設定]をクリック<br>「<br>→[アドイン]d-box が                                                                                                    |                                                                                                    | 1化に関する数学的な手法を<br>の解を求めます                                                                                     | を用いて、指定された範囲で                                       |

| 1-2-1. Exc                                                                                                    | celに記述しソルバーで                                                                                                    | 解く                                                     |
|----------------------------------------------------------------------------------------------------|----------------------------------------------------------------------------------------------------|--------------------------------------------------------|
| • ソルバーの<br>起動 = メニ <i>=</i>                                                                                                    | 記動・設定・実行<br>ューから[データ]-[ソルバー]を選択                                                                                                    |                                                        |
| ファイル     ホーム     挿入     ページレイアウト     数式     データ       データの     デキストまた     Web     テーブルまた     最近使っ     既存<br>取得、は CSV から     から     は範囲から     たソース     の接続       データの取得と変換     データの取得と変換     ケロ     アロ     アロ     アロ     アロ     アロ | $\phi$ $\phi$ | ●目 ●目 ●目 += 2,<br>グループ グループ 小計<br>化 × 解除 ×<br>アウトライン 5 |
| → [ソルバーの<br>パラメーター]<br>d-box が開く                                                                                                    | ソルパーのパラメーター     ×       目的セルの設定:(I)     ・       目標値: ● 最大値(M) ○ 最小値(N ○ 指定値:(V)     ●       査数セルの変更:(B)     ・       ・     ・       ・     ・       割約条件の対象:(U)     ・       ・     ・       ・     ・       ・     ・       ・     ・       ・     ・       ・     ・       ・     ・       ・     ・       ・     ・       ・     ・       ・     ・       ・     ・       ・     ・       ・     ・       ・     ・       ・     ・       ・     ・       ・     ・       ・     ・       ・     ・       ・     ・       ・     ・       ・     ・       ・     ・       ・     ・       ・     ・       ・     ・       ・     ・       ・     ・       ・     ・       ・     ・       ・     ・       ・     ・       ・     ・       ・     ・       ・     ・       ・     ・                                                               | 数の設定<br>ル)の設定                                          |
|                                                                                                    | ■                                                                                                    | 件の設定                                                   |
|                                                                                                    | <ul> <li>✓ 制約のない変数を非負数にする(K)</li> <li>解決方法の選択: GRG 非線形 ✓ オブション(P)</li> <li>解決方法<br/>滑らかな非線形を示すソルバー問題には GRG 非線形エンジン、線形を示すソルバー問題には LP シンブレックス エンジン、滑らかではない非線形を示すソルバー問題にはエポリューショナリー エンジンを選択してくたさい。</li> <li>実行(計</li> </ul>                                                                                                    | 選択<br>ョン設定<br>·算開始)                                    |
|                                                                                                    | ヘルプ( <u>H</u> ) 開じる( <u>O</u> )                                                                                                    |                                                        |

## 1-2-1. Excelに記述しソルバーで解く

- •例)線形最適化問題をExcelシートに記述 min.  $2x_1 + x_2 + 2x_3 + x_4 + 3x_5$ s.t.  $x_1 + 2x_3 + x_5 \ge 5$  $9x_1 + 2x_2 + x_4 + 4x_5 \ge 1$ 
  - $x_{1} + 2x_{2} + x_{4} + 4x_{5} \ge x_{2} + 5x_{3} + x_{5} \ge 3$   $x_{1} + 3x_{3} + x_{5} \ge 2$  $x_{1}, x_{2}, x_{3}, x_{4}, x_{5} \ge 0$

| min. <b>c</b><br>s.t.A | $x \ge x \ge x \ge x \ge x \ge x \ge x \ge x \ge x \ge x \ge$ | <b>b</b><br>2 0 | 行 | 列・ベクトル<br>による定式化<br>の表記   |
|------------------------|---------------------------------------------------------------|-----------------|---|---------------------------|
| $c^{T} = (2$           | 1                                                             | 2               | 1 | 3)                        |
| /1                     | 0                                                             | 2               | 0 | $1 \setminus 5 \setminus$ |
| <u> </u>               | 2                                                             | 0               | 1 | 4   h -   1               |
| A = 0                  | 1                                                             | 5               | 0 | 1 , 0 - 3                 |
| $\setminus 1$          | 0                                                             | 3               | 0 | $1/$ $\backslash 2/$      |

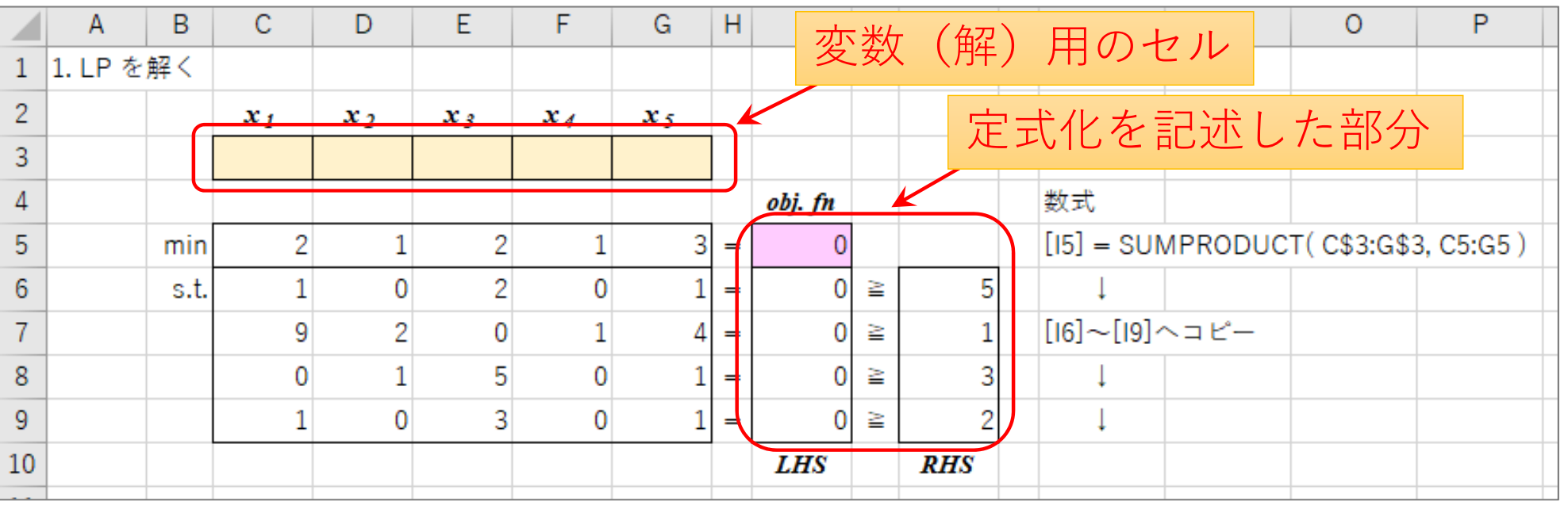

## 1-2-1. Excelに記述しソルバーで解く

• Excelシート上の内容をソルバーへ設定する

|     | В          | С                     | D     | E           | F                     | G          | Н             | I                   | J                | K      | L | L | М             | Ν                 | 0                | P                                     | ソルバーの設定                                            | が        |
|-----|------------|-----------------------|-------|-------------|-----------------------|------------|---------------|---------------------|------------------|--------|---|---|---------------|-------------------|------------------|---------------------------------------|----------------------------------------------------|----------|
| 1   | 解く         |                       |       |             |                       |            |               |                     |                  |        |   | y | リルバーのパラメー     | 9-                |                  | · · · · · · · · · · · · · · · · · · · | 今 て 紋 了 し た 可                                      |          |
| 2   |            | <i>x</i> <sub>1</sub> | $x_2$ | <i>x</i> 3  | <i>x</i> <sub>4</sub> | x 5        |               |                     |                  |        |   |   |               |                   |                  |                                       |                                                    |          |
| 3   |            |                       |       |             |                       |            | $\mathbb{P}$  |                     |                  |        |   |   | 目的セルの語        | g定:(工)            |                  | \$I\$5                                |                                                    | <b>S</b> |
| 4   |            |                       |       |             |                       |            |               | obj. f <del>n</del> |                  |        |   |   |               |                   | _                |                                       | -                                                  |          |
| 5   | min        | 2                     | 1     | 2           | 1                     | 3          | =             | 0                   | $\mathbf{P}$     | $\leq$ |   |   | ▶ 目標値: (      | ) 最大値( <u>M</u> ) | ● 最小値( <u>)</u>  | ⊻ ○指定値:(⊻)                            | ) 0                                                |          |
| 6   | s.t        | . 1                   | 0     | 2           | 0                     | 1          | -             | 0                   | IIV              | 5      |   | Y | 変数セルの図        | 变更:( <u>B</u> )   |                  |                                       |                                                    |          |
| 7   |            | 9                     | 2     | 0           | 1                     | 4          | =             | 0                   | IIV              | 1      |   |   | \$C\$3:\$G\$  | 3                 |                  |                                       | E                                                  | <b>S</b> |
| 8   |            | 0                     | 1     | 5           | 0                     | 1          | =             | 0                   | $\geq \parallel$ | 3      |   |   | 制約条件の         |                   |                  |                                       |                                                    |          |
| 9   |            | 1                     | 0     | 3           | 0                     | 1          | =             | 0                   | M                | 2      | ŀ |   | \$I\$6:\$I\$9 | >= \$K\$6:\$I     | <\$9             |                                       | へ<br>追加( <u>A</u> )                                |          |
| 10  |            |                       |       |             |                       |            |               | LHS                 |                  | RHS    | 1 |   |               |                   |                  |                                       | + <b>∓</b> (0)                                     |          |
| 11  |            |                       |       |             |                       |            |               |                     |                  |        |   |   |               |                   |                  |                                       |                                                    |          |
| :   | <          | 制約条                   | - 件の  | 追加          | 手順                    | >          |               |                     |                  |        | - | - |               |                   |                  |                                       | 削除( <u>D</u> )                                     |          |
| •   | · 1].<br>1 | ·그슈 구니                | コカーク  |             | 」<br>「ハ<br>ス          |            |               |                     |                  |        |   |   |               |                   |                  |                                       |                                                    |          |
| : • | l.         |                       | ] そ ン | シック         |                       |            |               |                     | ,                |        |   |   |               |                   |                  |                                       | すべてリセット( <u>R</u> )                                |          |
| 12  | 2.         | 制約                    | 条件で   | を設え         | E'し[•                 | OK]:       | 7             | リック                 | 7                |        |   |   | 非馬            |                   |                  |                                       | ✓ 読み込み/保存(L)                                       |          |
| h   |            |                       |       |             |                       |            | -             |                     |                  |        |   |   | ☑ 制約のな        | い変数を非負            | 数にする( <u>K</u> ) |                                       |                                                    |          |
| 1 1 | 則約条        | 件の変更                  |       |             |                       |            |               |                     |                  | ×      |   |   | 解決方法の         | 選択: シンプ           | በረካታ LP          | )                                     | ✓ オプション(P)                                         |          |
| 1   |            |                       | ¥     |             |                       |            |               |                     |                  |        |   |   | ( <u>E</u> )  |                   | . 0.             |                                       |                                                    |          |
| 1   | セル参        | 照:(上)                 |       |             | _                     | 制約条件       | :( <u>N</u> ) |                     |                  |        |   |   | 解決方法          | [シ                | ンフレ              | ィックス                                  | 、LP]を選ぶ                                            |          |
| 2   | \$1\$6     | :\$1\$9               |       | <u>T</u> >= | $\sim$                | \$K\$6:\$K | \$9           |                     | T                |        |   |   | 滑らかな非         | 線形を示すソル           | バー問題には           | GRG 非線形エン                             | ジン、線形を示すソルバー問題には LP シンフ<br>配けてポリューショナリー エンボンを選択してく | f        |
| 1   |            | <u></u>               |       |             |                       | 1          |               | h. h. h. d          | -                |        |   |   | ださい。          | - クレート・クレート       |                  |                                       |                                                    | 1.       |
| 2   |            | <u>0</u> K            |       | <u>اگر</u>  | лц( <u>А</u> )        |            |               | +ヤンセル(              | <u>C</u> )       |        |   |   |               | [円                | 年伏]才             | 「メンを                                  | 押すと水解を開ぬ                                           | Ъ        |
| 23  |            |                       |       |             |                       |            |               |                     |                  |        |   |   | ∧ルプ( <u>H</u> | )                 |                  |                                       | 解決( <u>S</u> ) 閉じる( <u>O</u> )                     |          |
| 24  |            |                       |       |             |                       |            |               |                     |                  |        |   | _ |               |                   |                  |                                       |                                                    |          |

## 1-2-1. Excelに記述しソルバーで解く

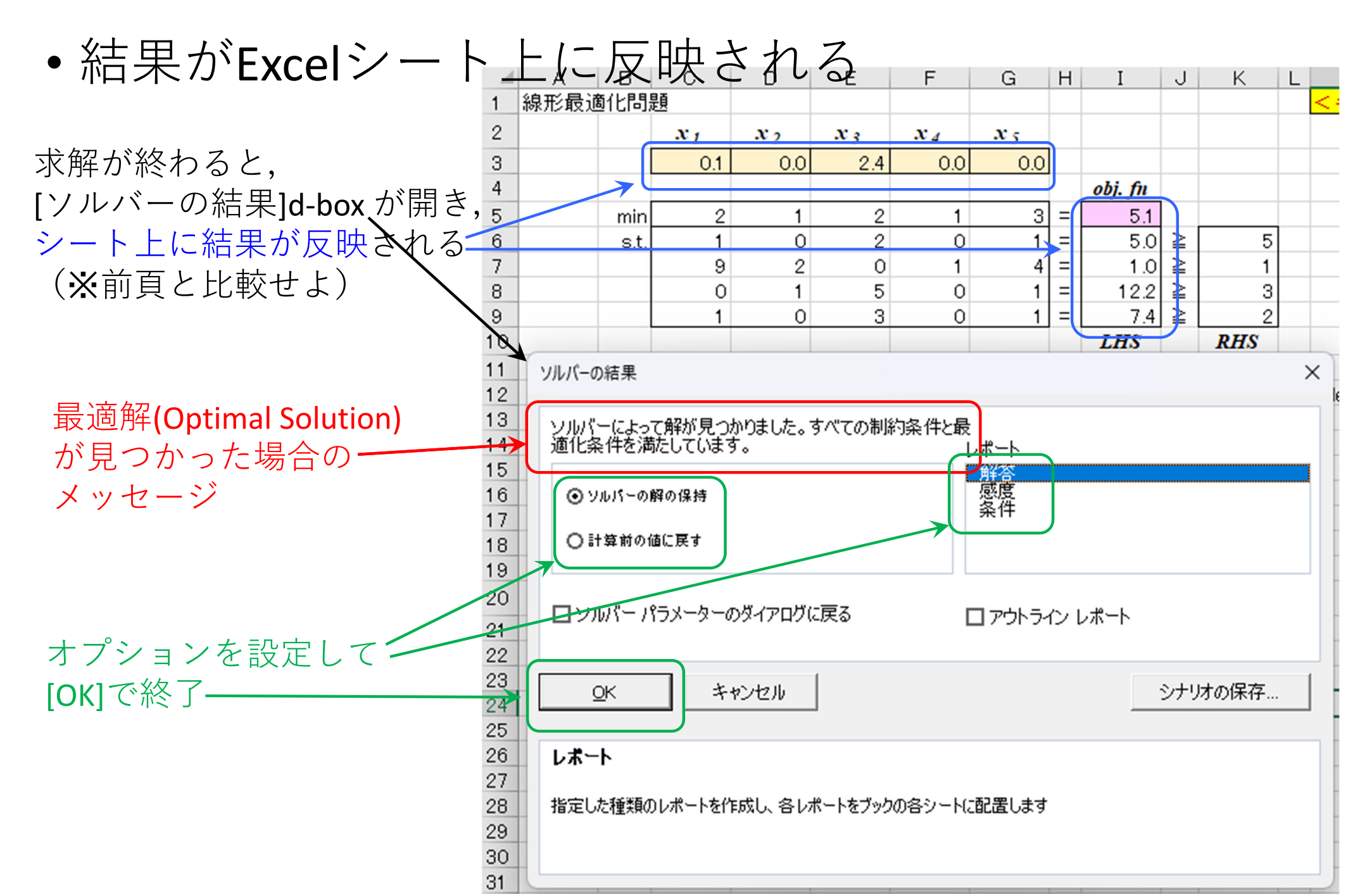

## 1-2-2. LP file に記述し gurobi で解く

### ・線形最適化問題の定式化(例)

min. s.t.  $2x_1 + x_2 + 2x_3 + x_4 + 3x_5$   $x_1 + 2x_3 + x_5 \ge 5$   $9x_1 + 2x_2 + x_4 + 4x_5 \ge 1$   $x_2 + 5x_3 + x_5 \ge 3$   $x_1 + 3x_3 + x_5 \ge 2$   $x_1, x_2, x_3, x_4, x_5 \ge 0$ 非負条件 nonnegativity

・ 定式化を LP file 形式で記述

minimize 2 x1 + x2 + 2 x3 + x4 + 3 x5subject to x1 + 2 x3 + x5 >= 5 9 x1 + 2 x2 + x4 + 4 x5 >= 1 x2 + 5 x3 + x5 >= 3 x1 + 3 x3 + x5 >= 2end

目的関数 objective function

制約条件 constraints

※LP file 形式では, 非負条件は記述しない (変数は自動的に全て非負と設定される) 非負条件 nonnegativity

## 1-2-2. LP file に記述し gurobi で解く

- 定式化をLP file 形式で記述
  - ✓ マイドキュメント(K:ドライブ)に専用のフォルダ[LP]を作成する
  - ✓ テキストエディタ(TeraPadやメモ帳)を起動する
  - ✓ 定式化をLP file 形式で記述する

| minimize<br>2 x1 + x2 + 2 x3 + x4 + 3 x5<br>subject to<br>x1 + 2 x3 + x5 >= 5<br>9 x1 + 2 x2 + x4 + 4 x5 >= 1 | 注1)数値・変数・記号の間に「半角スペース」が必要<br>(※空白のない文字を1つの単語と認識するため)<br>注2)非負条件は記述しない(変数はデフォルトが非負<br>のため). 非負条件のない変数(フリー変数)を使う場<br>合は, 2つの非負変数の差に置き換える. 即ち, フリー<br>変数の $x$ は $x = x_p - x_m$ ( $x_p, x_m \ge 0$ ) と置き換える |
|----------------------------------------------------------------------------------------------------|----------------------------------------------------------------------------------------------------|
| x2 + 5 x3 + x5 >= 3                                                                                           |                                                                                                    |
| x1 + 3 x3 + x5 >= 2                                                                                           |                                                                                                    |
| end                                                                                                    | 注) [***」は半角革数で好きな名前                                                                                                    |

✓ フォルダ[LP]内に保存する. その際, ファイルの種類を「全て (\*.\*)」にし、ファイル名&拡張子を半角英数で「\*\*\*.lp」と記述 ※ファイルの種類を全てに変更し忘れて「テキストファイル(\*.txt)」で保存した場合、ファイル名が 「\*\*\*.lp.txt」となるので、ファイル名の変更で最後の部分「.txt」を削除し、「\*\*\*.lp」とする

## 1-2-2. LP file に記述し gurobi で解く

- LP file を gurobi で解く
  - ▶「コマンドプロンプト command prompt」を起動する
    - ✓ [Windows]+[R] キーを押し, [ファイル名を指定して実行] を起動する

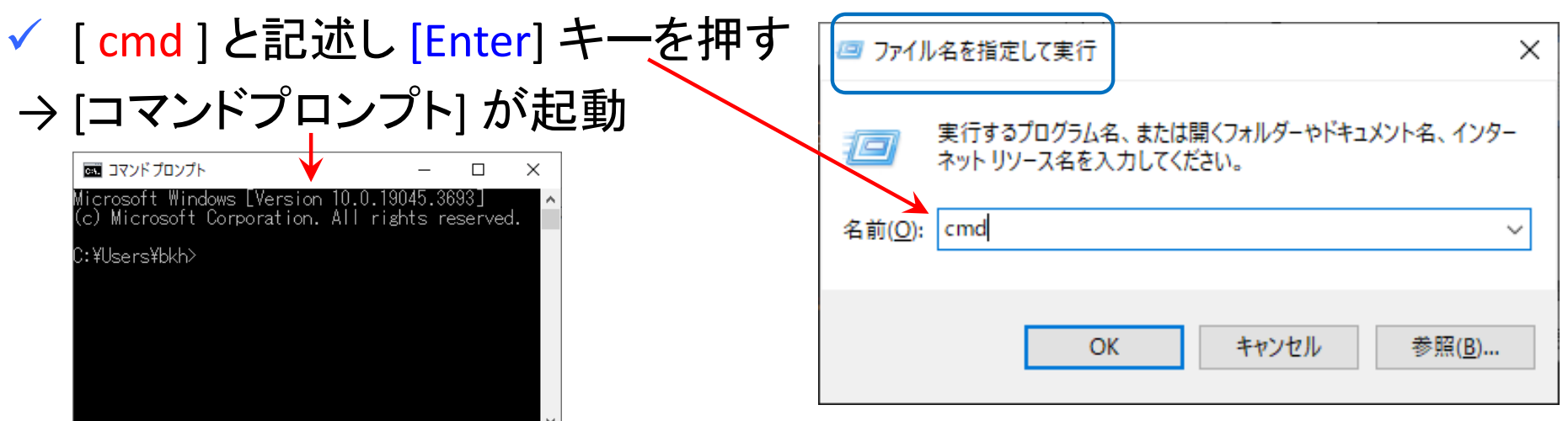

>「Ipファイル」が保存されているフォルダへ移動する
 ✓ コマンドプロンプト上で [K:]と記述して [Enter] キーを押す
 → Kドライブ へ移動する
 ✓ コマンドプロンプト上で [cd LP]と記述して [Enter] キーを押す
 → [LP]フォルダへ移動する(※ cd = change directory)

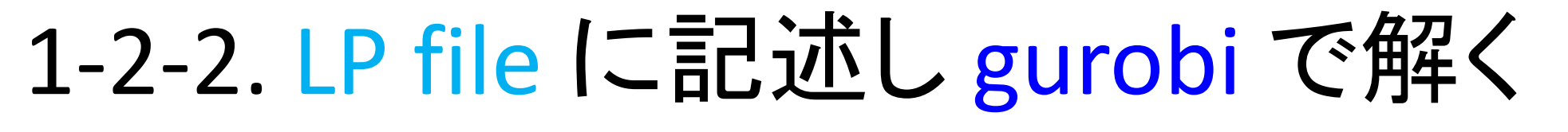

| • <mark>gurobi</mark> で解く | ※コマンドプロンプト上で[gurobi]と記述して [Enter]キー押す<br>→ gurobi が起動する                                                                                                    |
|---------------------------|----------------------------------------------------------------------------------------------------|
| LP file の読込               |                                                                                                    |
| gurobi> m=read(           | "***.lp") שיעדי שיעדי (מון איין איין איין איין איין איין איין אי                                                                                                   |
| 問題を解く                     | Gurobi Interactive Shell (win32), Version 5.6.3<br>Copyright (c) 2013, Gurobi Optimization, Inc.<br>Type "help()" for help<br>gurobi> m = read("17knw_lp1.lp")     |
| gurobi> m.optim           | ize()<br>Presolve removed 2 rows and 3 columns and 13 nonzeros Presolve removed 2 rows and 3 columns                                                               |
| 解の表示(最適解&最適値              | Presolve time: U.U2s<br>Presolved: 2 rows, 2 columns, 4 nonzeros<br>Iteration Objective Primal Inf. Dual Inf. Time<br>0 1.4222222e+00 1.866667e+00 0.000000e+00 0s |
| gurobi> m.printA          | ttr('X') 1 5.1111111e+00 0.000000e+00 0.000000e+00 0s                                                                                                    |
| gurobi> m.ObjVa           | Optimal objective 5.111111111e+00<br>gurobi> m.printAttr('X')<br>Variable X                                                                                        |
| 解をファイルに保存                 | x1 0.111111<br>x3 2.44444<br>surobi2 m.0biVal                                                                                                    |
| gurobi> m.write(          | <pre>"***.sol") * surobi&gt; m.write("17knw_lp1.sol") surobi&gt; quit()</pre>                                                                                      |
| gurobiの終了                 |                                                                                                    |
| gurobi> quit()            |                                                                                                    |

## 1-2-3. LP file に記述し cplex で解く

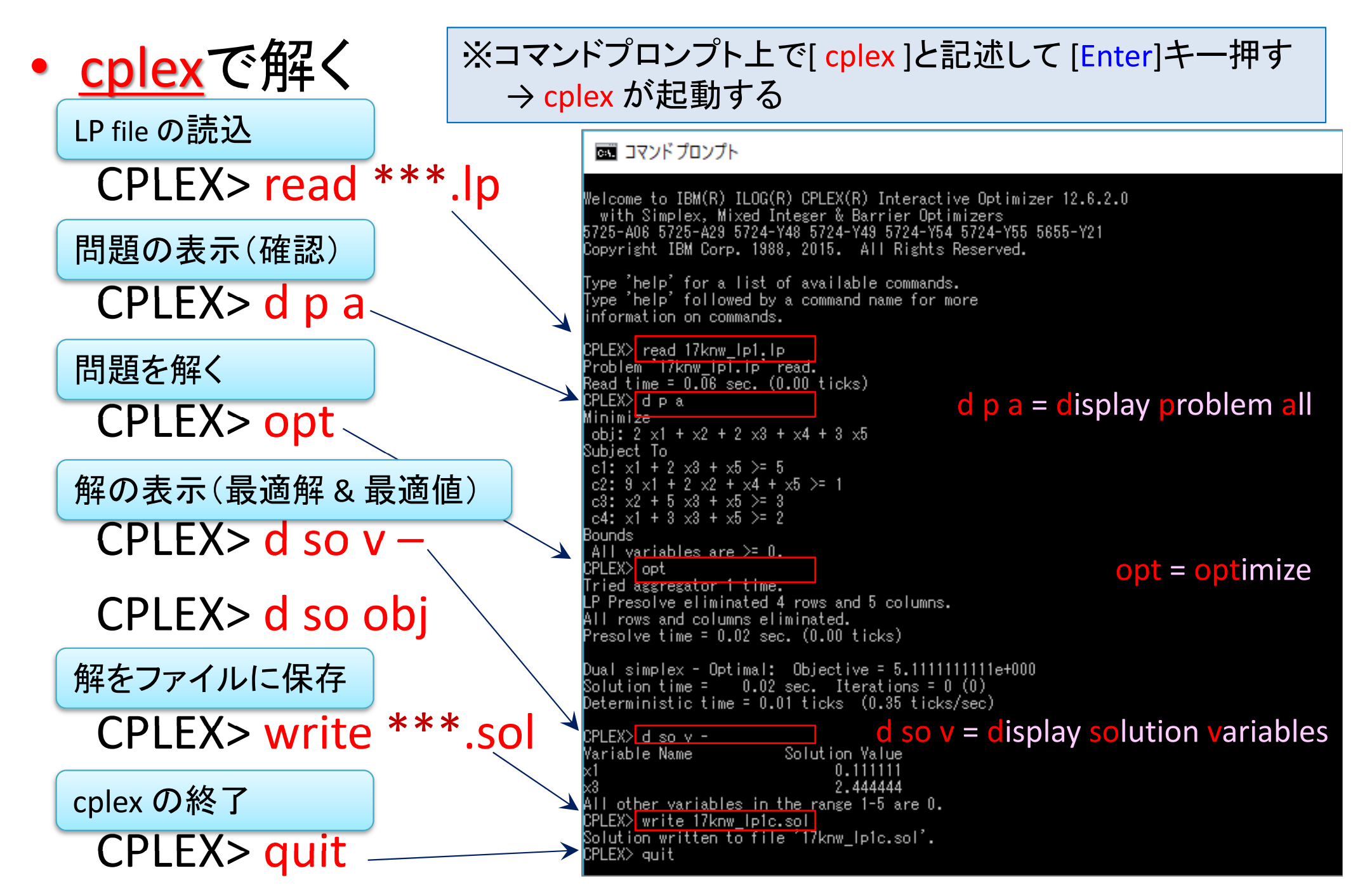

## 1-2-4. Python-MIP で解く

- Google Colaboratory を開く
  - ▶ <u>利用方法(初回)</u>
    - (1) google アカウントにログインし, google drive へ移動
    - (2)「新規」ー「その他」ー「アプリを追加」を選択
    - (3)「Google Colaboratory」を追加
  - ▶ <u>利用方法(2回目以降)</u>
    - (1) google アカウントにログインし, google drive へ移動
    - (2)「新規」-「その他」-「Google Colaboratory」を選択
  - ▶ ファイル名は default では [Untitled0.ipynb] となっている. 変更可.
  - ファイルは google drive に自動保存される.一度作成したら、次回以降は、 google drive 内のファイル [\*\*\*.ipynb] を選択して、開くことができる

※この拡張子名は IPython Notebook の略で, Jupyter Notebook 専用の ファイルということ. IPython は Python を対話的に実行する環境の1つで, Jupyter Notebook とは、それをブラウザ上で動かす実行環境

1-2-4. Python-MIP で解く

Python-mip インストール

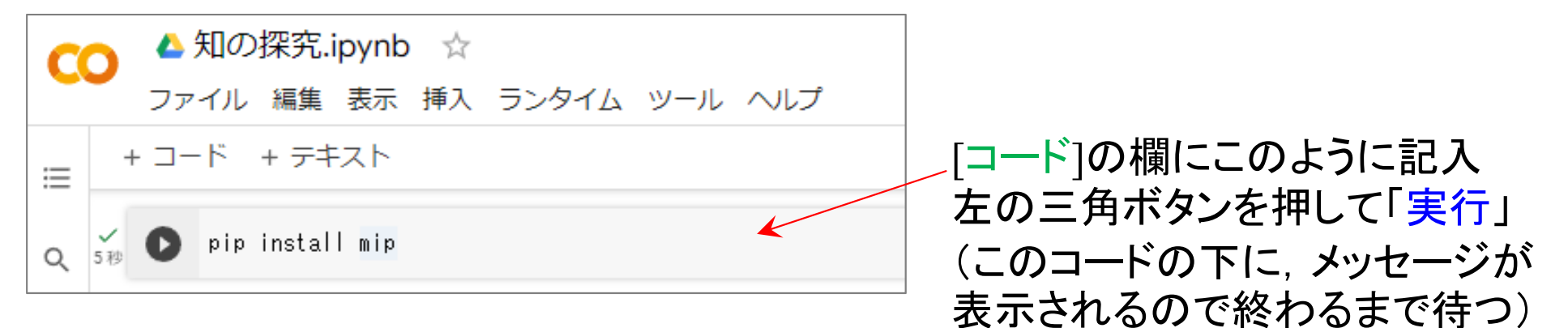

- ・ 線形最適化問題の記述1(係数の設定)
  - 左上の[+コード]ボタンを押して,次の記述欄([コード]欄)を追加する
  - 以下の通りに記述し、左の三角ボタンを押して「実行」する

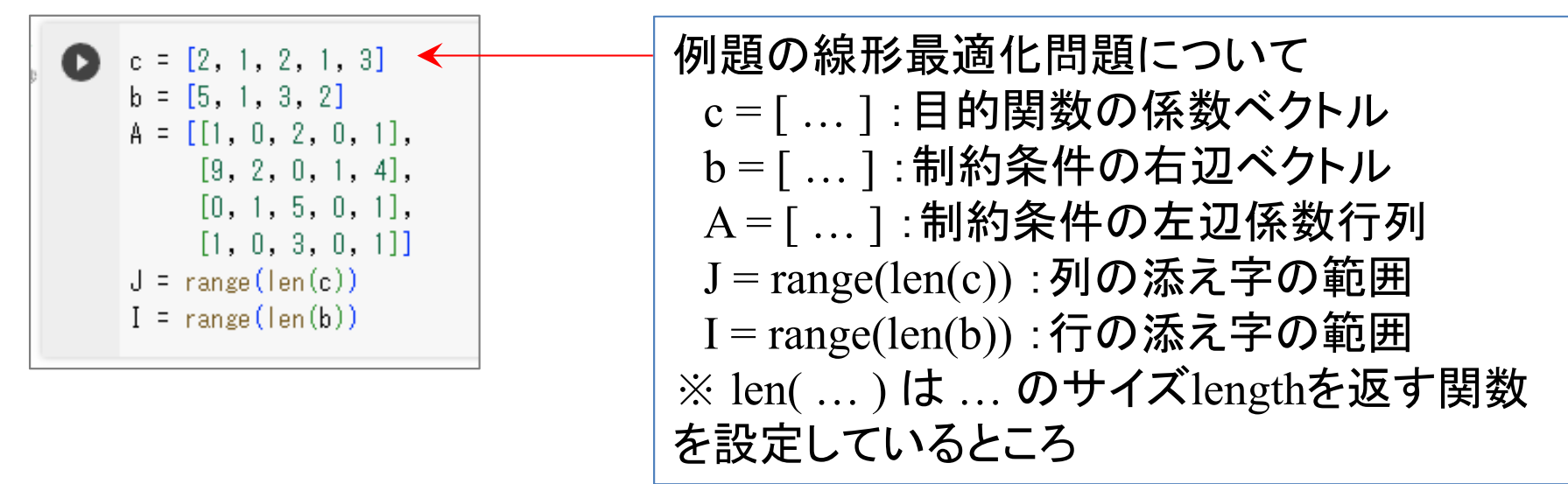

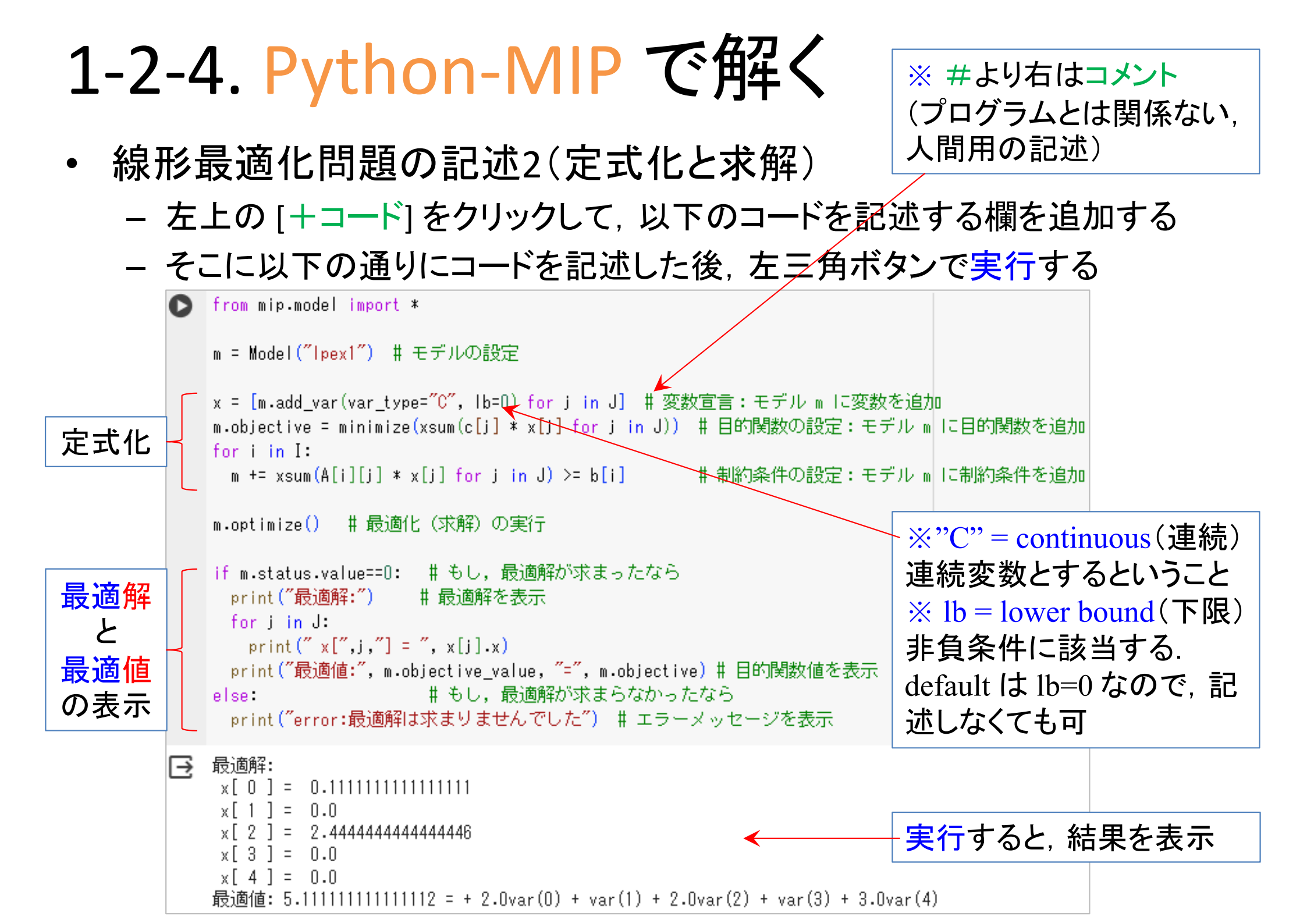

## 2. 多様な最適化問題

- ・様々な最適化問題を線形最適化で解く
  - 1. 輸送問題
  - 2. 最大重みマッチング問題
  - 3. 最短路問題
  - 4. 最大流問題
  - 5. 最小カット問題
  - 6. 最小費用流問題

## 輸送問題

A

C

湘南工場(S)

B

問)文教重工には3工場(湘南・越谷・旗の台)あり,製品を供給(製品 生産量)できる

顧客は5人いて,需要(製品を欲しい量)がある

D

旗の台工場

(H)

3工場から5人の顧客それぞれへの単位あたり輸送コストは表の通り 輸送コストが最小となる配送計画をたてよ

供給

120

130

70

越谷工場

E

工場の供給量

顧客の需要量

50

A

3

5

7

需要

工場、顧客

湘南(S)

越谷(K)

旗の台(H)

工場から顧客へ製品を1単位

60

4

5

*40* 

Ð

8

2

3

70

5

3

2

配送するのにかかる輸送コスト表

80

R

2

6

3

# 輸送問題の定式化

- 線形最適化 Linear Optimization
- 問題のモデル化(定式化)
  - 目的:輸送コストを最小
  - <mark>条件1</mark>:顧客の需要を満たす
  - 条件2:工場の出荷量は供給量まで
  - 条件3:輸送量は非負

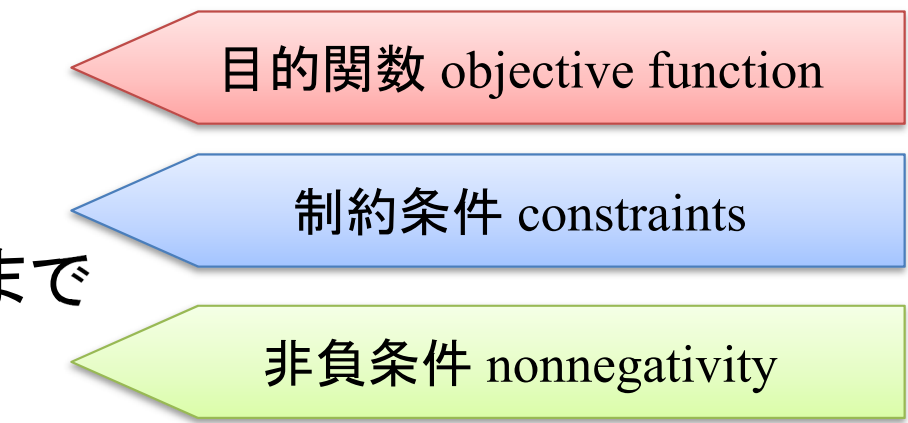

### • 変数設定

 $x_{ij}$ : 工場 $i \rightarrow$ 顧客jへの輸送量

ex) x<sub>SB</sub> = 30 : 湘南工場(S)から 顧客Bへ製品を30輸送する その輸送コスト: 2×30=60

|     | 需要     | 50 | 80 | 60 | 70 | <i>40</i> |
|-----|--------|----|----|----|----|-----------|
| 供給  | 工場乀顧客  | A  | B  | С  | D  | E         |
| 120 | 湘南(S)  | 3  | 2  | 4  | 5  | 8         |
| 130 | 越谷(K)  | 5  | 6  | 5  | 3  | 2         |
| 70  | 旗の台(H) | 7  | 3  | 1  | 2  | 3         |

## 輸送問題

問題の定式化

minimize

| 18 8名                                                                                                    |                                                                                 | 需要     | 50   | 80    | 60     | 70    | <i>40</i> |
|----------------------------------------------------------------------------------------------------|---------------------------------------------------------------------------------|--------|------|-------|--------|-------|-----------|
| 可起                                                                                                    | 供給                                                                              | 工場乀顧客  | A    | B     | С      | D     | E         |
| ットーキン                                                                                                    | 120                                                                             | 湘南(S)  | 3    | 2     | 4      | 5     | 8         |
| り正式化                                                                                                    | 130                                                                             | 越谷(K)  | 5    | 6     | 5      | 3     | 2         |
| د<br>د                                                                                                    | 70                                                                              | 旗の台(H) | 7    | 3     | 1      | 2     | 3         |
| $3 x_{SA} + 2 x_{SB} + 4 x_{SC} + 5 x_{SD} + 8$<br>+ 5 $x_{KA}$ + 6 $x_{KB}$ + 5 $x_{KC}$ + 3 $x_{KD}$ +<br>+ 7 $x_{HA}$ + 3 $x_{HB}$ + 1 $x_{HC}$ + 2 $x_{HD}$ | <i>x<sub>SE</sub></i><br>⊦ 2 <i>x<sub>KE</sub></i><br>+ 3 <i>x<sub>HE</sub></i> | 目的問    | 関数 c | bject | ive fu | nctio | n         |

subject to

end

$$\begin{aligned} x_{SA} + x_{KA} + x_{HA} &= 50 \\ x_{SB} + x_{KB} + x_{HB} &= 80 \\ x_{SC} + x_{KC} + x_{HC} &= 60 \\ x_{SD} + x_{KD} + x_{HD} &= 70 \\ x_{SE} + x_{KE} + x_{HE} &= 40 \\ x_{SA} + x_{SB} + x_{SC} + x_{SD} + x_{SE} &<= 120 \\ x_{KA} + x_{KB} + x_{KC} + x_{KD} + x_{KE} &<= 130 \\ x_{HA} + x_{HB} + x_{HC} + x_{HD} + x_{HE} &<= 70 \end{aligned}$$

制約条件 constraints

非負条件 nonnegativity

※LPファイル形式では書かない

ファイル名「ex.lp」で保存(LPファイル)

## 輸送問題の求解

#### Excelで解く(セル記述&ソルバー設定)

 $\times$ ソルバーのパラメーター В Α CDEFG | H K 3. 輸送問題 目的セルの設定:(T) ≏ 2 \$1\$6 輸送コスト 工場乀顧客 В 3 С D E А 目標値: ○ 最大値(M) ● 最小値(N ○ 指定値:(V) 0 湘南(S) 2 4 3 4 5 8 変数セルの変更:(B) 5 越谷(K) 5 6 5 3 2 総コスト ≏ \$C\$9:\$G\$11 旗の台(H) 2 6 7 3 0 1 7 制約条件の対象:(U) \$C\$13:\$G\$13 = \$C\$15:\$G\$15 供給 8 А В С D F 輸送量 追加(A) Xii \$I\$9:\$I\$11 <= \$K\$9:\$K\$11 9 S  $\leq$ 120 0 変更(C) 10 Κ 0 ≤ 130 削除(D) 11 н 0 70  $\leq$ 12 すべてリセット(R) 13 輸送量 0 0 0 0 0 読み込み/保存(L) 14 Ш 11 11 Ш ✓ 制約のない変数を非負数にする(K) 15 需要 50 80 60 70 40 16 解決方法の選択: シンプレックス LP  $\sim$ オプション(P) (E) 17 [19] = SUM(C9:G9)18 →[I9]をコピーし、[I10:I11]へ貼り付け 解決方法 滑らかな非線形を示すソルバー問題には GRG 非線形エンジン、線形を示すソルバー問題には LP シンプ 19 [C13] = SUM(C9:C11)レックス エンジン、滑らかではない非線形を示すソルバー問題にはエボリューショナリー エンジンを選択してく →[C13]をコピーし、[D13:G13]へ貼り付け 20 ださい。 21 [I6] = SUMPRODUCT( C4:G6, C9:G11 ) 22 ヘルプ(H) 解決(S) 閉じる(0)

ソルバーの設定が

全て終わった状態

## 輸送問題の求解

### • Excelソルバーで解いた結果

|    | A  | В               | С  | D  | E  | F  | G  | Η | Ι           | J           | K       |                                        |
|----|----|-----------------|----|----|----|----|----|---|-------------|-------------|---------|----------------------------------------|
| 1  | 輸送 | 問題              |    |    |    |    |    |   |             |             |         |                                        |
| 2  |    | 輸送コスト           |    |    |    |    |    |   |             |             |         |                                        |
| з  |    | 工場乀顧客           | Α  | В  | С  | D  | Е  |   |             |             |         |                                        |
| 4  |    | 湘南(S)           | 3  | 2  | 4  | 5  | 8  |   |             |             |         | 湘南工場(S) <mark>デーーーー&gt;( A°) 5(</mark> |
| 5  |    | 越谷(K)           | 5  | 6  | 5  | 3  | 2  |   | 総コスト        |             |         |                                        |
| 6  |    | 旗の台(H)          | 7  | 3  | 1  | 2  | 3  |   | 670         |             |         |                                        |
| 7  |    |                 |    |    |    |    |    |   |             |             |         |                                        |
| 8  |    | x <sub>ij</sub> | Α  | В  | С  | D  | Е  |   | 輸送量         |             | 供給      |                                        |
| 9  |    | S               | 40 | 80 | 0  | 0  | 0  |   | 120         | ≦           | 120     |                                        |
| 10 |    | K               | 10 | 0  | 0  | 60 | 40 |   | 110         | $\leq$      | 130     |                                        |
| 11 |    | Н               | 0  | 0  | 60 | 10 | 0  |   | 70          | $\leq$      | 70      |                                        |
| 12 |    |                 |    |    |    |    |    |   |             |             |         | 130 $3$ $($ $)$ $60$                   |
| 13 |    | 輸送量             | 50 | 80 | 60 | 70 | 40 |   |             |             |         | 40. 7                                  |
| 14 |    |                 | Ш  | П  | П  | П  | П  | Ē | <b>员</b> 適解 | • 1         | <b></b> |                                        |
| 15 |    | 需要              | 50 | 80 | 60 | 70 | 40 |   | の証信         | <b>FF</b> - | 拾訂      |                                        |
|    |    |                 |    |    |    |    |    |   |             | щ           | 기즈미     |                                        |
|    |    |                 |    |    |    |    |    |   |             |             |         | 旗の台工場                                  |
|    |    |                 |    |    |    |    |    |   |             |             | V       | (H) <b>10</b> 2                        |
|    |    |                 |    |    |    |    |    |   |             |             |         | 70 10 -                                |
|    |    |                 |    |    |    |    |    |   |             |             |         |                                        |
|    |    |                 |    |    |    |    |    |   |             |             |         | 40                                     |

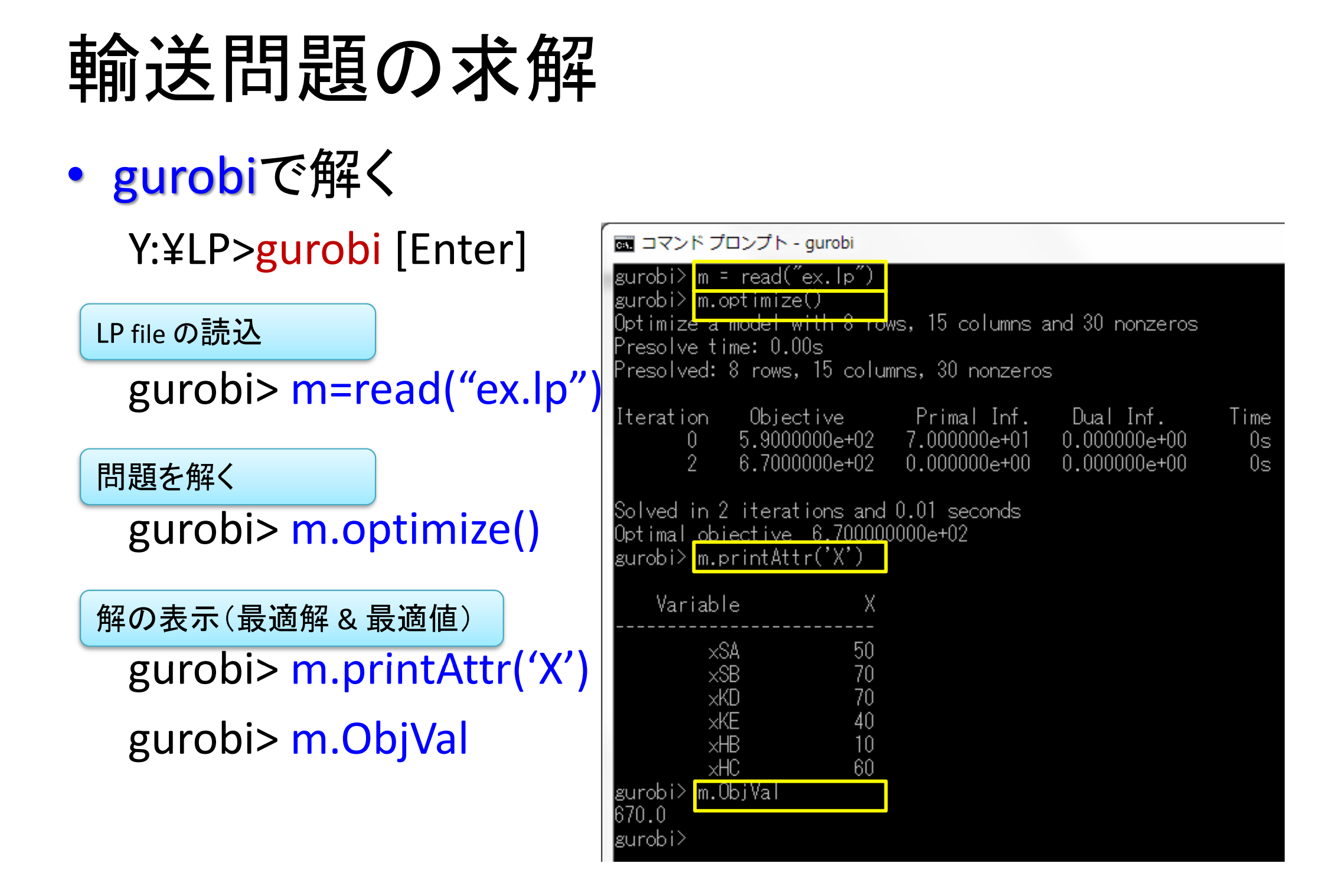

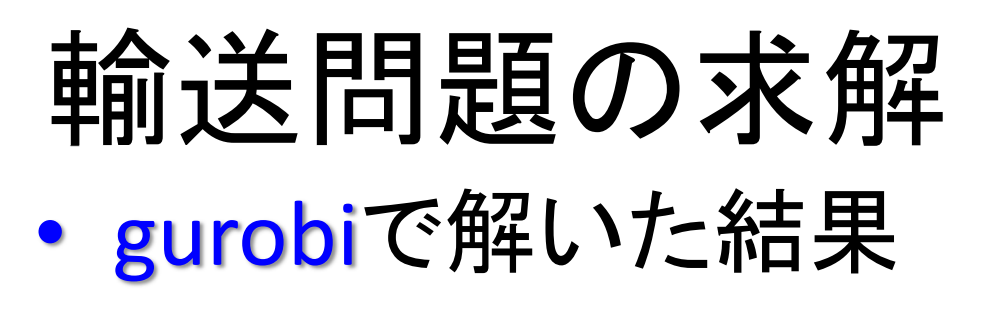

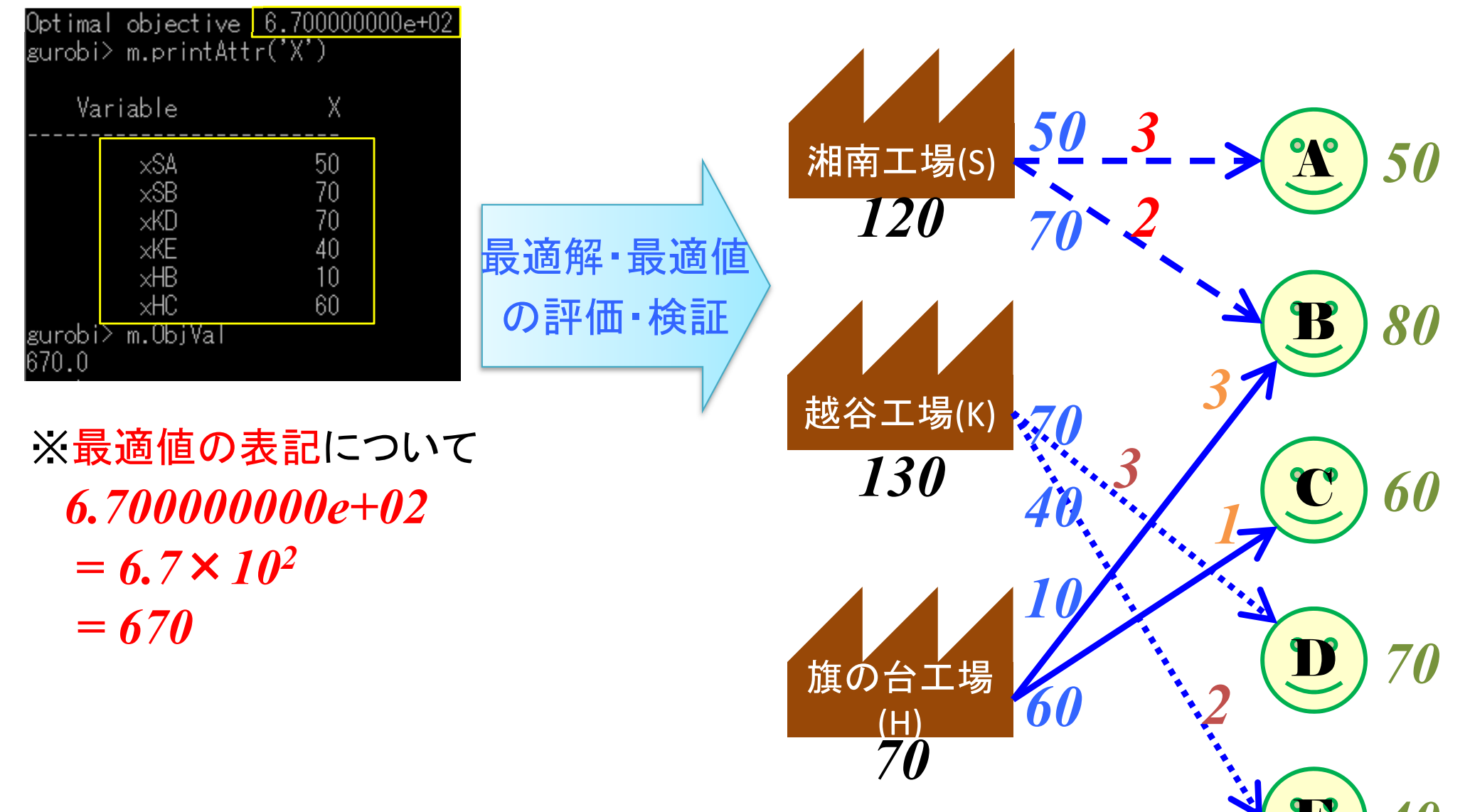

|                                   | ■ コマンド プロンプト - cplex □ □                                                                                                    |
|-----------------------------------|----------------------------------------------------------------------------------------------------|
| 輸送問題の求                            | (Pl'2) read ex.lp<br>in rd!em lex.lp read.<br>Read time = 0.00 exec. (0.00 ticks)                                                                                                    |
|                                   | $\begin{array}{c} \text{CPLEX} & \text{d} p a \\ \text{Minimize} \end{array} \qquad \qquad \qquad \qquad \qquad \qquad \qquad \qquad \qquad \qquad \qquad \qquad \qquad \qquad \qquad \qquad \qquad \qquad $ |
| • coleyで留く                        | obj: 3 xSA + 2 xSB + 4 xSC + 5 xSD + 8 xSE + 5 xKA + 6 xKB + 5 xKC + 3 xKD<br>+ 2 xKE + 7 xHA + 3 xHB + xHC + 2 xHD + 3 xHE                                                                                  |
| cpicx < D+ x                      | Subject To                                                                                                    |
| Y:¥LP> <mark>cplex</mark> [Enter] | $c_{1}$ : $x_{SA} + x_{KA} + x_{HA} - 50$<br>$c_{2}$ : $x_{SB} + x_{KB} + x_{HB} = 80$<br>$c_{2}$ : $x_{SC} + x_{HC} + x_{HC} - 60$                                                                          |
|                                   | $c_3: x_{SC} + x_{KC} + x_{HC} = 70$ $c_4: x_{SD} + x_{KD} + x_{HD} = 70$                                                                                                    |
| LP file の読込                       | co: xSE + xKE + xHE = 40<br>c6: xSA + xSB + xSC + xSD + xSE <= 120<br>c7: x1/4 + x1/D + x1/C + x1/D + x1/E <= 120                                                                                            |
| CDIEX> road ov In                 | c7: xAA + xAB + xAC + xAD + xAE <- 130<br>c8: xHA + xHB + xHC + xHD + xHE <= 70                                                                                                    |
| CFLLA- Teau ex.ip                 | Bounds<br>All variables are >= 0.                                                                                                    |
| 問題の主子(破詞)                         | CPLEX opt opt opt opt opt opt opt opt opt opt                                                                                                    |
| 同週の衣小(推認)                         | No LP presolve or aggregator reductions.<br>Presolve time = -0.00 sec. (0.01 ticks)                                                                                                    |
| CPLEX> d p a                      | Iteration log                                                                                                    |
|                                   | Iteration: 1 Dual objective = 160.000000                                                                                                    |
| 問題を解く                             | Dual simplex - Optimal: Objective = 6.7000000000e+002<br>Solution time = - 0.00 sec. Iterations = 7 (0)                                                                                                    |
| CPLEX> opt                        | Deterministic time = 0.01 ticks (13.28 ticks/sec)                                                                                                    |
|                                   | CPLEX> d so v - d so v = display solution variables                                                                                                    |
| 解の表示(最適解&最適値)                     | xSA 40.000000<br>vSB 80.000000                                                                                                    |
|                                   | xKA 10.000000                                                                                                    |
| CPLEA > USUV =                    | xKE 40.000000                                                                                                    |
| CPLEX> d so obi                   | xHD 10.000000                                                                                                    |
|                                   | All other variables in the range I-15 are U.<br>CPLEX>                                                                                                    |

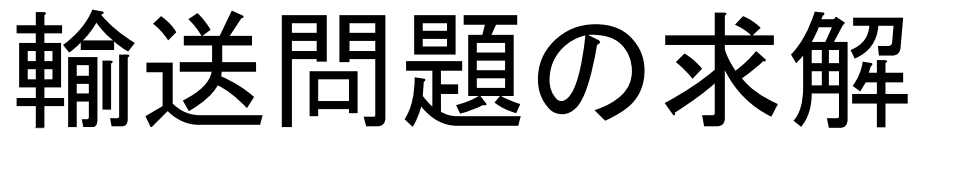

### • cplexで解いた結果

|   | Dual simplex - Optimal: Objective = <u>6.7000000000e+002</u><br>Solution time = 0.00 sec. Iterations = 7 (0) |                                       |
|---|----------------------------------------------------------------------------------------------------|---------------------------------------|
|   | Deterministic time = 0.01 ticks (13.28 ticks/sec)<br>CPLEX> d so v -                                         |                                       |
| Г | Variable Name Solution Value<br>xSA 40.000000                                                                | ▲ 湘南工場(S) <mark>40 &gt; (予) 50</mark> |
|   | xSB                                                                                                    | a值 120 80~2                           |
|   | xKE 40.000000 の評価・検討                                                                                         |                                       |
| L | xHD 10.000000<br>All other variables in the range 1-15 are 0.                                                |                                       |

※最適値の表記について

 $6.70000000e+02 = 6.7 \times 10^{2}$ 

= **670** 

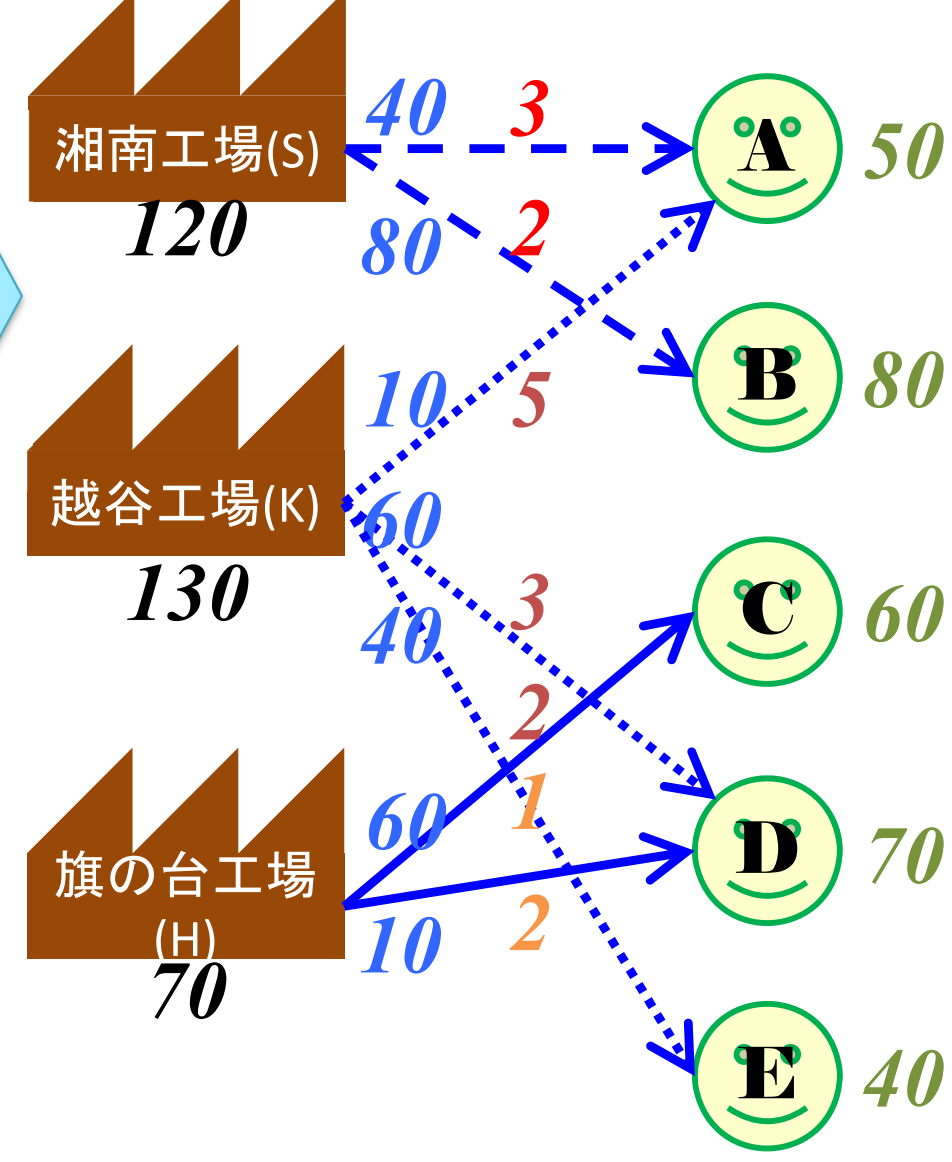

# 輸送問題の求解

• Python-MIP で解く

- Python-Mip インストール

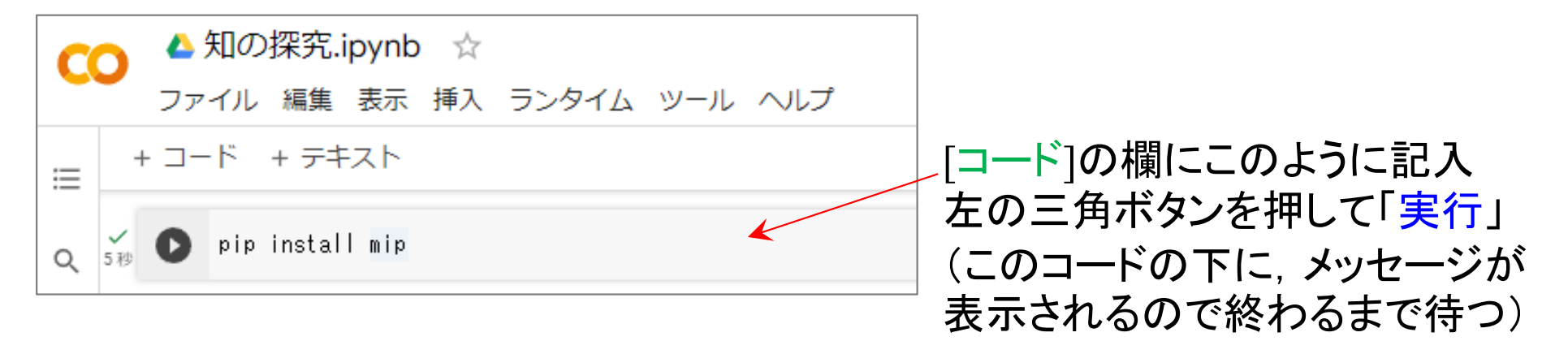

#### - 輸送問題の記述1(係数の設定)

d = [50, 80, 60, 70, 40] # 需要
 s = [120, 130, 70] # 供給
 C = [[3, 2, 4, 5, 8], # 輸送コスト
 [5, 6, 5, 3, 2],
 [7, 3, 1, 2, 3]]
 J = range(len(d))
 I = range(len(s))

輸送問題の最適化について d = [...]:顧客の需要ベクトル s = [...]:工場の供給ベクトル C = [...]:輸送コスト行列 J = range(len(d)):列の添え字の範囲 I = range(len(s)):行の添え字の範囲 X = len(...)は...のサイズlengthを返す 関数を設定しているところ

## 輸送問題の求解

#### - 輸送問題の記述2(定式化)

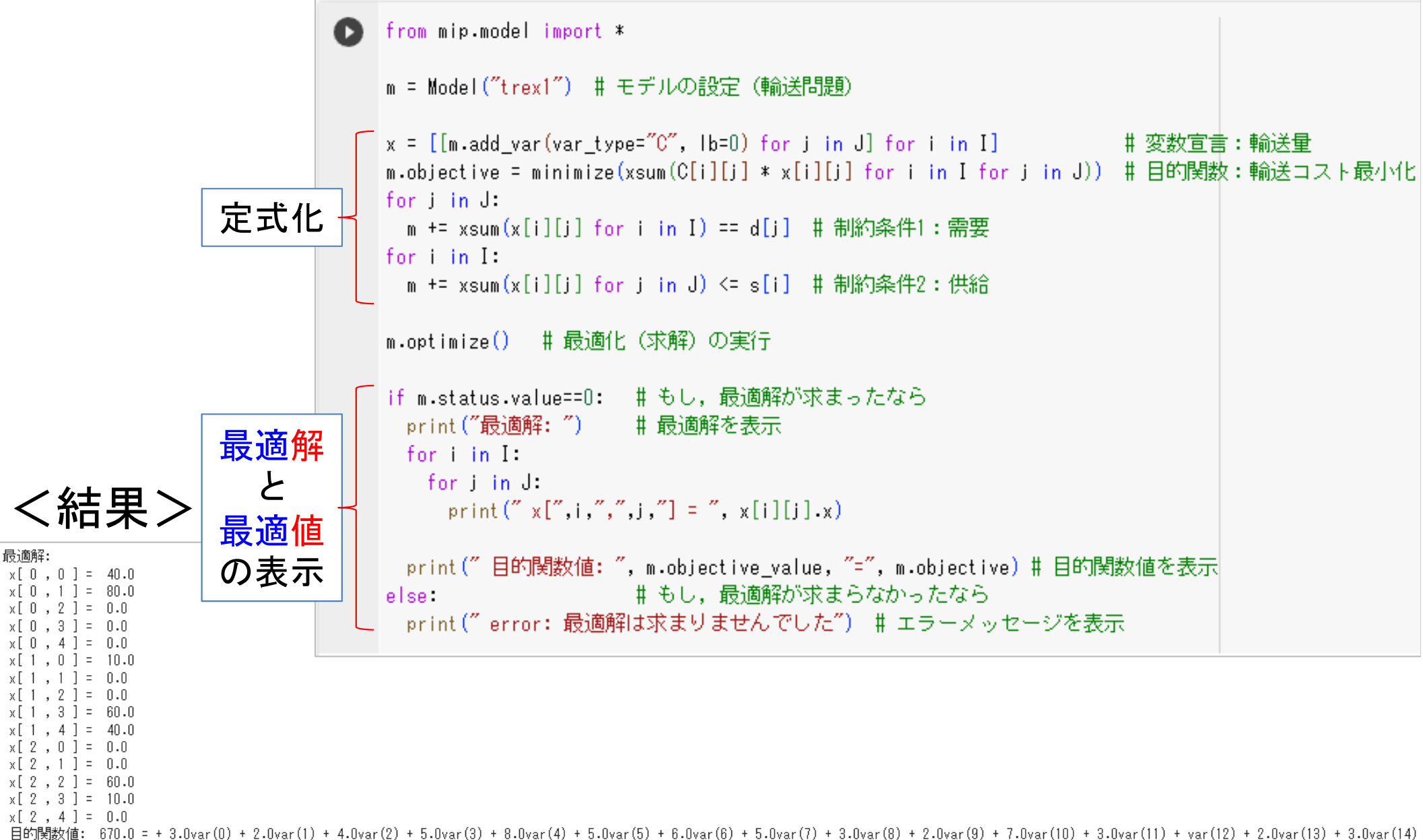

## 演習:輸送問題の作成・定式化・求解

- 輸送問題
  - 製品:s種類
  - •工場:m箇所,各製品を製造(供給量がそれぞれ異なる)
  - ・顧客:n人,各製品の需要がある
  - ・輸送コスト:工場から各顧客への単位辺り輸送コスト(製品 数にのみ依存し,種類によらない)
  - 1. 上記の問題を具体的な数値で適当につくれ
  - 2. 線形最適化問題に定式化せよ
  - 3. ソルバーで最適解と最適値を求めよ

最大重みマッチング

問)6人の男女がいて、ペアを組む.互いにペアを組む場合の相性を 数値化した.相性が最大になるマッチングを求めたい

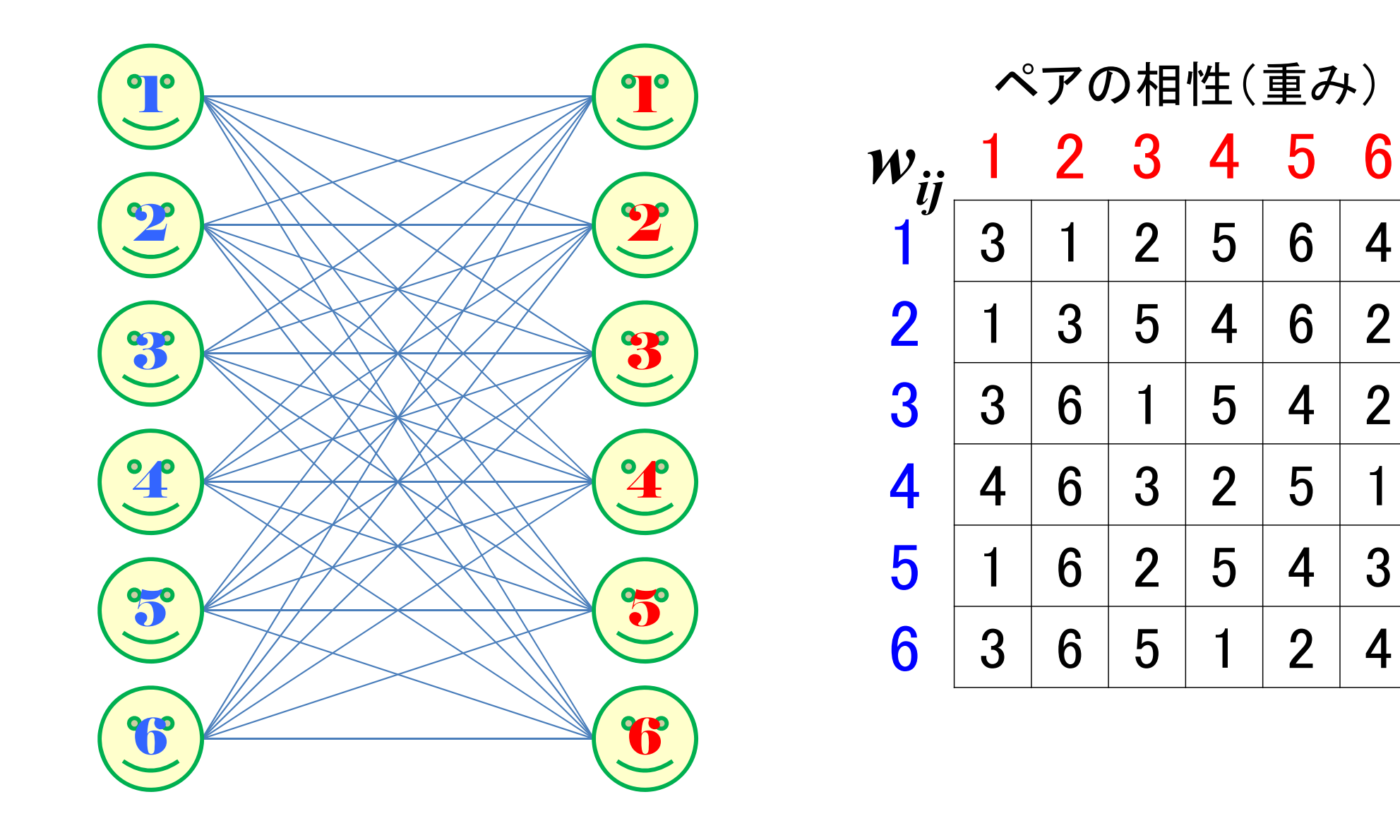

# 最大重みマッチングの定式化

- 0-1整数最適化 0-1 Integer Optimization
- 問題のモデル化(定式化)
  - 目的:重み和の最大化
  - 条件1: 男が組む相手は1人以下
  - 条件2: 女が組む相手は1人以下
- 変数設定

• 0-1変数 
$$x_{ij} = \begin{cases} 1 & \dots \notin (i,j) \notin (i,j) \\ 0 & \dots & (i,j) \end{pmatrix}$$

最大重みマッチングの定式化

- 0-1整数最適化 0-1 Integer Optimization
- 問題のモデル化(定式化)

maximize  

$$3 x_{11} + 1 x_{12} + 2 x_{13} + 5 x_{14} + 6 x_{15} + 4 x_{16}$$
  
 $+ 1 x_{21} + 3 x_{22} + 5 x_{23} + 4 x_{24} + 6 x_{25} + 2 x_{26}$   
 $+ ...$   
 $+ 3 x_{61} + 6 x_{62} + 5 x_{63} + 1 x_{64} + 2 x_{65} + 4 x_{66}$   
subject to  
 $x_{11} + x_{12} + x_{13} + x_{14} + x_{15} + x_{16} \leq 1$   
 $...$   
 $x_{61} + x_{62} + x_{63} + x_{64} + x_{65} + x_{66} \leq 1$   
 $x_{11} + x_{21} + x_{31} + x_{41} + x_{51} + x_{61} \leq 1$   
 $...$   
 $x_{16} + x_{26} + x_{36} + x_{46} + x_{56} + x_{66} \leq 1$   
 $x_{ii} \in \{0, 1\}$   $(i=1, ..., 6, j=1, ..., 6)$ 

|                 | $\sim$ | アの | り相 | 性( | 重み | +) |
|-----------------|--------|----|----|----|----|----|
| W <sub>ii</sub> | 1      | 2  | 3  | 4  | 5  | 6  |
| 1               | 3      | 1  | 2  | 5  | 6  | 4  |
| 2               | 1      | 3  | 5  | 4  | 6  | 2  |
| 3               | 3      | 6  | 1  | 5  | 4  | 2  |
| 4               | 4      | 6  | 3  | 2  | 5  | 1  |
| 5               | 1      | 6  | 2  | 5  | 4  | 3  |
| 6               | 3      | 6  | 5  | 1  | 2  | 4  |

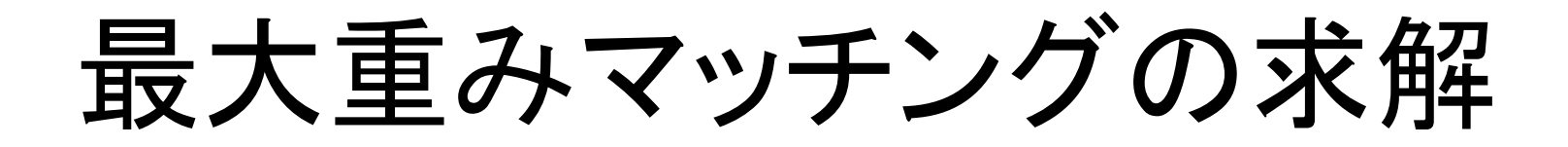

### • Excelソルバーで解く(セル記述)

|    | A   | В               | С     | D   | Е   | F    | G | Н                   | Ι   | J               | К                                 | L     | M     | N  | 0  | Р  | Q | R           | S      | Т |
|----|-----|-----------------|-------|-----|-----|------|---|---------------------|-----|-----------------|-----------------------------------|-------|-------|----|----|----|---|-------------|--------|---|
| 1  | 完全2 | ?部グラ            | ラフの 🕯 | 最大重 | みてい | ッチング | ت |                     |     |                 |                                   |       |       |    |    |    |   |             |        |   |
| 2  |     |                 |       |     |     |      |   |                     |     |                 |                                   |       |       |    |    |    |   |             |        |   |
| 3  |     | 重み              |       |     |     |      |   |                     |     | 0-1 💈           | を数                                |       |       |    |    |    |   |             |        |   |
| 4  |     | w <sub>ij</sub> | 1     | 2   | 3   | 4    | 5 | 6                   |     | x <sub>ij</sub> | 1                                 | 2     | 3     | 4  | 5  | 6  |   | 和           |        |   |
| 5  |     | 1               | 3     | 1   | 2   | 5    | 6 | 4                   |     | 1               |                                   |       |       |    |    |    |   | 0           | NIN    | 1 |
| 6  |     | 2               | 1     | 3   | 5   | 4    | 6 | 2                   |     | 2               |                                   |       |       |    |    |    |   | 0           | ≦      | 1 |
| 7  |     | 3               | 3     | 6   | 1   | 5    | 4 | 2                   |     | 3               |                                   |       |       |    |    |    |   | 0           | ≦      | 1 |
| 8  |     | 4               | 4     | 6   | 3   | 2    | 5 | 1                   |     | 4               |                                   |       |       |    |    |    |   | 0           | $\leq$ | 1 |
| 9  |     | 5               | 1     | 6   | 2   | 5    | 4 | 3                   |     | 5               |                                   |       |       |    |    |    |   | 0           | ≦      | 1 |
| 10 |     | 6               | 3     | 6   | 5   | 1    | 2 | 4                   |     | 6               |                                   |       |       |    |    |    |   | 0           | ≦      | 1 |
| 11 |     |                 |       |     |     |      |   |                     |     |                 |                                   |       |       |    |    |    |   |             |        |   |
| 12 |     |                 |       |     |     |      |   |                     |     | 和               | 0                                 | 0     | 0     | 0  | 0  | 0  |   | <u>重み</u> れ | -0     |   |
| 13 |     |                 |       |     |     |      |   |                     |     |                 | IA                                | IA    | IA    | IA | IA | IA |   | 0           |        |   |
| 14 |     |                 |       |     |     |      |   |                     |     |                 | 1                                 | 1     | 1     | 1  | 1  | 1  |   |             |        |   |
| 15 |     |                 |       |     |     |      |   |                     |     |                 |                                   |       |       |    |    |    |   |             |        |   |
| 16 |     |                 |       |     |     |      |   | 【入力                 | ∣ुं | る数式             | ]                                 |       |       |    |    |    |   |             |        |   |
| 17 |     |                 |       |     |     |      |   | $\langle 1 \rangle$ |     | [R5]            | = SU                              | im( k | 5:P5  | )  |    |    |   |             |        |   |
| 18 |     |                 |       |     |     |      |   |                     |     |                 | →[R5]をコピーし, [R6:R10]へ貼り付け         |       |       |    |    |    |   |             |        |   |
| 19 |     |                 |       |     |     |      |   |                     |     |                 |                                   |       |       |    |    |    |   |             |        |   |
| 20 |     |                 |       |     |     |      |   | <u>&lt;2&gt;</u>    |     | K12]            | = SU                              | M(K   | 5:K10 | )) |    |    |   |             |        |   |
| 21 |     |                 |       |     |     |      |   |                     |     |                 | →[K12]をコビーし, [L12:P12]へ貼り付け       |       |       |    |    |    |   |             |        |   |
| 22 |     |                 |       |     |     |      |   |                     |     |                 |                                   |       |       |    |    |    |   |             |        |   |
| 23 |     |                 |       |     |     |      |   | <b>&lt;3&gt;</b>    |     | R13]            | 3] = SUMPRODUCT( C5:H10, K5:P10 ) |       |       |    |    |    |   |             |        |   |
| 04 |     |                 |       |     |     |      |   |                     |     |                 |                                   |       |       |    |    |    |   |             |        |   |

最大重みマッチングの求解

| • Fycelで留く                                            | ソルバーのパラメーター                                                                                         |                  |  |  |  |  |  |  |  |
|-------------------------------------------------------|----------------------------------------------------------------------------------------------------|------------------|--|--|--|--|--|--|--|
|                                                       | 目的セルの設定:( <u>T</u> ) \$R\$13                                                                        | 1                |  |  |  |  |  |  |  |
| (ソルハー設定)                                              | 目標値: ● 最大値(M) ○ 最小値(N ○ 指定値:(V) 0                                                                   |                  |  |  |  |  |  |  |  |
|                                                       | 変数セルの変更:( <u>B</u> )                                                                                |                  |  |  |  |  |  |  |  |
|                                                       | \$K\$5:\$P\$10                                                                                      |                  |  |  |  |  |  |  |  |
|                                                       | 制約条件の対象:(U)                                                                                         |                  |  |  |  |  |  |  |  |
|                                                       | \$K\$12:\$P\$12 <= 1<br>\$K\$5:\$P\$10 = パイナリ                                                       |                  |  |  |  |  |  |  |  |
|                                                       | \$R\$5:\$R\$10 <= 1<br>変更( <u>C</u> )                                                               |                  |  |  |  |  |  |  |  |
| 制約条件の追加                                               | X                                                                                                   |                  |  |  |  |  |  |  |  |
|                                                       |                                                                                                    |                  |  |  |  |  |  |  |  |
| ゼル参照:( <u>E</u> ) 利約余件:( <u>N</u> )<br>\$R\$5:\$R\$10 |                                                                                                    | <u>t)</u>        |  |  |  |  |  |  |  |
|                                                       |                                                                                                    | (L)              |  |  |  |  |  |  |  |
| <u>Q</u> K 追加( <u>A</u> ) キャンt                        | セル( <u>C</u> ) 約のない変数を非負数にする( <u>K</u> )                                                            | /                |  |  |  |  |  |  |  |
|                                                       | 解決方法の選択: シンプレックス LP イプション(                                                                          | 2)               |  |  |  |  |  |  |  |
| 制約条件の追加                                               | ×                                                                                                   |                  |  |  |  |  |  |  |  |
| セル参昭:(F) 制約冬件:(N)                                     | 方法                                                                                                  |                  |  |  |  |  |  |  |  |
| \$K\$5:\$P\$10 		 bin 		 バイナリ                         | ■ いな非線形を示すソルバー問題には GRG 非線形エンジン、線形を示すソルバー問題には LP シスエンジン、滑らかではない非線形を示すソルバー問題にはエボリューショナリー エンジンを選択していた。 | <i>い</i> フ<br>べく |  |  |  |  |  |  |  |
| <= ^                                                  |                                                                                                    |                  |  |  |  |  |  |  |  |
| <u>Q</u> K = ≠v>t                                     |                                                                                                    | 0)               |  |  |  |  |  |  |  |
| bin                                                   | デジャン(日) 解決(S) 閉じる(                                                                                  | <u>U)</u>        |  |  |  |  |  |  |  |
| 116                                                   |                                                                                                    |                  |  |  |  |  |  |  |  |

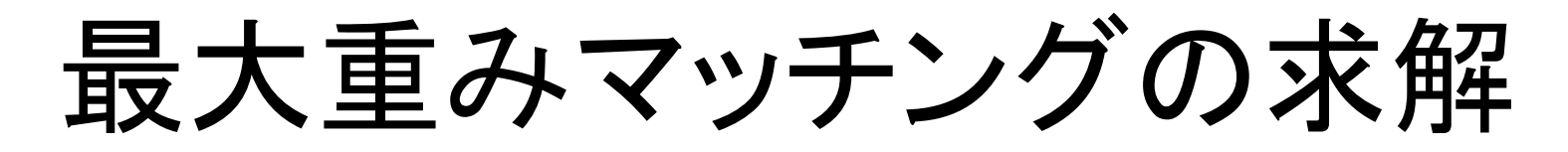

### • Excelソルバーで解いた結果

З

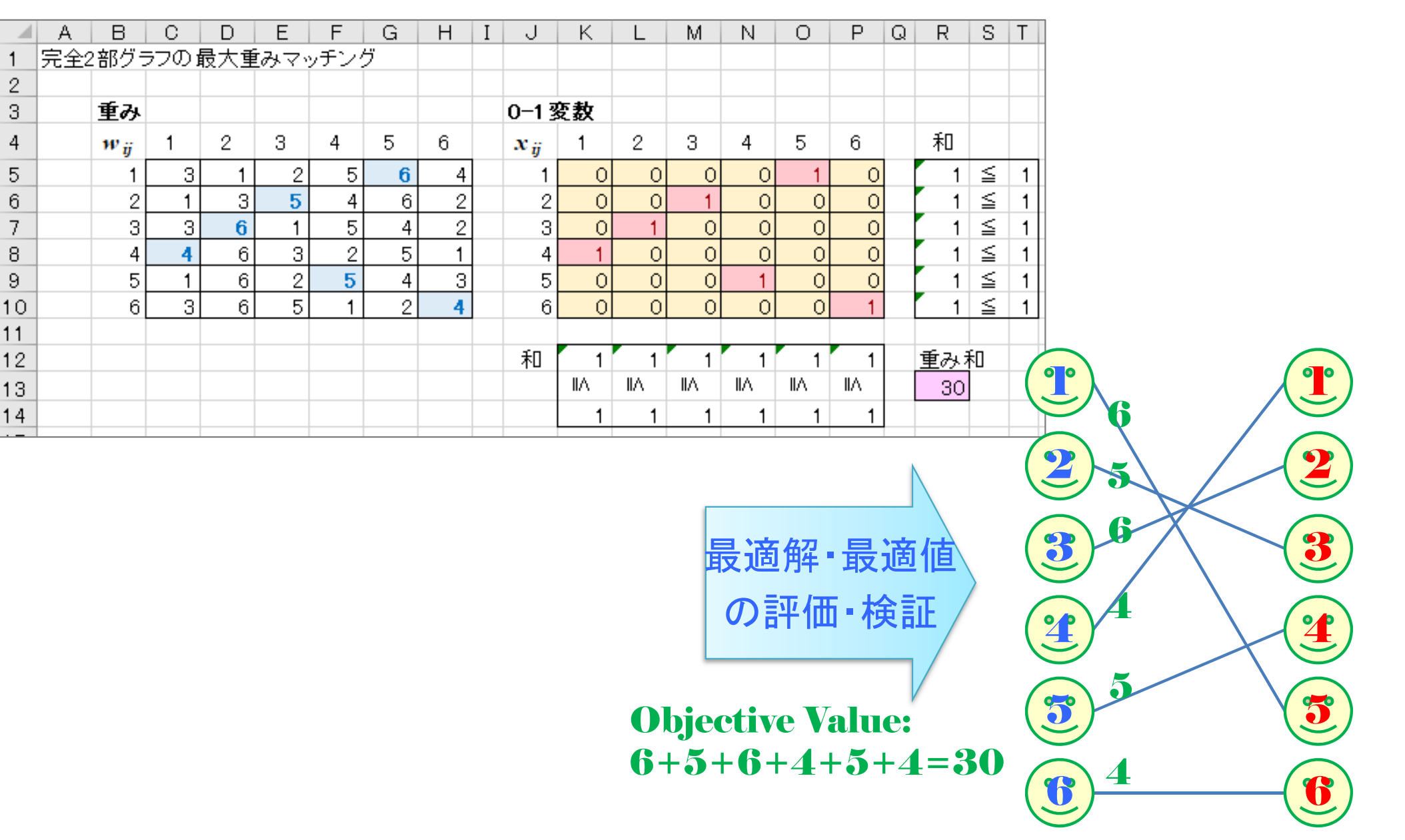
最大重みマッチン maximize  $3 \times 11 + 1 \times 12 + 2 \times 13 + 5 \times 14 + 6 \times 15 + 4 \times 16$ + 1 x 21 + 3 x 22 + 5 x 23 + 4 x 24 + 6 x 25 + 2 x 26+3 x31 + 6 x32 + 1 x33 + 5 x34 + 4 x35 + 2 x36• gurobi & cplex で + 4 x41 + 6 x42 + 3 x43 + 2 x44 + 5 x45 + 1 x46+1 x51 + 6 x52 + 2 x53 + 5 x54 + 4 x55 + 3 x56+3 x61 + 6 x62 + 5 x63 + 1 x64 + 2 x65 + 4 x66解く準備 subject to  $x11 + x12 + x13 + x14 + x15 + x16 \le 1$ -lpファイル  $x21 + x22 + x23 + x24 + x25 + x26 \le 1$  $x31 + x32 + x33 + x34 + x35 + x36 \le 1$ 条件1 [mwm ex1.lp]  $x41 + x42 + x43 + x44 + x45 + x46 \le 1$  $x51 + x52 + x53 + x54 + x55 + x56 \le 1$  $x61 + x62 + x63 + x64 + x65 + x66 \le 1$  $x11 + x21 + x31 + x41 + x51 + x61 \le 1$ x12 + x22 + x32 + x42 + x52 + x62 <= 1  $x13 + x23 + x33 + x43 + x53 + x63 \le 1$ 条件2  $x14 + x24 + x34 + x44 + x54 + x64 \le 1$ x15 + x25 + x35 + x45 + x55 + x65 <= 1x16 + x26 + x36 + x46 + x56 + x66 <= 1binary x11 x12 x13 x14 x15 x16 x21 x22 x23 x24 x25 x26 binary変数(0-1変数)設定 x31 x32 x33 x34 x35 x36 x41 x42 x43 x44 x45 x46 x51 x52 x53 x54 x55 x56 x61 x62 x63 x64 x65 x66 end

最大重みマッチングの求解

#### • gurobiで解く

gurobi>|m = read('mwm\_ex1.lp') Read LP format model from file mwm\_ex1.lp Reading time = 0.00 seconds 12 rows, 36 columns, 72 nonzeros gurobi> m.optimize() Gurobi O<del>ptimizer version 9.5.2 b</del>uild v9.5.2rcO (win64) Thread count: 10 physical cores, 20 logical processors, using up to 20 threads Optimize a model with 12 rows, 36 columns and 72 nonzeros Wodel fingerprint: 0xdb4f615a /ariable types: 0 continuous, 36 integer (36 binary) Coefficient statistics: Matrix range [1e+00, 1e+00] Objective range [1e+00, 6e+00] [1e+00, 1e+00] Bounds range RHS range [1e+00. 1e+00] Found heuristic solution: objective 17.0000000 resolve time: 0.00s Presolved: 12 rows, 36 columns, 72 nonzeros Variable types: O continuous, 36 integer (36 binary) Found heuristic solution: objective 24.0000000 Root relaxation: objective 3.000000e+01, 6 iterations, 0.00 seconds (0.00 work units) Nodes Objective Bounds Current Node Work Expl Unexpl | Obi Depth IntInf | Incumbent BestBd It/Node Time Gap I 0 0 30.0000000 30.00000 0.00% - Os Explored 1 nodes (6 simplex iterations) in 0.02 seconds (0.00 work units) Thread count was 20 (of 20 available processors) Solution count 3: 30 24 17 Optimal solution found (tolerance 1.00e-04) Best objective 3.000000000000e+01, best bound 3.00000000000e+01, gap 0.0000%

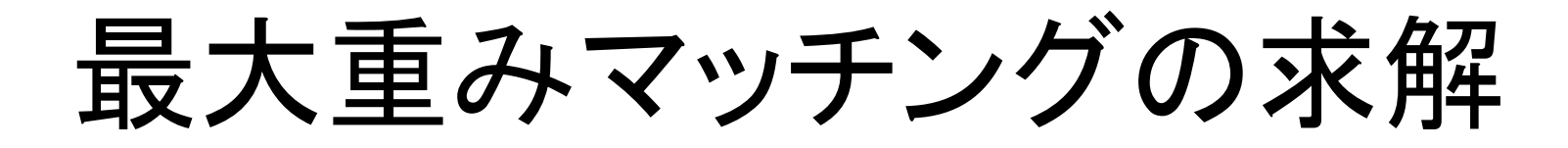

#### • gurobiで解いた結果

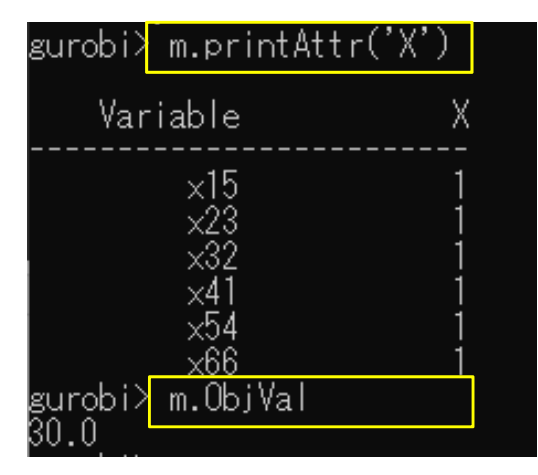

|                 |   | ペア | の相 | ]性( | 重み | .) |
|-----------------|---|----|----|-----|----|----|
| W <sub>ii</sub> | 1 | 2  | 3  | 4   | 5  | 6  |
| 1               | 3 | 1  | 2  | 5   | 6  | 4  |
| 2               | 1 | 3  | 5  | 4   | 6  | 2  |
| 3               | 3 | 6  | 1  | 5   | 4  | 2  |
| 4               | 4 | 6  | 3  | 2   | 5  | 1  |
| 5               | 1 | 6  | 2  | 5   | 4  | 3  |
| 6               | 3 | 6  | 5  | 1   | 2  | 4  |

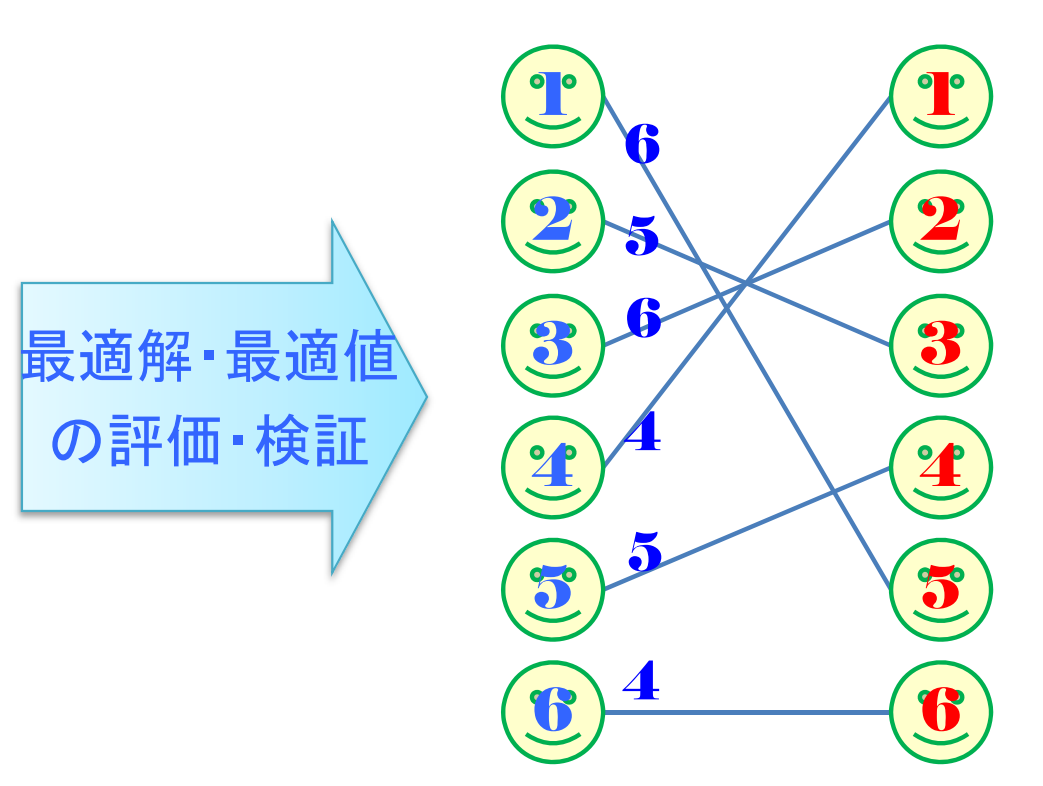

**Objective Value:** 6+5+6+4+5+4=30

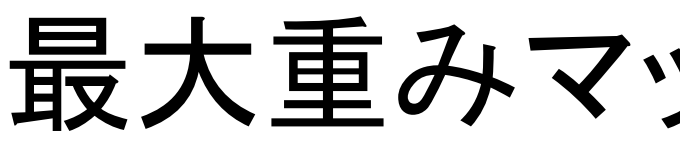

cplexで解く

CPLEX> read mwm\_ex1.lp 最大重みマッProblem mwm\_ex1, Ip read. Read time = 0.02 sec. (0.00 ticks) /ersio<del>h identifier: 20.1</del>.0.0 | <u>2020-11-10 | 9bedb</u>6d68 Found incumbent of value 0.000000 after 0.00 sec. (0.00 ticks) Tried aggregator 1 time. Reduced MIP has 12 rows, 36 columns, and 72 nonzeros. Reduced MIP has 36 binaries, 0 generals, 0 SOSs, and 0 indicators. Presolve time = 0.00 sec. (0.04 ticks) Probing time = 0.00 sec. (0.02 ticks) Tried aggregator 1 time. Detecting symmetries... Reduced MIP has 12 rows, 36 columns, and 72 nonzeros. Reduced MIP has 36 binaries, 0 generals, 0 SOSs, and 0 indicators. Presolve time = 0.00 sec. (0.05 ticks) Probing time = 0.00 sec. (0.02 ticks) Clique table members: 12. MIP emphasis: balance optimality and feasibility. MIP search method: dynamic search. Parallel mode: deterministic, using up to 20 threads. Root relaxation solution time = 0.00 sec. (0.03 ticks) Nodes Cuts/ Objective IInf Best Integer ItCnt Gap Node Left Best Bound 0.0000 126.0000 0+ 17.0000 0+  $\begin{array}{c} 0 \\ 0 \end{array}$ 126.0000 641.18% 0+ 23.0000 126.0000 447.83% 30.0000 30.0000 12 0.00%integral Elapsed time = 0.02 sec. (0.22 ticks, tree = 0.00 MB, solutions = 4) Root node processing (before b&c): 0.02 sec. (0.22 ticks) Real time Parallel b&c, 20 threads: Real time 0.00 sec. (0.00 ticks) Sync time (average) 0.00 sec. Wait time (average) 0.00 sec. Total (root+branch&cut) = 0.02 sec. (0.22 ticks) Solution pool: 4 solutions saved. MIP - Integer optimal solution: Objective = 3.0000000000e+01 0.02 sec. Iterations = 12 Nodes = 0 Solution time = Deterministic time = 0.22 ticks (14.63 ticks/sec)

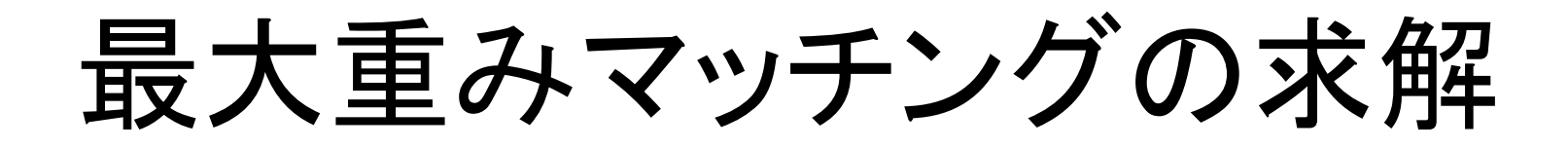

cplexで解いた結果

| CPLEX> d so v -<br>Incumbent solution |                            |
|---------------------------------------|----------------------------|
| Variable Name                         | Solution Value             |
| x16                                   | 1.000000                   |
| k25                                   | 1.000000                   |
| x32                                   | 1.000000                   |
| ×41                                   | 1.000000                   |
| ×54                                   | 1.000000                   |
| ×63                                   | 1.000000                   |
| All_other variable                    | s in the range 1-36 are 0. |

|                 |   | ペア | の相 | ]性( | 重み | ) |
|-----------------|---|----|----|-----|----|---|
| W <sub>ii</sub> | 1 | 2  | 3  | 4   | 5  | 6 |
| 1               | 3 | 1  | 2  | 5   | 6  | 4 |
| 2               | 1 | 3  | 5  | 4   | 6  | 2 |
| 3               | 3 | 6  | 1  | 5   | 4  | 2 |
| 4               | 4 | 6  | 3  | 2   | 5  | 1 |
| 5               | 1 | 6  | 2  | 5   | 4  | 3 |
| 6               | 3 | 6  | 5  | 1   | 2  | 4 |

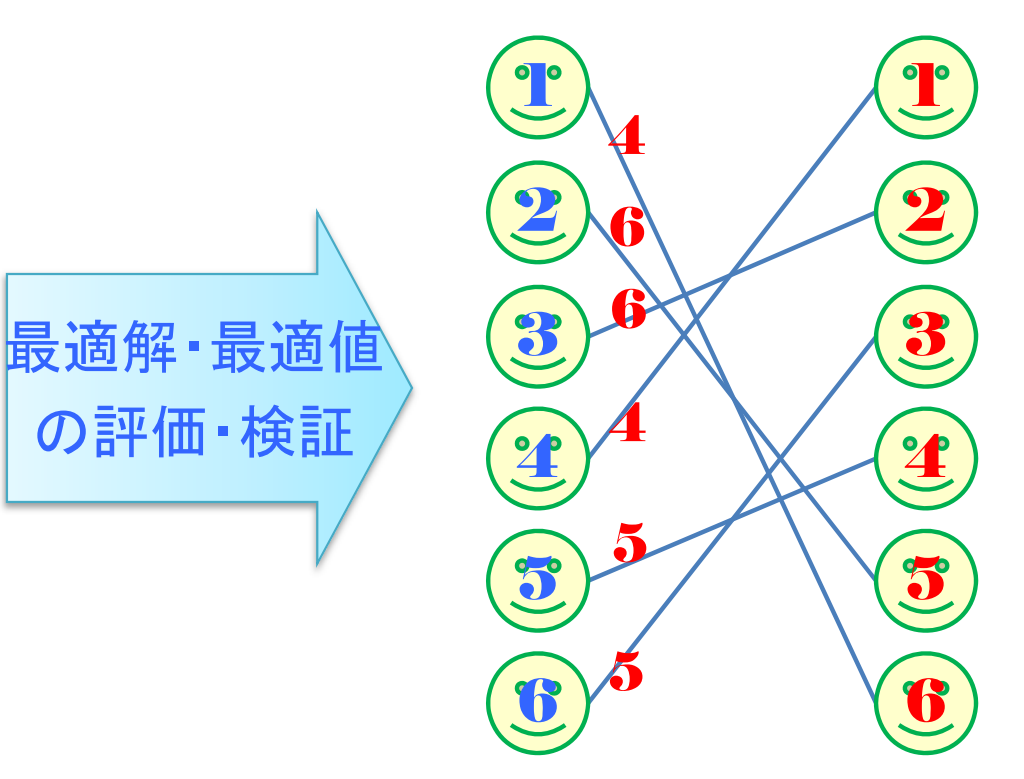

**Objective Value:** 4+6+6+4+5+5=30

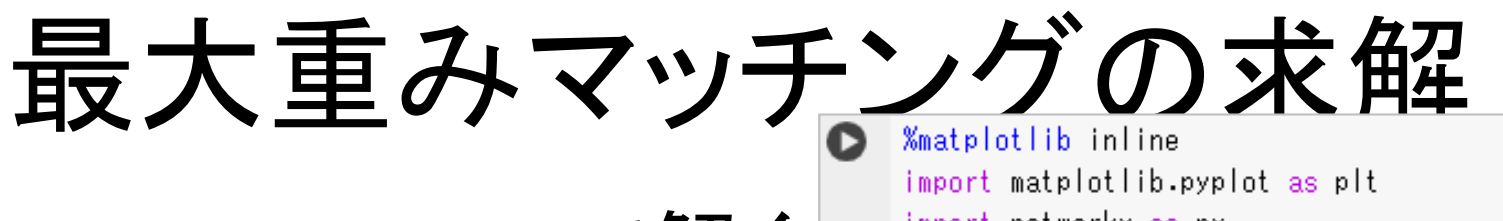

- Python-MIP で解く
  - Python-mip インス

D pip install mip

- MWMの記述1
  - ・グラフ定義
  - •係数設定

nodes: [0, 1, 2, 3, 4, 5, 6, 7, 8, 9, 10, 11] edges: [(0, 6), (0, 7), (0, 8), (0, 9), (0, 10), (0, 11), (1, 6), (1, 7), (1

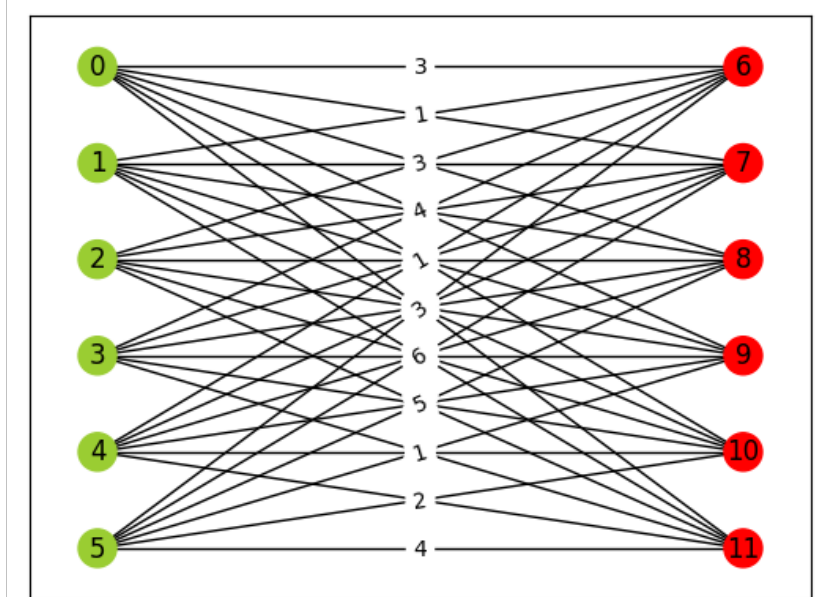

import networkx as nx I = J = range(male) # 添え字範囲設定 G = nx.complete bipartite graph(male,female) # 完全2部グラフ K 6,6 print("nodes:", G.nodes()) # 点集合表示(確認) print("edges: ", G.edges()) # 枝集合表示(確認) ₩ = [[3, 1, 2, 5, 6, 4], # 枝の重み行列 W 作成 [1, 3, 5, 4, 6, 2],[3, 6, 1, 5, 4, 2],[4, 6, 3, 2, 5, 1],[1, 6, 2, 5, 4, 3][3, 6, 5, 1, 2, 4]]for i,j in G.edges(): # K\_6,6 なので, i=0..5, j=6..11 であることに注意 G.adi[i][i]['weight'] = W[i][i-6] # 枝に重み'weight'を付加(値は重み行列) pos = {0:(0,3), 1:(0,2), 2:(0,1), 3:(0,0), 4:(0,-1), 5:(0,-2), # 各点の位置图 6:(6,3), 7:(6,2), 8:(6,1), 9:(6,0), 10:(6,-1), 11:(6,-2)ncol = [] # 点の色用ベクトル for i in range(G.number\_of\_nodes()): ncol.append('yellowgreen') for i in range(6,12): ncol[i] = 'red' edge\_labels = nx.get\_edge\_attributes(G, 'weight') # 枝の属性の'weight'を取得 nx.draw\_networkx\_nodes(G, pos, node\_color=ncol) # 描画:点,点の位置,点の色 nx.draw\_networkx\_labels(G, pos) # 描画:点のラベル # 描画: 枝 nx.draw\_networkx\_edges(G, pos) nx.draw\_networkx\_edge\_labels(G, pos, edge\_labels) # 描画:枝の重み plt.show()

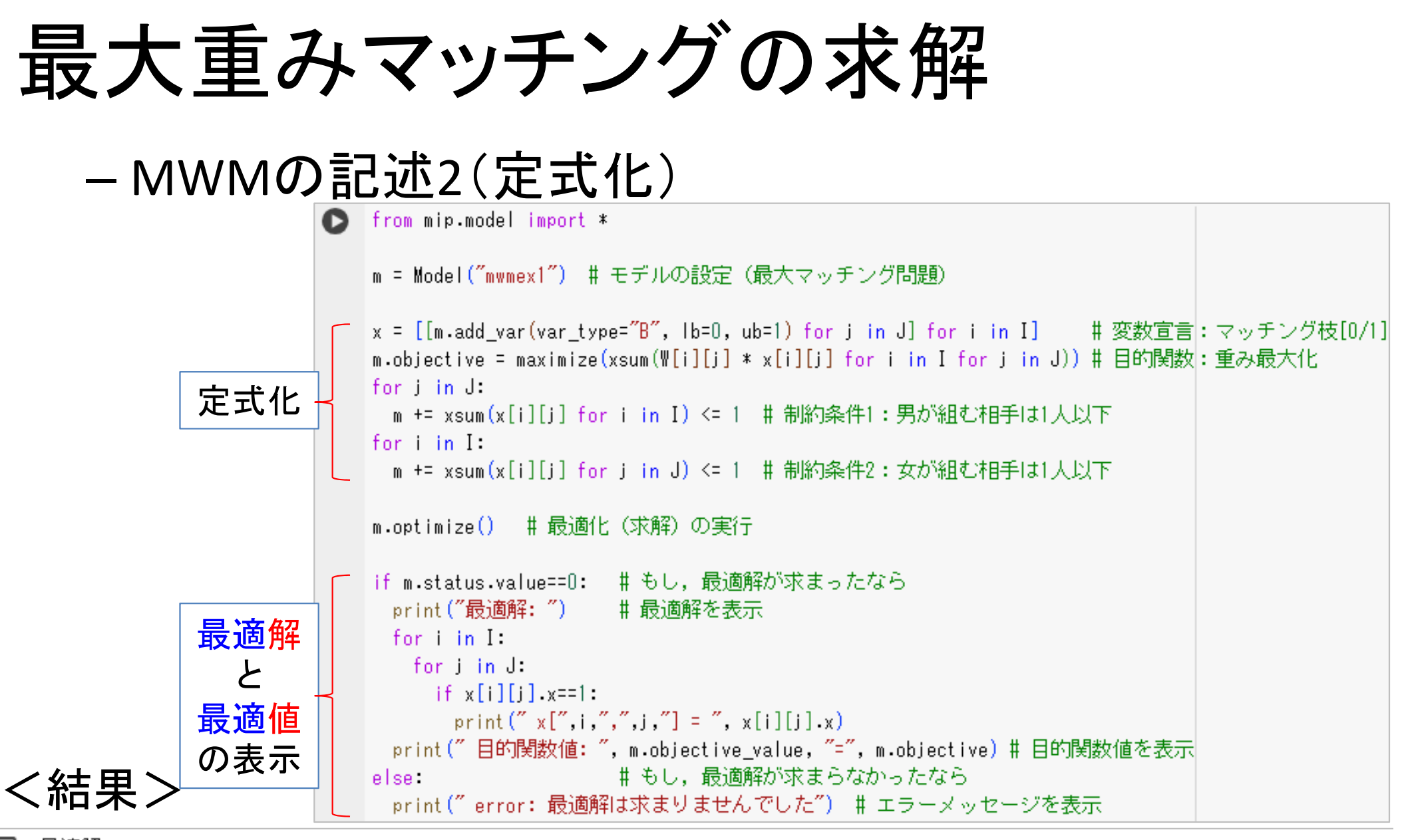

最大重みマッチングの求解

#### - MWMの記述3(結果の図示)

GR = nx.Graph() GR.add nodes from(G.nodes()) rwedges = [(0,4+6,W[0][4]),(1,2+6,W[1][2]),(2,3+6,W[2][3]),(3,0+6,W[3][0]),(4,1+6,W[4][1]),(5,5+6,W[5][5])]GR.add\_weighted\_edges\_from(rwedges) nx.draw\_networkx\_nodes(GR, pos, node\_color=ncol) # 描画: 点, 点の位置, 点の色 # 描画: 点のラベル nx.draw\_networkx\_labels(GR, pos) nx.draw networkx edges(GR, pos) # 描画: 枝 edge\_labels = nx.get\_edge\_attributes(GR, 'weight') nx.draw\_networkx\_edge\_labels(GR, pos, edge\_labels) # 描画:枝の重み plt.show() F ペアの相性(重み) W .: IJ **Objective Value:** 6+5+5+4+6+4=30

### 最短路問題 shortest path problem

 問)グラフG=(V,E)と枝上のコスト(cost)が与えられている.スタート 地点(点1)からゴール地点(点9)まで、コストの総和が最小となる 路(最短路)を求めたい

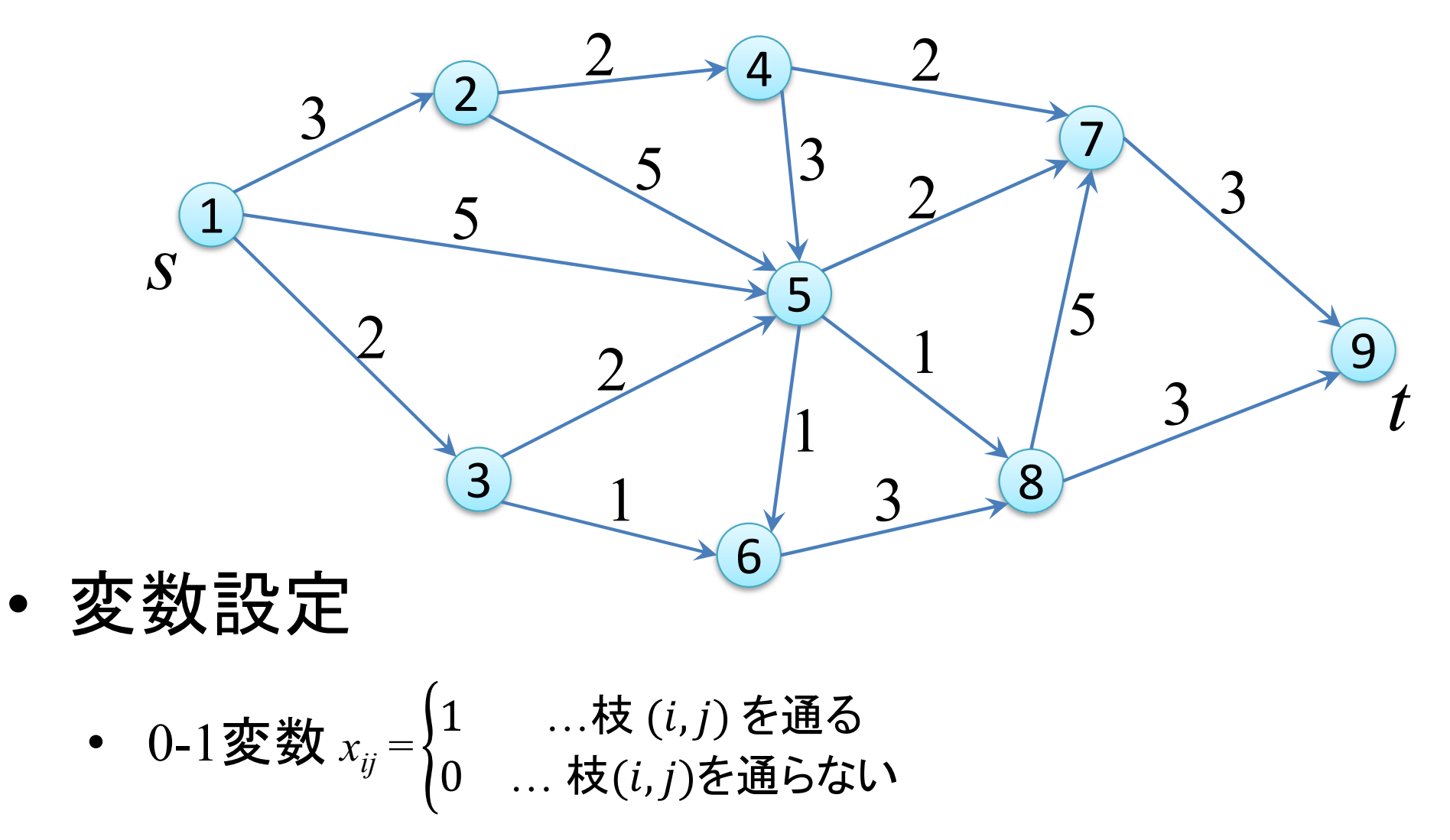

# 最短路問題の定式化

• 0-1整数最適化法によるモデル化(定式化)

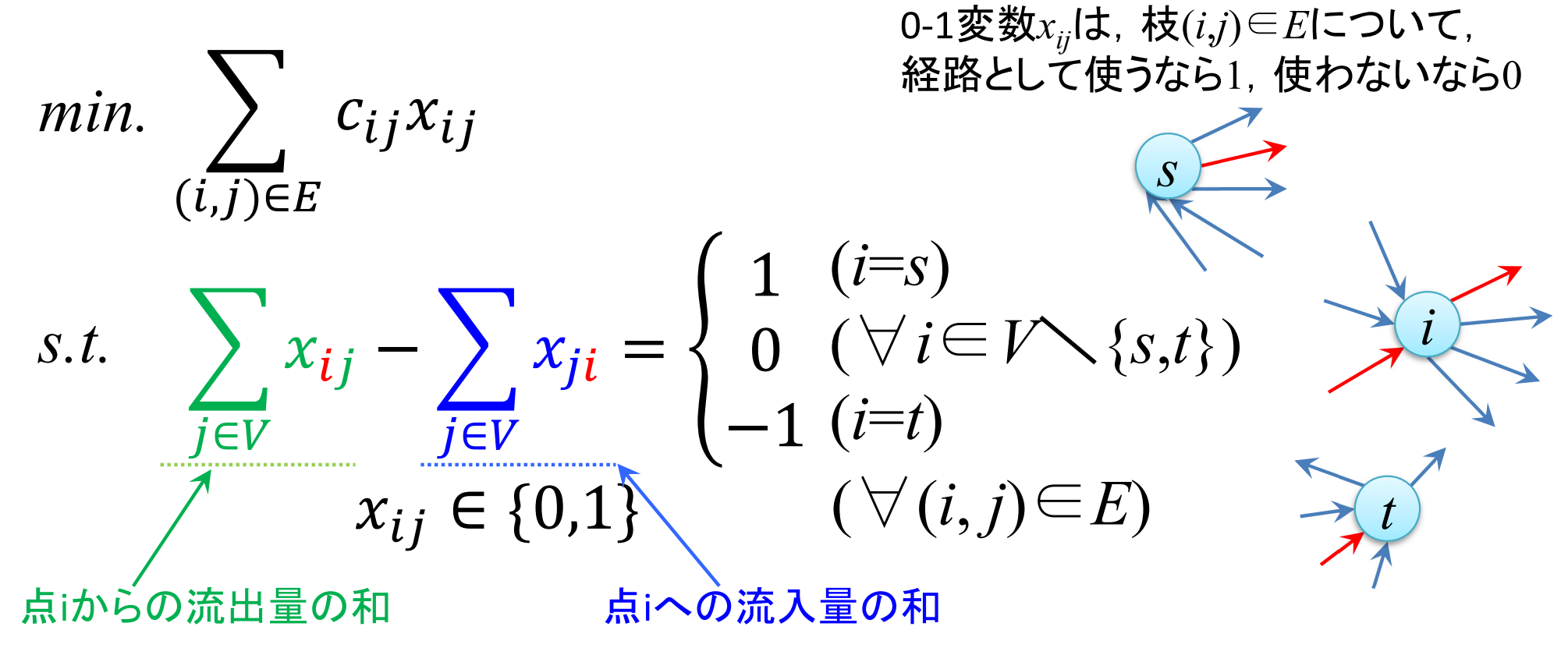

制約式は、「点iからの流出量の和」と「点iへの流入量の和」との差に関するもので 点iがスタート地点(i=s)なら1,ゴール地点(i=t)なら-1,それ以外なら0とする (スタート点は流出のみで1-0=1,途中点は通る時1-1=0,通らない時0-0=0,ゴール点は流入 のみで0-1=-1ということ、ただし、この制約だけだとスタート点3-2=1,途中点3-3=0,ゴール点 2-3=-1等も実行可能となるが、目的関数が最小化であることより排除される)

#### Excelソルバーで解く(セル記述)

|    | А  | В    | С       | D    | E               | F     | G                 | Н                 | Ι                 | J    | K                                   | L            | M     | N            |
|----|----|------|---------|------|-----------------|-------|-------------------|-------------------|-------------------|------|-------------------------------------|--------------|-------|--------------|
| 1  | 最; | 短路問題 | <u></u> |      | 経路長             |       | 点集合               | -                 |                   |      |                                     |              |       |              |
| 2  |    | 枝集合  | E       | min. | 0               |       | V                 | 流出和               | 流入和               |      | 流出和−流入和                             |              |       |              |
| з  |    | i    | j       | cost | x <sub>ij</sub> |       | i                 | $\Sigma_j x_{ij}$ | $\Sigma_j x_{ji}$ |      | $\Sigma_j x_{ij} - \Sigma_j x_{ji}$ |              |       |              |
| 4  |    | 1    | 2       | 3    |                 | start | 1                 | 0                 | 0                 |      | 0                                   | =            | 1     |              |
| 5  |    | 1    | 3       | 2    |                 |       | 2                 | 0                 | 0                 |      | 0                                   | =            | 0     |              |
| 6  |    | 1    | 5       | 5    |                 |       | 3                 | 0                 | 0                 |      | 0                                   | =            | 0     |              |
| 7  |    | 2    | 4       | 2    |                 |       | 4                 | 0                 | 0                 |      | 0                                   | =            | 0     |              |
| 8  |    | 2    | 5       | 5    |                 |       | 5                 | 0                 | 0                 |      | 0                                   | =            | 0     |              |
| 9  |    | 3    | 5       | 2    |                 |       | 6                 | 0                 | 0                 |      | 0                                   | =            | 0     |              |
| 10 |    | 3    | 6       | 1    |                 |       | 7                 | 0                 | 0                 |      | 0                                   | =            | 0     |              |
| 11 |    | 4    | 5       | 3    |                 |       | 8                 | 0                 | 0                 |      | 0                                   | =            | 0     |              |
| 12 |    | 4    | 7       | 2    |                 | goal  | 9                 | 0                 | 0                 |      | 0                                   | =            | -1    |              |
| 13 |    | 5    | 6       | 1    |                 |       |                   |                   |                   |      |                                     |              |       |              |
| 14 |    | 5    | 7       | 2    |                 |       | 【入力               | する数式】             |                   |      |                                     |              |       |              |
| 15 |    | 5    | 8       | 1    |                 |       | <b>&lt;1&gt;</b>  | [E2]              | = SUMP            | RO   | DUCT(D4:D19,                        | E4:          | E1 9  | )            |
| 16 |    | 6    | 8       | 3    |                 |       |                   |                   |                   |      |                                     |              |       |              |
| 17 |    | 7    | 9       | 3    |                 |       | <u> &lt;2&gt;</u> | [H4]              | = SUMIF           | =( В | \$4:B\$19, \$G4, \$                 | 6 <b>E\$</b> | 4:\$E | <b>\$19)</b> |
| 18 |    | 8    | 7       | 5    |                 |       |                   |                   | →[H4]を:           | コピー  | -し,[H4:112]へ貼!                      | 月            | け     |              |
| 19 |    | 8    | 9       | 3    |                 |       |                   |                   |                   |      |                                     |              |       |              |
| 20 |    |      |         |      |                 |       | <3>               | [K4]              | = H4 - D          | [4   |                                     |              |       |              |
| 21 |    |      |         |      |                 |       |                   |                   | →[K4]を:           | ⊐Ľ - | -し,[K5:K12]へ貼                       | りた           | ht    |              |

Excelで解く
 (ソルバー設定)

| ソルバーのパラメーター                                           |                                     |                        | ×                             |
|-------------------------------------------------------|-------------------------------------|------------------------|-------------------------------|
| 目的セルの設定:( <u>T</u> )                                  | \$E\$2                              |                        | <b>±</b>                      |
| 目標値: 🔘 最大値( <u>M</u> ) 💿 最                            | 刘∿値( <u>N</u> ○指定値:(⊻)              | 0                      |                               |
| 変数セルの変更:( <u>B</u> )                                  |                                     |                        |                               |
| \$E\$4:\$E\$19                                        |                                     |                        | 1                             |
| 制約条件の対象:(U)                                           |                                     |                        |                               |
| \$K\$4:\$K\$12 = \$M\$4:\$M\$12                       | 2                                   | ^                      | 追加( <u>A</u> )                |
|                                                       |                                     |                        | 変更( <u>C</u> )                |
|                                                       |                                     |                        | 削除( <u>D</u> )                |
|                                                       |                                     |                        | すべてリセット( <u>R</u> )           |
|                                                       |                                     | × [                    | 読み込み/保存( <u>し</u> )           |
| ☑ 制約のない変数を非負数にす                                       | <u> র(K)</u>                        |                        |                               |
| 解決方法の選択: シンプレックス<br>(E)                               | Z LP                                | ~                      | オプション( <u>P</u> )             |
| 解決方法<br>滑らかな非線形を示すソルバー間<br>レックス エンジン、滑らかではない。<br>ださい。 | 問題には GRG 非線形エンジン、<br>非線形を示すソルバー問題には | 線形を示すソル/<br>エポリューショナリー | (-問題には LP シンプ<br>- エンジンを選択してく |
| ヘルプ( <u>H</u> )                                       |                                     | 解決( <u>S</u> )         | 閉じる( <u>O</u> )               |

|                                                                   |                   | A  | В             | С      | D    | E               | F     | G   | Н                 | Ι                            | J                | K                              |                 |                     | M    |
|-------------------------------------------------------------------|-------------------|----|---------------|--------|------|-----------------|-------|-----|-------------------|------------------------------|------------------|--------------------------------|-----------------|---------------------|------|
|                                                                   | 1                 | 最短 | 2路問題          | Ē.     |      | 経路長             |       | 点集台 | }                 |                              |                  |                                |                 |                     |      |
| 取应而同此                                                             | <u>只</u> 2        | ł  | 枝集合 <b>Ⅰ</b>  | 5      | min. | 8               |       | V   | 流出和               | 流入和                          |                  | 流出和-流入;                        | ĥ0              |                     |      |
|                                                                   | 3                 |    | i             | j      | cost | x <sub>ij</sub> |       | i   | $\Sigma_j x_{ij}$ | $\Sigma_j x_{ji}$            |                  | $\Sigma_j x_{ij} = \Sigma_j x$ | ji              |                     |      |
|                                                                   | 4                 |    | 1             | 2      | 3    | 0               | start | 1   | 1                 | 0                            |                  |                                | <u>1</u> =      | =                   | 1    |
|                                                                   | 5                 |    | 1             | 3      | 2    | 1               |       | 2   | 0                 | 0                            |                  |                                | 0 =             | =                   | 0    |
| <ul> <li>Excelンルハ</li> </ul>                                      |                   |    | 1             | 5      | 5    | 0               |       | 3   | 1                 | 1                            |                  |                                | 0 =             | =                   | -0   |
|                                                                   |                   |    | - 2           | 4<br>5 | 2    | 0               |       | 4   | U 1               | 1                            |                  |                                | 0               | -                   | 븱    |
| で解した絵                                                             |                   |    | 3             | 5      | 2    | 1               |       | 6   | 0                 | 0                            |                  |                                | $\frac{0}{0}$ : | -                   | 尚    |
| く ガキマ・ノ ニ 小口 ,                                                    | $\mathbf{n}_{10}$ |    | 3             | 6      | 1    | 0               |       | 7   | ŏ                 | Ŭ,                           |                  |                                | 0:              | =                   | ŏ    |
|                                                                   | 11                |    | 4             | 5      | 3    | 0               |       | 8   | 1                 | 1                            |                  |                                | 0:              | =                   | 0    |
|                                                                   | 12                |    | 4             | 7      | 2    | 0               | goal  | 9   | 0                 | 1                            |                  |                                | -1 :            | = -                 | -1   |
|                                                                   | 13                |    | 5             | 6      | 1    | 0               |       |     |                   |                              |                  |                                |                 |                     |      |
|                                                                   | 14                |    | 5             | 7      | 2    | 0               |       | 【入力 | する数式】             |                              |                  |                                |                 |                     |      |
|                                                                   | 15                |    | 5             | 8      | 1    | 1               |       | <1> | [E2]              | = SUMP                       | ROE              | DUCT( D4:D1                    | э, Е            | 4:E                 | 19   |
|                                                                   | 10                |    | 7             | 8<br>0 | 3    | 0               |       | (0) | Гни]              |                              | a p              | ¢4-8¢10_¢C4                    | er              | ел.                 | -e E |
|                                                                   | 18                |    | - / 8         | 7      | 5    | 0               |       | ~27 | [[]4]             | <u>– उ0</u> мп<br>→[H4]र्रु- | ע <u>ה</u><br>אר | -L. [H4/11/2]^                 | , ●∟<br>目上い)・   | _ <b>-0 4</b><br>行日 |      |
|                                                                   | 19                |    | 8             | 9      | 3    | 1               |       |     |                   | . [] [4] [2]                 |                  | 0,04121                        |                 |                     |      |
| 最適解・最適値<br>の評価・検証<br>optimal solution:                            | 3                 | 2  | <b>2</b><br>5 |        | 2    | 5               | 4     | 3   | 2 2 1             | 5                            |                  | 3                              |                 | 9                   | t    |
| 1]→[3]→[5]→[8]→[9]<br><b>Objective Value:</b><br><b>2+2+1+3=8</b> |                   |    | 3             |        | _1   |                 | 5     |     | 3                 | 8                            |                  |                                |                 |                     |      |

• gurobi & cplex で 解く準備

minimize

3 x12 + 2 x13 + 5 x15 + 2 x24 + 5 x25 + 2 x35 + 1 x36 + 3 x45 + 2 x47 + 1 x56 + 2 x57 + 1 x58 + 3 x68 + 3 x79 + 5 x87 + 3 x89

subject to x12 + x13 + x15 = 1 x24 + x25 - x12 = 0 x35 + x36 - x13 = 0 x45 + x47 - x24 = 0 x56 + x57 + x58 - x15 - x25 - x35 - x45 = 0 x68 - x36 - x56 = 0 x79 - x47 - x57 - x87 = 0 x87 + x89 - x58 - x68 = 0-x79 - x89 = -1

binary x12 x13 x15 x24 x25 x35 x36 x45 x47 x56 x57 x58 x68 x79 x87 x89 end

• gurobiで解く

解いた結果

**optimal solution:**  $[1] \rightarrow [3] \rightarrow [5] \rightarrow [8] \rightarrow [9]$ 

> **Objective Value:** 2+2+1+3=8

gurobi><mark>m = read('sp\_ex1.lp')</mark> Read LP <del>format model from fil</del>e sp\_ex1.lp Reading time = 0.00 seconds 9 rows, 16 columns, 31 nonzeros gurobi>\_m.optimize() Gurobi O<del>ptimizer version 9.5.2</del> build v9.5.2rc0 (win64) Thread count: 10 physical cores, 20 logical processors, using up to 20 threads Optimize a model with 9 rows, 16 columns and 31 nonzeros Model fingerprint: 0x283c1908 /ariable types: 0 continuous, 16 intege<u>r (16 binary)</u> Coefficient statistics: [1e+00, 1e+00] Matrix range Objective range [1e+00, 5e+00] Bounds range [1e+00, 1e+00] [1e+00, 1e+00] RHS range ound heuristic solution: objective 10.0000000 resolve removed 9 rows and 16 columns resolve time: 0.00s 'resolve: All rows and columns removed Explored 0 nodes (0 simplex iterations) in 0.00 seconds (0.00 work units) Thread count was 1 (of 20 available processors) Solution count 2: 8 10 Optimal solution found (tolerance 1.00e-04) Best objective 8.000000000000e+00, best bound 8.00000000000e+00, gap 0.0000% gurobi>m.printAttr('X') Variable Х ×13 gurobi><mark>m.Ob</mark>iVal

• cplexで解く

解いた結果

**optimal solution:**  $[1] \rightarrow [3] \rightarrow [5] \rightarrow [8] \rightarrow [9]$ 

> Objective Value: 2+2+1+3=8

CPLEX> read sp ex1.lp Problem 'sp\_ex1.1p' read. Read time = 0.00 sec. (0.00 ticks) PLEX> opt ersion identifie<u>r: 20</u>.1.0.0 | 2020-11-10 | 9bedb6d68 ried aggregator 5 times. MP Presolve eliminated 1 rows and 5 columns. MP Presolve added 1 rows and 1 columns. Aggregator did 7 substitutions. Reduced MIP has 2 rows, 4 columns, and 6 nonzeros. Reduced MIP has 3 binaries, 1 generals, 0 SOSs, and 0 indicators. <sup>p</sup>resolve time = 0.02 sec. (0.06 ticks) Found incumbent of value 8.000000 after 0.02 sec. (0.07 ticks) Root node processing (before b&c): 0.02 sec. (0.07 ticks) Real time Parallel b&c, 20 threads: 0.00 sec. (0.00 ticks) Real time Sync time (average) = 0.00 sec. Wait time (average) 0.00 sec. 0.02 sec. (0.07 ticks) Total (root+branch&cut) = Solution pool: 1 solution saved. MIP - Integer optimal solution: Objective = 8.0000000000e+00 Solution time = 0.02 sec. Iterations = 0 Nodes = 0 (1) Deterministic time = 0.07 ticks (4.43 ticks/sec) CPLEX> d so v -Incumbent solution Variable Name Solution Value <13 <35 <58 .000000 other variables in the range 1-16 are 0.

- Python-MIP で解く
  - Python-mip インストール

D pip install mip

- SPの記述1
  - ・ グラフ定義&係数設定
    - %matplotlib inline import matplotlib.pyplot as plt import networkx as nx

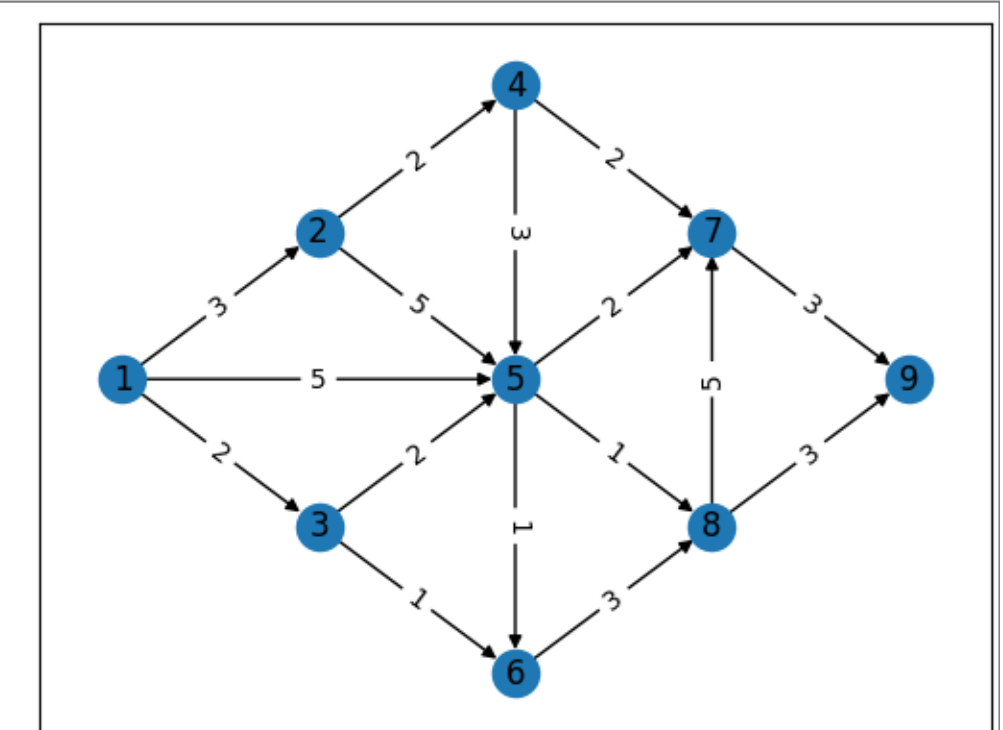

G = nx.DiGraph()
G.add\_nodes\_from([1,2,3,4,5,6,7,8,9])
G.add\_weighted\_edges\_from([(1,2,3),(1,3,2),(1,5,5),(2,4,2),(2,5,5),(3,5,2),(3,6,1),
 (4,5,3),(4,7,2),(5,6,1),(5,7,2),(5,8,1),(6,8,3),(7,9,3),(8,7,5),(8,9,3)])
pos = {1:(0,3), 2:(1,4), 3:(1,2), 4:(2,5), 5:(2,3), 6:(2,1), 7:(3,4), 8:(3,2), 9:(4,3)}
edge\_labels = nx.get\_edge\_attributes(G, 'weight')

F

| nx.draw_networkx_nodes(G, pos)                               | # 描画:点,点の位置 |  |
|--------------------------------------------------------------|-------------|--|
| nx.draw_networkx_labels(G, pos)                              | # 描画:点のラベル  |  |
| nx.draw_networkx_edges(G, pos)                               | # 描画:枝      |  |
| <pre>nx.draw_networkx_edge_labels(G, pos, edge_labels)</pre> | # 描画:枝の重み   |  |
| plt.show()                                                   |             |  |

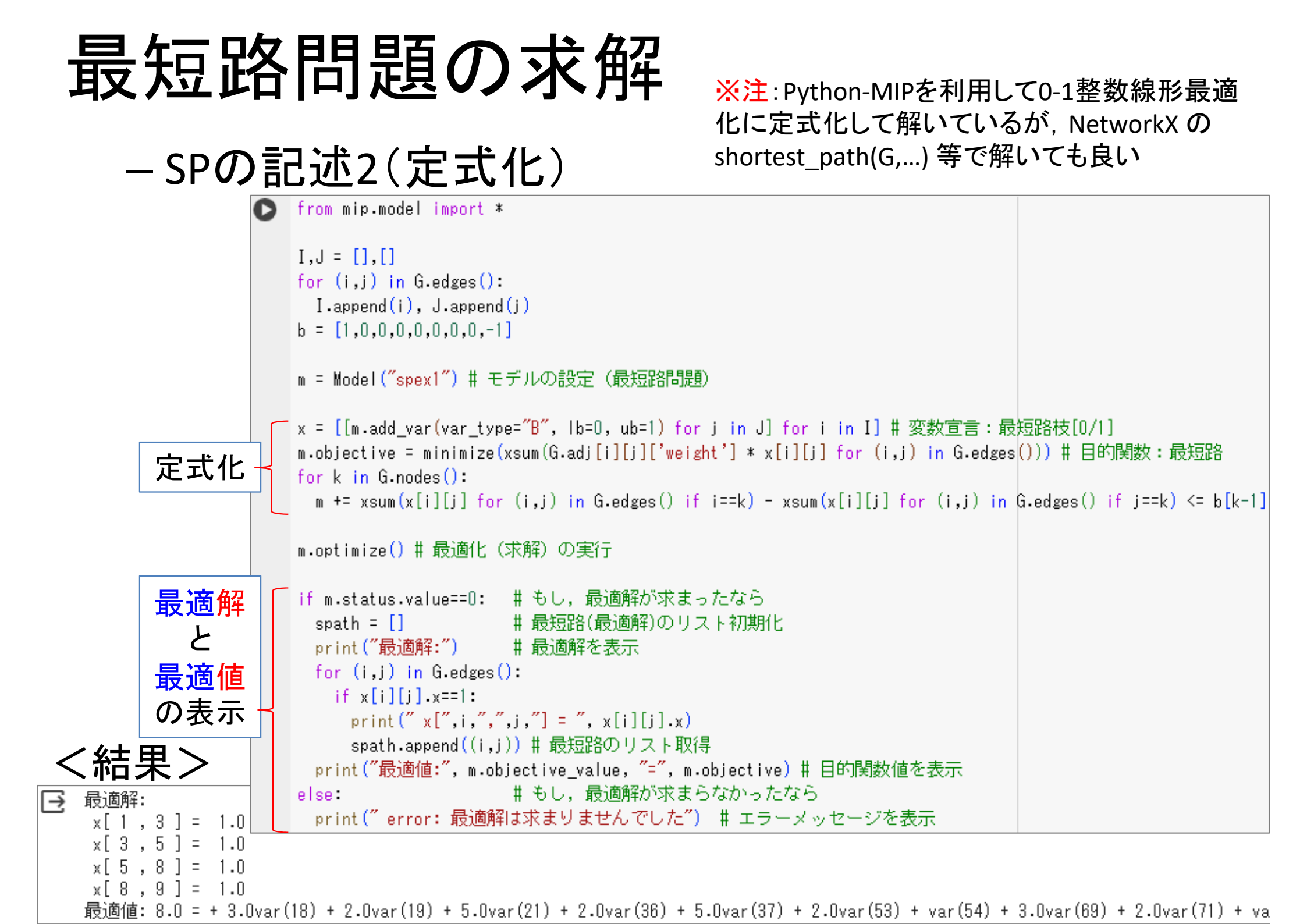

#### -<u>SPの記述3(結果の図示)</u>

**Objective Value:** 

2+2+1+3=8

GR = G.copy()
GR.add\_edges\_from(spath, color='red') # 最短路の枝を赤色に ecol\_dict = nx.get\_edge\_attributes(GR, "color") # 枝の色属性を取得 ecol = [ecol\_dict[p] if p in ecol\_dict else 'lightgray' for p in G.edges()] # 最短路以外の枝を薄灰色に nx.draw\_networkx\_nodes(GR, pos) # 描画:点,点の位置 nx.draw\_networkx\_labels(GR, pos) # 描画:点のラベル nx.draw\_networkx\_edges(GR, pos, edge\_color=ecol) # 描画:枝,枝の色 nx.draw\_networkx\_edges(GR, pos, edge\_color=ecol) # 描画:枝,枝の色

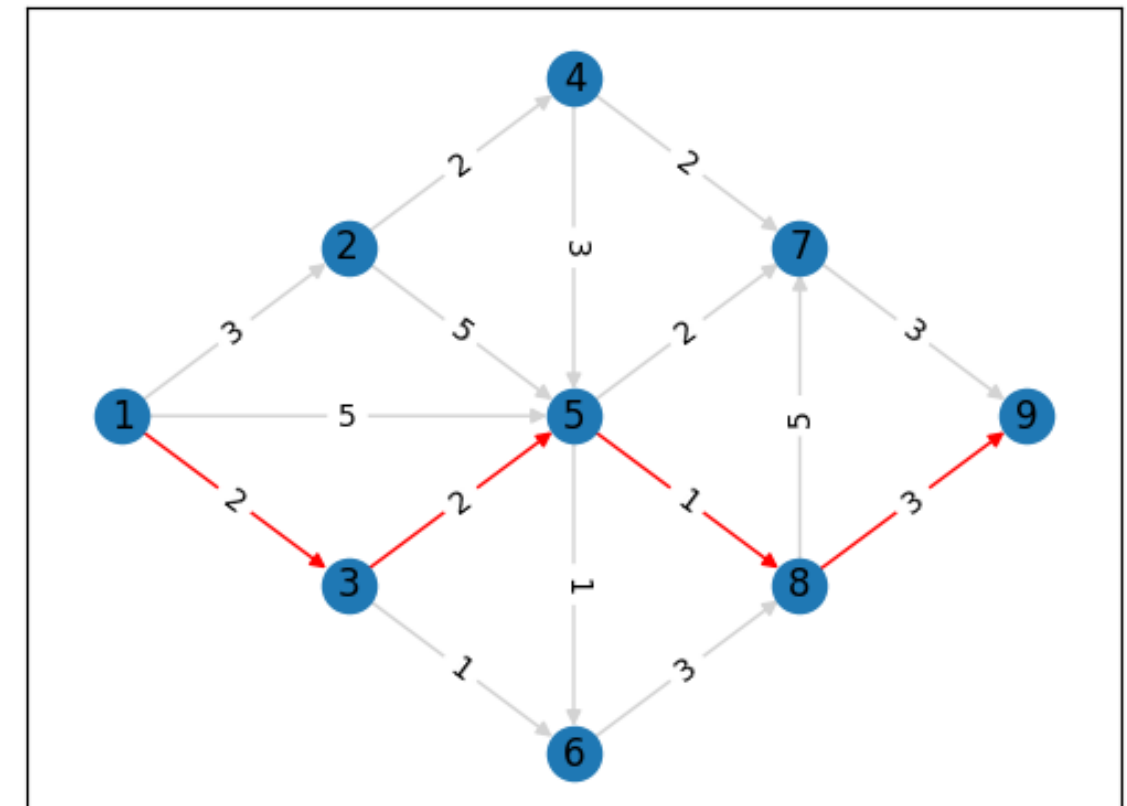

#### 最大流問題 maximum flow problem

問)グラフG=(V,E)と枝(*i*,*j*)∈E上の容量(capacity) u<sub>ij</sub>が与えられている.スタート地点(点1)からゴール地点(点9)までものを流すとき, 流量が最大となる流れ(最大流)を求めたい

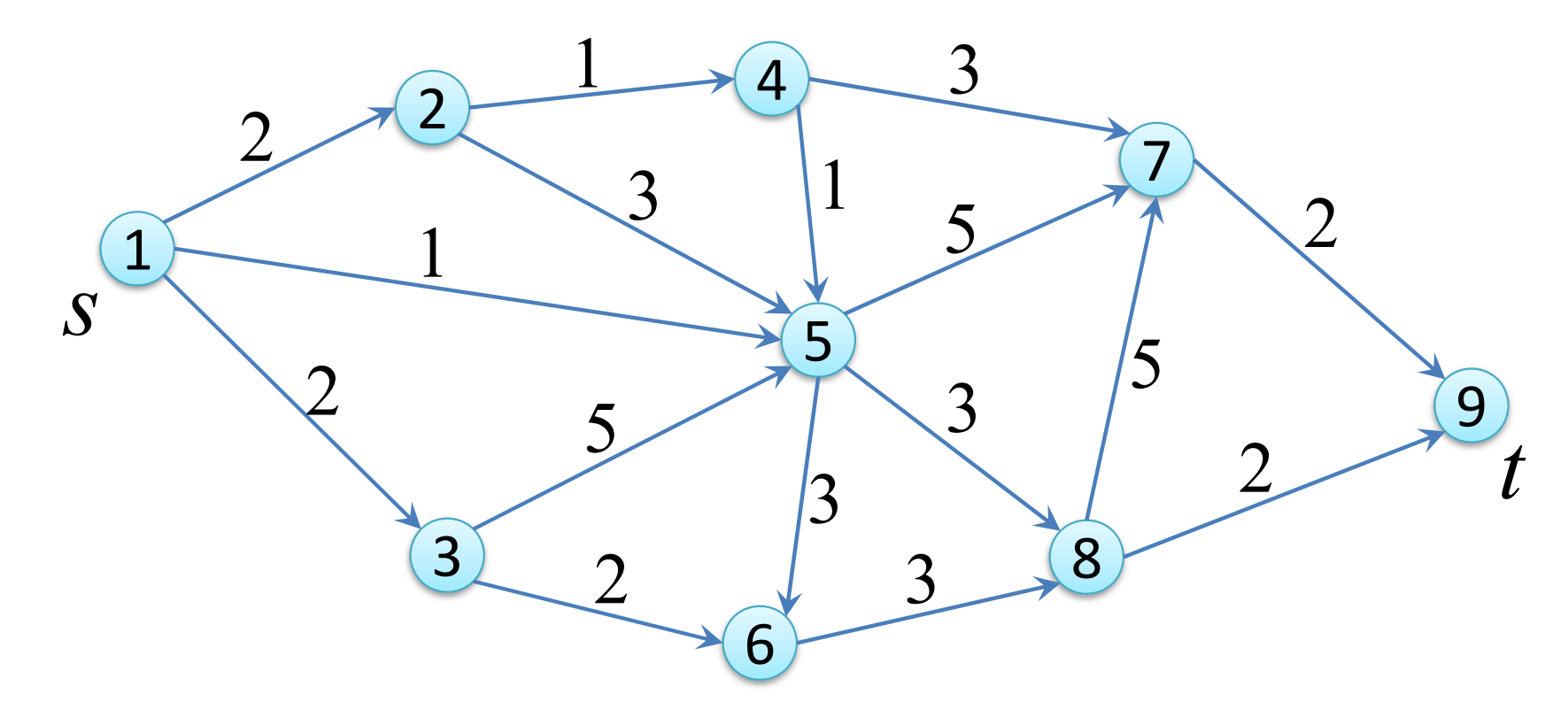

- 変数設定
  - 実数変数 x<sub>ij</sub>: 枝(i, j) に流す流量

### 最大流問題の定式化

・線形最適化法によるモデル化(定式化)

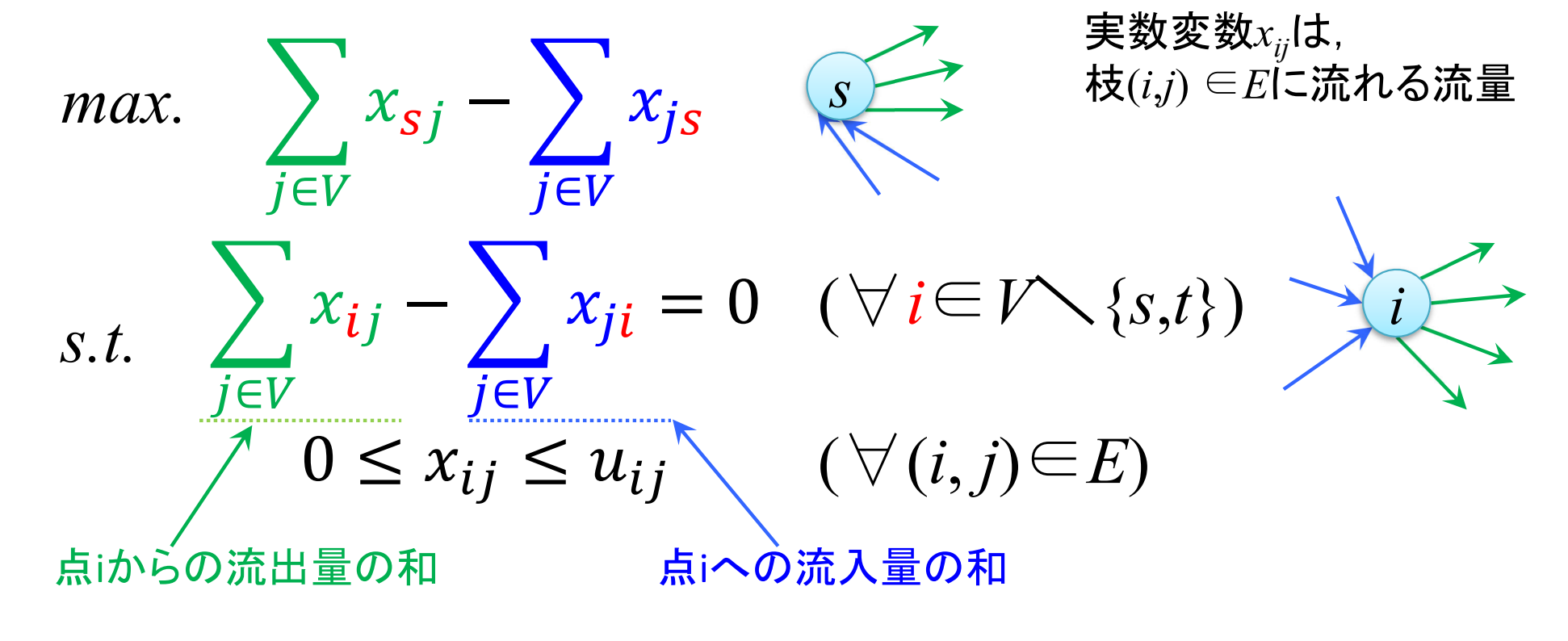

1つ目の制約式は、流量保存則を表す、即ち、start/goal以外の任意の点iについて 「<u>点iからの流出量の和」と「点iへの流入量の和」との差が0(流量保存</u>)である (s[start]/t[goal]は流量保存制約から除外されることに注意)

目的関数は点s[start]の「流出量の和と流入量の和の差」を最大化することとなる

#### • Excelソルバーで解く(セル記述)

|    | А  | В    | С      | D               | Е     | F       | G     | Н                | Ι                 | J                 | К        | L                                   | M     | N     |
|----|----|------|--------|-----------------|-------|---------|-------|------------------|-------------------|-------------------|----------|-------------------------------------|-------|-------|
| 1  | 最; | 大流問题 | 題 Maxi | mum F           | low I | Problem | 1     | 点集合              | 2                 |                   |          |                                     |       |       |
| 2  |    | 枝集合  | E      |                 |       | 容量      |       | V                | 流出和               | 流入和               |          | 流出和−流入和                             |       |       |
| 3  |    | i    | j      | x <sub>ij</sub> |       | n ij    |       | i                | $\Sigma_j x_{ij}$ | $\Sigma_j x_{ji}$ |          | $\Sigma_j x_{ij} - \Sigma_j x_{ji}$ |       |       |
| 4  |    | 1    | 2      |                 | ≦     | 2       | start | 1                | 0                 | 0                 | max.     | 0                                   |       |       |
| 5  |    | 1    | 3      |                 | ≦     | 2       |       | 2                | 0                 | 0                 |          | 0                                   | =     | 0     |
| 6  |    | 1    | 5      |                 | ≦     | 1       |       | 3                | 0                 | 0                 |          | 0                                   | =     | 0     |
| 7  |    | 2    | 4      |                 | ≦     | 1       |       | 4                | 0                 | 0                 |          | 0                                   | =     | 0     |
| 8  |    | 2    | 5      |                 | ≦     | 3       |       | 5                | 0                 | 0                 |          | 0                                   | =     | 0     |
| 9  |    | 3    | 5      |                 | ≦     | 5       |       | 6                | 0                 | 0                 |          | 0                                   | =     | 0     |
| 10 |    | 3    | 6      |                 | ≦     | 2       |       | 7                | 0                 | 0                 |          | 0                                   | =     | 0     |
| 11 |    | 4    | 5      |                 | ≦     | 1       |       | 8                | 0                 | 0                 |          | 0                                   | =     | 0     |
| 12 |    | 4    | 7      |                 | ≦     | 3       | goal  | 9                | 0                 | 0                 |          |                                     |       |       |
| 13 |    | 5    | 6      |                 | ≦     | 3       |       |                  |                   |                   |          |                                     |       |       |
| 14 |    | 5    | 7      |                 | ≦     | 5       |       | 【入力              | する数式】             |                   |          |                                     |       |       |
| 15 |    | 5    | 8      |                 | ≦     | 3       |       | <1>              | [14]              | = SUMIF           | ( B\$4:E | 3\$19, \$H4, \$D\$4                 | 4:\$E | (119) |
| 16 |    | 6    | 8      |                 | ≦     | 3       |       |                  |                   | →[I4]をコ           | ビーし,[    | 14:J12]へ貼り付け                        |       |       |
| 17 |    | 7    | 9      |                 | ≦     | 2       |       |                  |                   |                   |          |                                     |       |       |
| 18 |    | 8    | 7      |                 | ≦     | 5       |       | <u>&lt;2&gt;</u> | [L4]              | = <b>I4</b> - J   | 4        |                                     |       |       |
| 19 |    | 8    | 9      |                 | ≦     | 2       |       |                  |                   | →[L4]を=           | ゴビーし,    | [L5:L12]へ貼り付                        | t     |       |

Excelで解く
 (ソルバー設定)

| ソルバーのパラメーター                                                                                      | ×                               |
|--------------------------------------------------------------------------------------------------|---------------------------------|
| 目的セルの設定:(I)<br>日標値: ● 日本体(い) ○ 日小体(い) ○ 指定体(い) 0                                                 | <b>1</b>                        |
| □、暖に、● 最八値(四) ● 最小値(四) ● 指定値・(型) ● 変数セルの変更:(因)                                                   |                                 |
| \$D\$4:\$D\$19<br>制約条件の対象:(U)                                                                    | <u> </u>                        |
| <pre>\$D\$4:\$D\$19 &lt;= \$F\$4:\$F\$19 \$D\$4:\$D\$19 &gt;= 0</pre>                            | 追加( <u>A</u> )                  |
| L\$5:L\$11 = 0                                                                                   | 変更( <u>C</u> )                  |
|                                                                                                  | 削除( <u>D</u> )                  |
|                                                                                                  | すべてリセット( <u>R</u> )             |
| -                                                                                                | 読み込み/保存(L)                      |
| <ul> <li>制約のない変数を非負数にする(K)</li> </ul>                                                            |                                 |
| 解決方法の選択:<br>(E)<br>シンプレックス LP                                                                    | オプション(P)                        |
| 解決方法<br>滑らかな非線形を示すソルバー問題には GRG 非線形エンジン、線形を示すソ<br>レックス エンジン、滑らかではない非線形を示すソルバー問題にはエボリューショナ<br>ださい。 | ルバー問題には LP シンプ<br>リー エンジンを選択してく |
| ヘルプ( <u>H</u> ) 解決( <u>S</u> )                                                                   | 閉じる( <u>O</u> )                 |

|            |              |           |       |          |        |          |        |                       |       |                |                   |                          |                       |                                     | _       |
|------------|--------------|-----------|-------|----------|--------|----------|--------|-----------------------|-------|----------------|-------------------|--------------------------|-----------------------|-------------------------------------|---------|
|            |              | 88 83     | - A F | A B      | С      | D        | E      | F                     | G     | Н              | Ι                 | J                        | K                     | L                                   | M       |
| Ή₹         | テ人に行         | [2] 푸티    | 1 墳   | <b> </b> | 題 Maxi | mum F    | ow F   | <sup>o</sup> ro ble m | 1     | 点集合            | 2                 |                          |                       |                                     |         |
| <b>ר</b> ב | くノヽノノレレ      |           | 2     | 枝集合      | E      |          |        | 容量                    |       | V              | 流出和               | 流入和                      |                       | 流出和─流入和                             |         |
|            |              |           | 3     | i        | j      | $x_{ij}$ |        | u ij                  |       | i              | $\Sigma_j x_{ij}$ | $\Sigma_j x_{ji}$        |                       | $\Sigma_j x_{ij} = \Sigma_j x_{ji}$ |         |
|            |              |           | 4     | 1        | 2      | 1        | ≦      | 2                     | start | 1              | 4                 | 0                        | max.                  | 4                                   |         |
|            |              |           | 5     | 1        | 3      | 2        | ≦      | 2                     |       | 2              | 1                 | 1                        |                       | 0                                   | =       |
| •          |              |           | 6     | 1        | 5      | 1        | ≦      | 1                     |       | 3              | 2                 | 2                        |                       | 0                                   | =       |
|            | <b></b>      |           | 7     | 2        | 4      | 1        | ≦      | 1                     |       | 4              | 1                 | 1                        |                       | 0                                   | =       |
|            | で船に          | ト絵里       | 8     | 2        | 5      | 0        | ≦      | 3                     |       | 5              | 3                 | 3                        |                       | 0                                   | =       |
|            | し、月午し・ノ      | 「三日子      | 9     | 3        | 5      | 2        | ≦      | 5                     |       | 6              | 0                 | 0                        |                       | 0                                   | =       |
|            |              |           | 10    | 3        | 6      | 0        | $\leq$ | 2                     |       | 7              | 2                 | 2                        |                       | 0                                   | =       |
|            |              |           | 11    | 4        | 5      | 0        | ≦ /    | 1                     |       | 8              | 2                 | 2                        |                       | 0                                   | =       |
|            |              |           | 12    | 4        | /      | 1        | $\geq$ | 3                     | goal  | 9              | 0                 | 4                        |                       |                                     |         |
|            |              |           | 13    | 5        | 5      | 0        |        | 3                     |       | <b>F</b> 1 + 1 | ╪ӡ╬╆┿╹            |                          |                       |                                     |         |
|            |              |           | 14    | 5        | /      |          | <      | 2                     |       |                | 9 QXIU<br>Fial    |                          | ( D¢4-6               | 10 0H4 0D04                         | A - C T |
|            |              |           | 16    | 6        | 8      |          | 1      | 3                     |       | NIZ.           | [14]              | <u>– зом</u> п<br>⊸Ги]≽⊐ | ( <b>D04.</b><br>1. [ | ゆうり むしん むしんたい                       | тр.L    |
|            |              |           | 17    | 7        | 9      | 2        | =<br>< | 2                     |       |                |                   | ·П+1с-1                  | L 0, [                |                                     |         |
|            |              |           | 18    | 8        | 7      | 0        |        | 5                     |       | (2)            | [14]              | = 14 - J                 | 4                     |                                     |         |
|            |              |           | 19    | 8        | 9      | 2        | $\leq$ | 2                     |       | (2)            | 00.13             | →[14]を=                  | パーレ.                  | ]5112]へ貼り付け                         | +       |
|            |              |           |       |          |        | _        |        | _                     |       |                |                   | 22.32                    | ,                     |                                     |         |
|            |              | 1         | 12    | 72       |        | 1/       | 1      | <b>&gt;</b> (         |       |                | 1/3               | 7                        |                       |                                     |         |
| 最谚         | 5解·最適值       |           |       | 1        | /1     |          | 3      |                       | 1     |                | 1/5               | 1                        |                       | 2/2                                 |         |
| の          | 評価•検証        | S         |       |          |        |          |        | $\rightarrow$         | 5     |                |                   |                          |                       |                                     |         |
|            |              |           | 2     | /2       |        | 2        | 5      |                       | T     |                | 2/3               | 3                        |                       | 9                                   | )       |
| Ub         | jective Valu | <b>e:</b> |       |          |        |          |        |                       | $ _2$ |                |                   |                          | 2/                    | 2                                   | t       |

1+2+1=4

3 2 3 8

• gurobi & cplex で 解く準備

maximize  

$$x12 + x13 + x15$$
  
subject to  
 $x24 + x25 - x12 = 0$   
 $x35 + x36 - x13 = 0$   
 $x45 + x47 - x24 = 0$   
 $x56 + x57 + x58 - x15 - x25 - x35 - x45 = 0$   
 $x68 - x36 - x56 = 0$   
 $x79 - x47 - x57 - x87 = 0$   
 $x87 + x89 - x58 - x68 = 0$   
bound  
 $x12 <= 2$   
 $x13 <= 2$   
 $x13 <= 2$   
 $x15 <= 1$   
 $x24 <= 1$   
 $x24 <= 1$   
 $x25 <= 3$   
 $x35 <= 5$   
 $x36 <= 2$   
 $x45 <= 1$   
 $x47 <= 3$   
 $x56 <= 3$   
 $x57 <= 5$   
 $x58 <= 3$   
 $x68 <= 3$   
 $x79 <= 2$   
 $x87 <= 5$   
 $x89 <= 2$   
end

• gurobiで解く

解いた結果

gurobi>|m = read('mf\_ex1.lp') Read LP format model from file mf\_ex1.lp Reading time = 0.00 seconds rows, 16 columns, 27 nonzeros gurobi> m.optimize() Gurobi Optimizer version 9.5.2 build v9.5.2rc0 (win64) Thread count: 10 physical cores, 20 logical processors, using up to 20 threads Optimize a model with 7 rows, 16 columns and 27 nonzeros lodel fingerprint: 0x1f836c96 Coefficient statistics: Matrix range [1e+00, 1e+00] Objective range [1e+00, 1e+00] [1e+00, 5e+00] Bounds range RHS range [0e+00, 0e+00] resolve removed 0 rows and 1 columns resolve time: 0.00s 'resolved: 7 rows, 15 columns, 26 nonzeros Iteration Primal Inf. Dual Inf. Objective Time 5.0000000e+00 0.000000e+00 6.000000e+00 0s 0 4.0000000e+00 0.000000e+00 0.000000e+00 0s Solved in 7 iterations and 0.00 seconds (0.00 work units) Optimal\_objective\_4\_000000000e+00 gurobi> m.printAttr('X') Variable Х ×12 ×13 ×15 ×24 ×35 ×45 ×57 ×58 ×79 ×89 212222 gurobi><mark>m.Ob</mark>jVal 4.0

• cplexで解く

解いた結果

CPLEX> read mf\_ex1.lp Problem 'mf\_ex1.lp' read. Read time = 0.00 sec. (0.00 ticks) PLEX> opt ersion identifier: 20.1.0.0 | 2020-11-10 | 9bedb6d68 ried aggregator 1 time. LP Presolve eliminated 0 rows and 1 columns. Reduced LP has 7 rows, 15 columns, and 26 nonzeros. Presolve time = 0.02 sec. (0.01 ticks) Initializing dual steep norms . . . Iteration log . . . 1 Dual objective Iteration: 4.000000 Dual simplex - Optimal: Objective = 4.0000000000e+00 Solution time = 0.02 sec. Iterations = 2 (0) Deterministic time = 0.02 ticks (1.18 ticks/sec) CPLEX≻<mark>ld so v</mark> -Variable Name Solution Value ×12 ×13 ×25 ×35 ×56 ×57 ×68 ×79 2 000000 other variables in the range 1-16 are 0.

- Python-MIP で解く
  - Python-mip インストー

D pip install mip

- MFの記述1
  - ・グラフ定義&係数設定
    - %matplotlib inline import matplotlib.pyplot as plt import networkx as nx

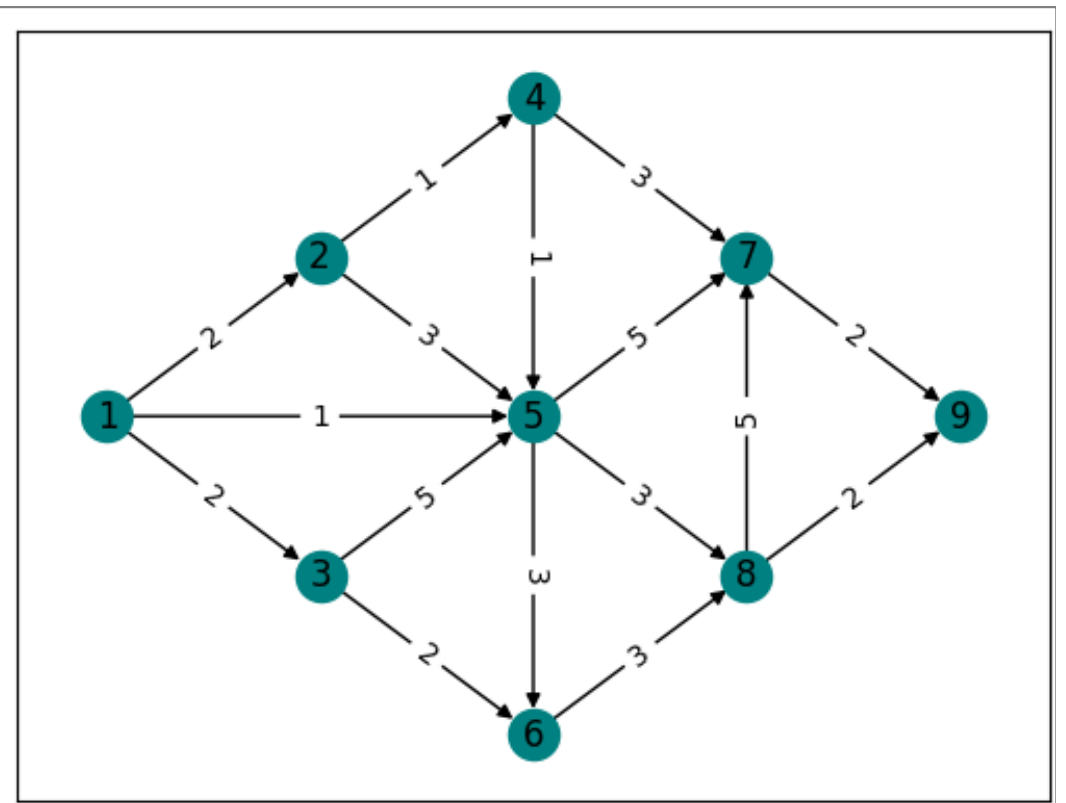

⊡

```
pos = \{1:(0,3), 2:(1,4), 3:(1,2), 4:(2,5), 5:(2,3), 6:(2,1), 7:(3,4), 8:(3,2), 9:(4,3)\}
edge_labels = nx.get_edge_attributes(G, 'weight')
```

```
nx.draw_networkx_nodes(G, pos, node_color='teal') # 描画:点,点の位置,点の色
nx.draw_networkx_labels(G, pos) # 描画:点のラベル
nx.draw_networkx_edges(G, pos) # 描画:枝
nx.draw_networkx_edge_labels(G, pos, edge_labels) # 描画:枝の重み(容量)
plt.show()
```

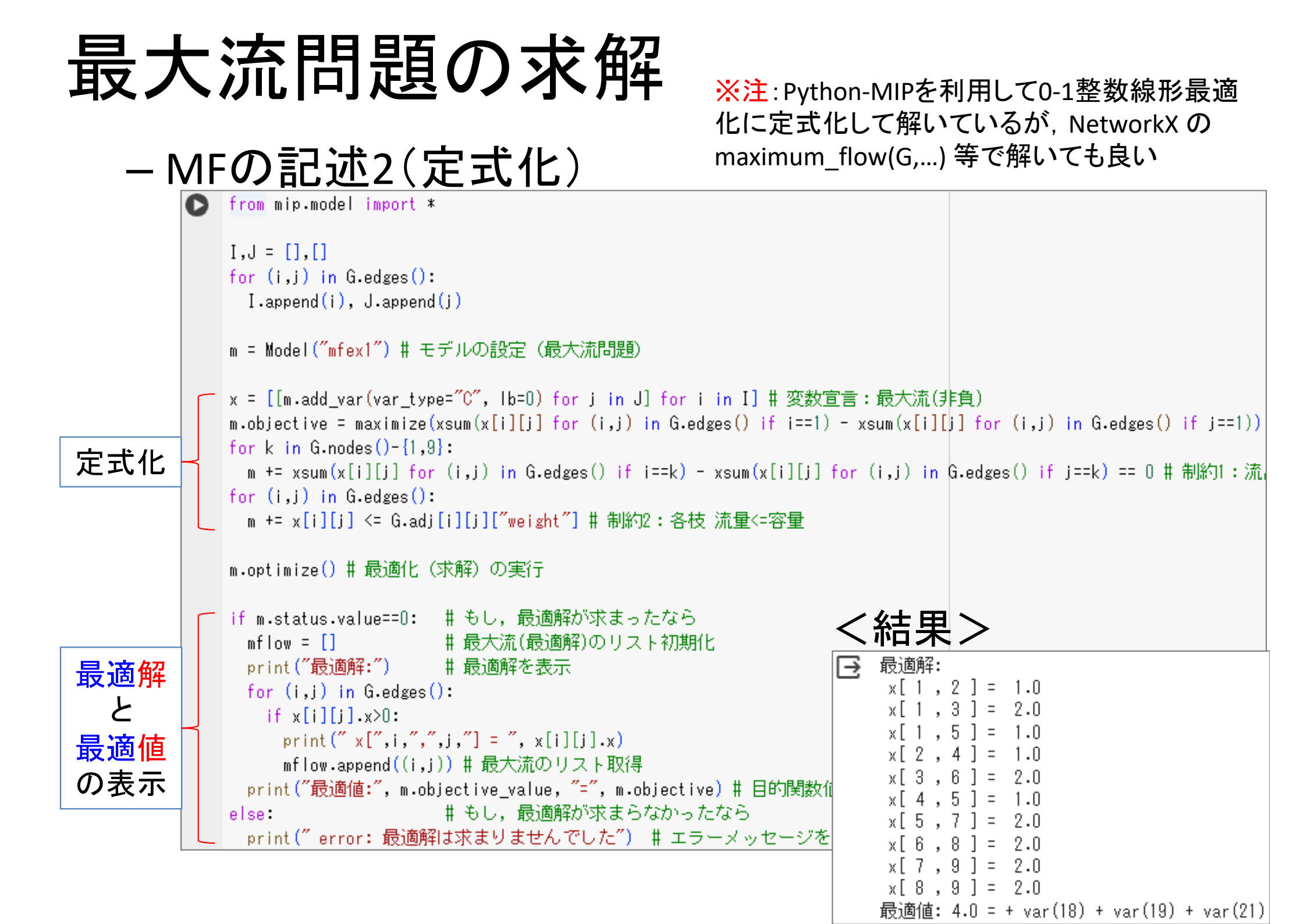

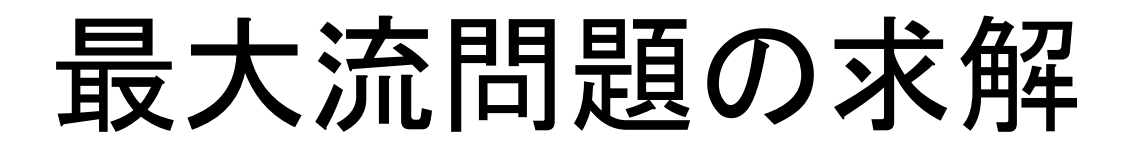

#### - MFの記述3(結果の図示)

**Objective Value:** 

1+1+2=4

GR = G.copy()

GR.add\_edges\_from(mflow, color='blue') # 最大流の枝を青色に ecol\_dict = nx.get\_edge\_attributes(GR, "color") # 枝の色属性を取得 ecol = [ecol\_dict[p] if p in ecol\_dict else 'lightgray' for p in G.edges()] # 最大流以外の枝を薄灰色に

```
for (i,j) in GR.edges():
    GR.adj[i][j]["weight"] = x[i][j].x
edge_labels = nx.get_edge_attributes(GR, "weight")
```

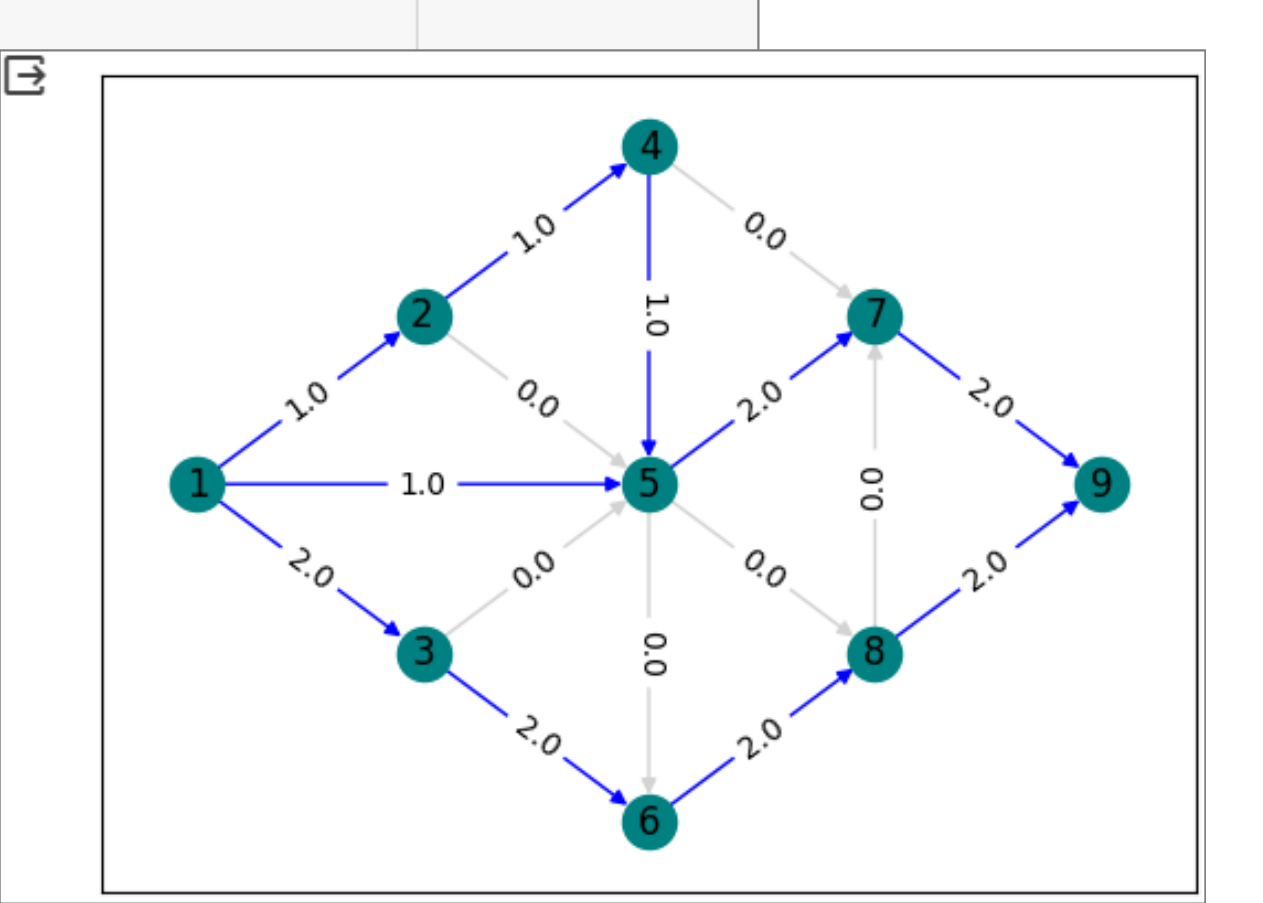

## 最小カット問題 minimum cut problem

問)グラフG=(V,E)と枝(*i*,*j*)∈E上の容量(capacity) *u<sub>ij</sub>*が与えられている.スタート点(点1)を含む点集合をS,ゴール点(点9)を含む点集合をTとし、点集合VをSとTに2分割したい.

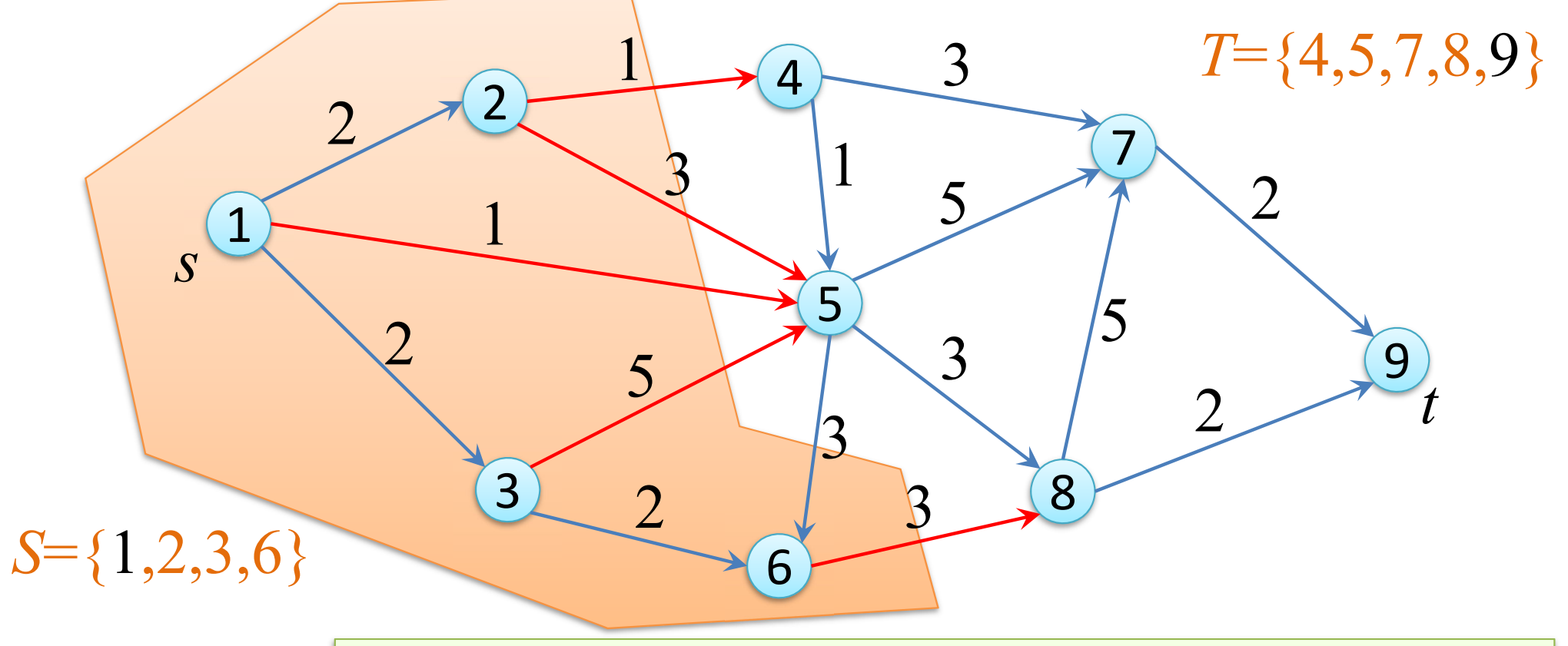

SとTをまたぐ枝(Sの点→Tの点への出枝)の枝集合を<u>STカット</u>とよぶ 容量が最小となるSTカットを求める問題を<u>最小カット問題</u>とよぶ

*ST*カット={(2,4),(2,5),(1,5),(3,5),(6,8)}, STカットの容量=13

## 最小カット問題 minimum cut problem

問)グラフG=(V,E)と枝(*i*,*j*)∈E上の容量(capacity) *u<sub>ij</sub>*が与えられている.スタート点(点1)を含む点集合をS,ゴール点(点9)を含む点集合をTとし、点集合VをSとTに2分割したい.

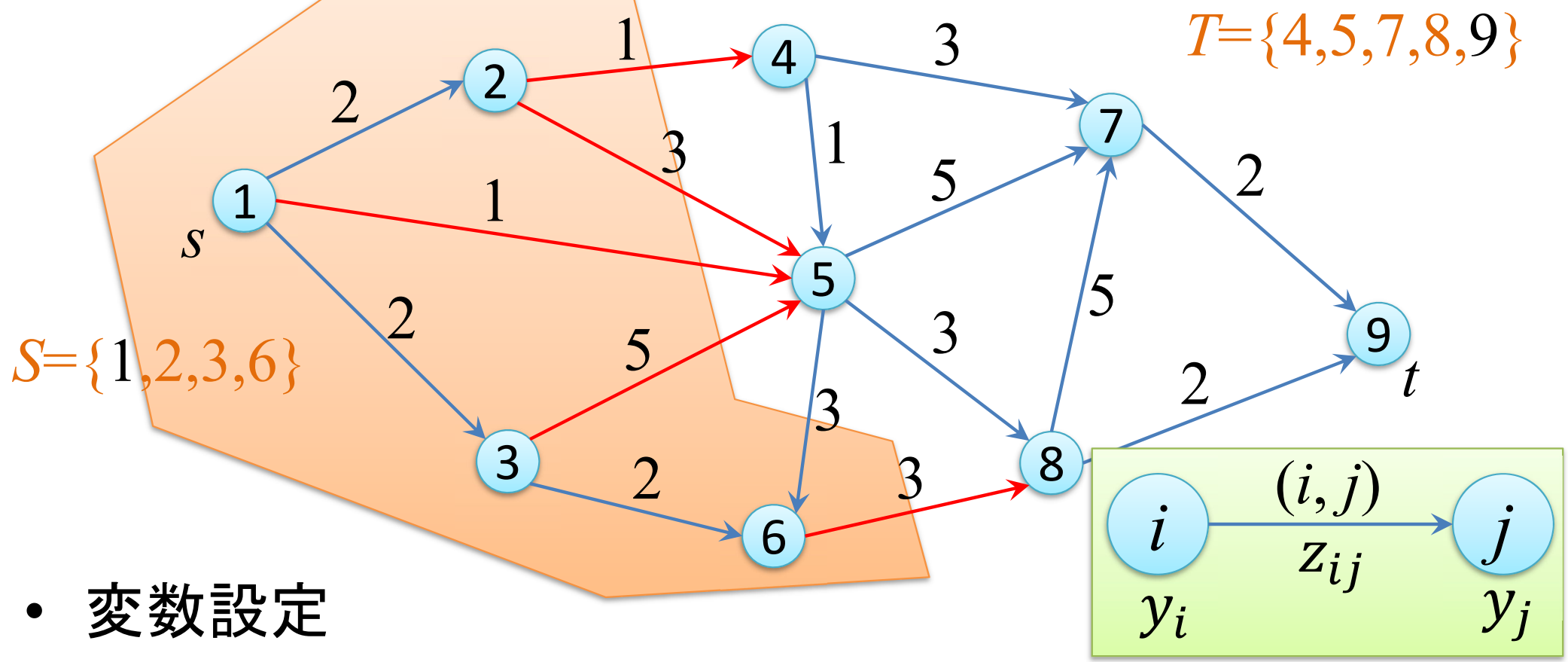

- 0-1変数y<sub>i</sub>: 点 i が集合Sに含まれるとき1, Tに含まれるとき0
- 0-1変数z<sub>ij</sub>: 枝(i, j) がSTカットに含まれる枝なら1, 違うなら0

# 最小カット問題の定式化

• 0-1整数最適化法によるモデル化(定式化)

$$\begin{array}{l} \mbox{min.} & \sum_{(i,j)\in E} u_{ij} z_{ij} \\ s.t. & y_i - y_j \leq z_{ij} \ (\forall (i,j)\in E) & ... 1 \\ y_s = 1, y_t = 0 & ... 2 \\ z_{ij} \in \{0,1\} \ (\forall (i,j)\in E) \\ y_i \in \{0,1\} \ (\forall i\in V) \end{array} \right) \\ \end{array}$$

 $y_i y_j$ 

1

1

0

0

1

0

1

0

 $\rightarrow$ 

 $\rightarrow$ 

 $\rightarrow$ 

 $\rightarrow$ 

 $Z_{ii}$ 

0 or 1

1

0 or 1

0 or 1

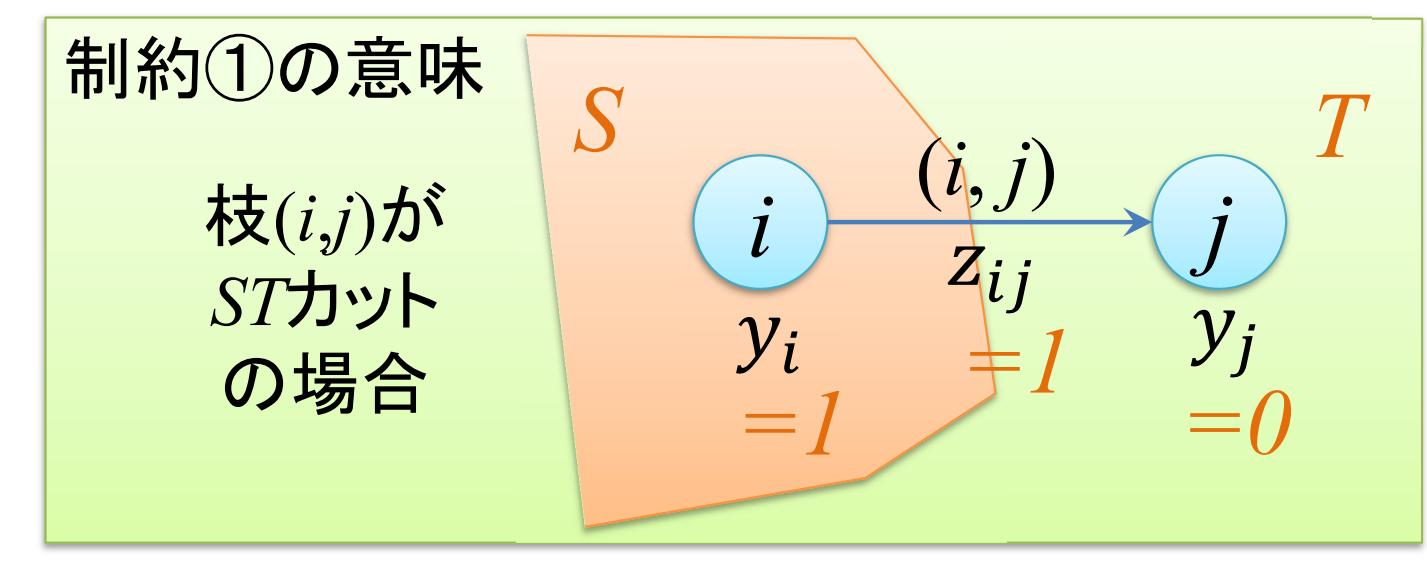

# 最小カット問題の定式化

• Excelへの記述

|    | A     | В        | С              | D      | E     | F          | G               | Н               | Ι           | J        | K   | L   | M           | N    | 0          | Ρ   | Q   |
|----|-------|----------|----------------|--------|-------|------------|-----------------|-----------------|-------------|----------|-----|-----|-------------|------|------------|-----|-----|
| 1  | 最小カット | 問題 minin | ոստ Եւ         | it pro | blem  |            |                 |                 | S           | T力ット 容量  | ₹ l |     |             |      |            |     |     |
| 2  |       | 点集合₽     |                |        | 枝集    | 合 <b>E</b> | 容量              |                 | min.        |          |     |     | カット 制約      |      | スタート/ゴ     | -)  | ノ制約 |
| з  |       | i        | y <sub>i</sub> |        | i     | j          | u <sub>ij</sub> | z <sub>ij</sub> |             |          |     |     | $y_i - y_j$ |      |            |     |     |
| 4  |       | 1        |                |        | 1     | 2          | 2               |                 |             |          |     | 1   |             |      |            | =   | 1   |
| 5  |       | 2        |                |        | 1     | 3          | 1               |                 |             |          |     | - 2 |             |      |            | =   | 0   |
| 6  |       | 3        |                |        | 1     | 5          | 2               |                 |             |          |     | 3   |             |      |            |     |     |
| 7  |       | 4        |                |        | 2     | 4          | 1               |                 |             |          |     | - 4 |             |      |            |     |     |
| 8  |       | 5        |                |        | 2     | 5          | 3               |                 |             |          |     | 5   |             |      |            |     |     |
| 9  |       | 6        |                |        | 3     | 5          | 5               |                 |             |          |     | 6   |             |      |            |     |     |
| 10 |       | 7        |                |        | 3     | 6          | 2               |                 |             |          |     | - 7 |             |      |            |     |     |
| 11 |       | 8        |                |        | 4     | 5          | 1               |                 |             |          |     | 8   |             |      |            |     |     |
| 12 |       | 9        |                |        | 4     | 7          | 3               |                 |             |          |     | 9   |             |      |            |     |     |
| 13 |       |          |                |        | 5     | 6          | 3               |                 |             |          |     | 10  |             |      |            |     |     |
| 14 | スタート点 | 1        |                |        | 5     | 7          | 5               |                 |             |          |     | 11  |             |      |            |     |     |
| 15 | ゴール点  | 9        |                |        | 5     | 8          | 3               |                 |             |          |     | 12  |             |      |            |     |     |
| 16 |       |          |                |        | 6     | 8          | 3               |                 |             |          |     | 13  |             |      |            |     |     |
| 17 |       |          |                |        | 7     | 9          | 2               |                 |             |          |     | 14  |             |      |            |     |     |
| 18 |       |          |                |        | 8     | 7          | 5               |                 |             |          |     | 15  |             |      |            |     |     |
| 19 |       |          |                |        | 8     | 9          | 2               |                 |             |          |     | 16  |             |      |            |     |     |
| 20 |       |          |                |        |       |            |                 |                 |             |          |     |     |             |      |            |     |     |
| 21 |       | 【入力する    | 数式】            |        |       |            |                 |                 |             |          |     |     |             |      |            |     |     |
| 22 |       | 制約①      | [M4]           | = V    | LOO   | KUP(       | E4, B           | \$4:C\$12,      | <b>2,</b> E | ALSE ) - | VLC | )Ok | (UP( F4, E  | 3\$4 | :0\$12, 2, | FAL | SE) |
| 23 |       |          |                | →[N    | 14]を= | ıĽ−l       | ∠,[M5           | :M19]へ貼         | ノ付け         | -        |     |     |             |      |            |     |     |
| 24 |       |          |                |        |       |            |                 |                 |             |          |     |     |             |      |            |     |     |
| 25 |       | 制約②      | [04]           | = V    | LOO   | KUP(       | B14,            | \$B\$4:\$C\$    | 312,        | 2, FALSE | )   |     |             |      |            |     |     |
| 26 |       |          |                | →[C    | 04]を= | ピー         | , [O5           | へ助け             | ţ           |          |     |     |             |      |            |     |     |
| 27 |       |          |                |        |       |            |                 |                 |             |          |     |     |             |      |            |     |     |
| 28 |       | 目的関数     | [J2]           | = S    | UMPF  | RODU       | JCT( (          | G4:G19, H       | 4:H1        | 9)       |     |     |             |      |            |     |     |
|    |       |          |                |        |       |            |                 |                 |             |          |     |     |             |      |            |     |     |

## 最小カット問題の定式化

ソルバー設定

| 日的セルの記字・/エ)                                     |                       | +3+2                     |                            |                                 |
|-------------------------------------------------|-----------------------|--------------------------|----------------------------|---------------------------------|
| 目的セルの設定:(工)                                     |                       | \$J\$2                   |                            | T                               |
| 目標値: 〇 最大値(M                                    | ]) ④ 最小値(             | № ○指定値:(⊻                | ) 0                        |                                 |
| 変数セルの変更:( <u>B</u> )                            |                       |                          |                            |                                 |
| \$C\$4:\$C\$12,\$H\$4:\$                        | H\$19                 |                          |                            | 1                               |
| 制約条件の対象:( <u>U</u> )                            |                       |                          |                            |                                 |
| \$C\$4:\$C\$12 = バイナ<br>\$H\$4:\$H\$19 = バイナ    | บ<br>-บ               |                          | ^ [                        | 追加( <u>A</u> )                  |
| \$M\$4:\$M\$19 <= \$H<br>\$O\$4:\$O\$5 = \$Q\$4 | \$4:\$H\$19<br>\$Q\$5 |                          |                            | 変更( <u>C</u> )                  |
|                                                 |                       |                          |                            | 削除( <u>D</u> )                  |
|                                                 |                       |                          |                            | すべてリセット( <u>R</u> )             |
|                                                 |                       |                          |                            | 読み込み/保存( <u>し</u> )             |
| □ 制約のない変数を非                                     | 負数にする( <u>K</u> )     |                          |                            |                                 |
| 解決方法の選択: シ<br>(E)                               | ンプレックス LP             |                          | ~                          | オプション(P)                        |
| 解決方法                                            |                       |                          |                            |                                 |
| 滑らかな非線形を示す<br>レックス エンジン、滑らか<br>ださい。             | ハルバー問題には<br>ではない非線形   | t GRG 非線形エン<br>を示すソルバー問題 | ジン、線形を示すソル<br>駆にはエボリューショナ! | ルバー問題には LP シンプ<br>J− エンジンを選択してく |
| へルゴ(H)                                          |                       |                          | 解决(S)                      | 問じる(0)                          |

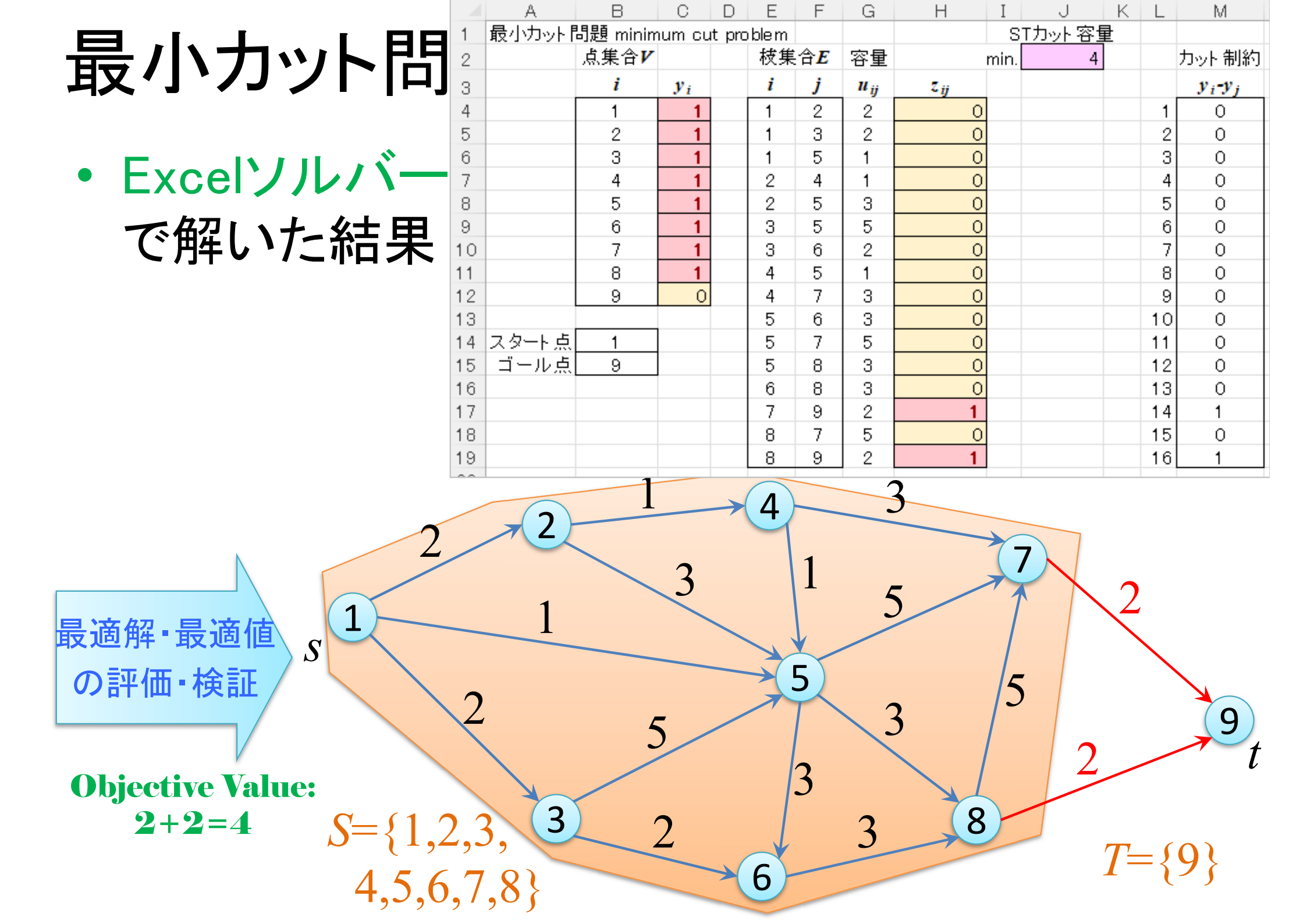
最小カット問題

• gurobi & cplex で 解く準備

> - lpファイル [mc ex1.lp]

minimize 2 x12 + 2 x13 + x15 + x24 + 3 x25 + 5 x35 + 2 x36 + x45+3 x47 + 3 x56 + 5 x57 + 3 x58 + 3 x68 + 2 x79 + 5 x87 + 2 x89subject to  $y1 - y2 - x12 \le 0$ v1 - v3 - x13 <= 0 y1 - y5 - x15 <= 0 y2 - y4 - x24 <= 0 y2 - y5 - x25 <= 0 y3 - y5 - x35 <= 0 y3 - y6 - x36 <= 0 y4 - y5 - x45 <= 0 y4 - y7 - x47 <= 0 v5 - v6 - x56 <= 0 y5 - y7 - x57 <= 0 y5 - y8 - x58 <= 0 y6 - y8 - y68 <= 0 y7 - y9 - x79 <= 0 y8 - y7 - x87 <= 0 y8 - y9 - x89 <= 0 y1 = 1v9 = 0binary x12 x13 x15 x24 x25 x35 x36 x45 x47 x56 x57 x58 x68 x79 x87 x89 y1 y2 y3 y4 y5 y6 y7 y8 y9 end

### 最小カット問題の求解

#### • gurobiで解く

解いた結果

| gurobi>     | m.printAttr(     | 'X') |
|-------------|------------------|------|
| Var         | iable            | Х    |
|             | x79              | 1    |
|             | xos<br>vl        |      |
|             | у2<br>у <u>3</u> | 1    |
|             | уб<br>у4         | 1    |
|             | ע6<br>7ע         | 1    |
| gurobi≻     | v8<br>m.ObiVal   | 1    |
| <b>4</b> .0 |                  |      |

gurobi><mark>m = read('mc\_ex1.lp')</mark> Read LP format model from file mc\_ex1.lp Reading time = 0.00 seconds 18 rows, 26 columns, 50 nonzeros gurobi>|m.optimize() Gurobi Optimizer version 9.5.2 build v9.5.2rc0 (win64) Thread count: 10 physical cores, 20 logical processors, using up to 20 threads Optimize a model with 18 rows, 26 columns and 50 nonzeros Model fingerprint: Oxbe696f14 Variable types: 1 continuous, 25 integer (25 binary) Coefficient statistics: [1e+00, 1e+00] Matrix range [1e+00, 5e+00] [1e+00, 1e+00] Objective range Bounds range RHS range [1e+00, 1e+00] Found heuristic solution: objective 5.0000000 Presolve removed 11 rows and 18 columns <sup>o</sup>resolve time: 0.00s resolved: 7 rows, 8 columns, 17 nonzeros Variable types: O continuous, 8 integer (8 binary) Root relaxation: objective 4.000000e+00, 2 iterations, 0.00 seconds (0.00 work units) Current Node Objective Bounds Nodes Work Obi Depth IntInf | Incumbent Expl Unexpl | BestBd It/Node Time Gap 4.0000000 4.00000 0.00% Ĥ 0sExplored 1 nodes (2 simplex iterations) in 0.01 seconds (0.00 work units) Thread count was 20 (of 20 available processors) Solution count 2: 4 5 Optimal solution found (tolerance 1.00e-04) Best objective 4.000000000000e+00, best bound 4.00000000000e+00, gap 0.0000%

| 最小カット問題の                                                                                                    | CPLEX read mc_ex1,1p<br>Problem mc_ex1.1p read.<br>Read time = 0.00 sec. (0.00 ticks)<br>CPLEX opt<br>Version identifier: 12.10.0.0   2019-11-26   843d4de2ae<br>Tried aggregator 2 times.                                                                                                    |
|----------------------------------------------------------------------------------------------------|----------------------------------------------------------------------------------------------------|
| • cplexで解く                                                                                                    | MIP Presolve eliminated 5 rows and 11 columns.<br>MIP Presolve added 1 rows and 1 columns.<br>Aggregator did 5 substitutions.<br>Reduced MIP has 9 rows, 11 columns, and 23 nonzeros.<br>Reduced MIP has 10 binaries, 1 generals, 0 SOSs, and 0 indicators.<br>Presolve time = 0.00 sec. (0.04 ticks)<br>Found incumbent of value 5.000000 after 0.00 sec. (0.05 ticks)<br>Probing time = 0.00 sec. (0.00 ticks)                                                                                                    |
| <ul> <li>解いた結果</li> </ul>                                                                                                    | Tried aggregator 1 time.<br>Detecting symmetries<br>MIP Presolve eliminated 1 rows and 1 columns.<br>MIP Presolve added 1 rows and 1 columns.<br>Reduced MIP has 9 rows, 11 columns, and 23 nonzeros.<br>Reduced MIP has 10 binaries, 1 generals, 0 SOSs, and 0 indicators.<br>Presolve time = 0.00 sec. (0.02 ticks)<br>Probing time = 0.00 sec. (0.00 ticks)<br>Clique table members: 5.<br>MIP emphasis: balance optimality and feasibility.<br>MIP search method: dynamic search.<br>Parallel mode: deterministic, using up to 4 threads.<br>Root relaxation solution time = 0.00 sec. (0.02 ticks)              |
| CPLEX> d so v -<br>Incumbent solution<br>Variable Name Solution Value                                                                                                    | Nodes         Cuts/           Node         Left         Objective         IInf         Best         Integer         Best         Bound         ItCnt         Gap           *         0+         0         5.0000         0.0000         100.00%           *         0+         0         0.0000         100.00%           0         0         cutoff         4.0000         4.0000         5         0.00%           0         0         cutoff         4.0000         4.0000         5         0.00%           Elapsed time = 0.05 sec.         (0.12 ticks, tree = 0.01 MB, solutions = 2)         5         0.00% |
| x/9 1.000000<br>x89 1.000000<br>y1 1.000000<br>y2 1.000000<br>y3 1.000000<br>y5 1.000000<br>y4 1.000000<br>y6 1.000000<br>y7 1.000000<br>y8 1.000000<br>All other variables in the range 1-26 are 0.<br>CPLEX> _ | Root node processing (before b&c):<br>Real time = 0.05 sec. (0.12 ticks)<br>Parallel b&c, 4 threads:<br>Real time = 0.00 sec. (0.00 ticks)<br>Sync time (average) = 0.00 sec.<br>Wait time (average) = 0.00 sec.<br>Total (root+branch&cut) = 0.05 sec. (0.12 ticks)<br>Solution pool: 2 solutions saved.<br>MIP - Integer optimal solution: Objective = 4.0000000000e+00<br>Solution time = 0.05 sec. Iterations = 5 Nodes = 0<br>Deterministic time = 0.12 ticks (2.55 ticks/sec)                                                                                                    |

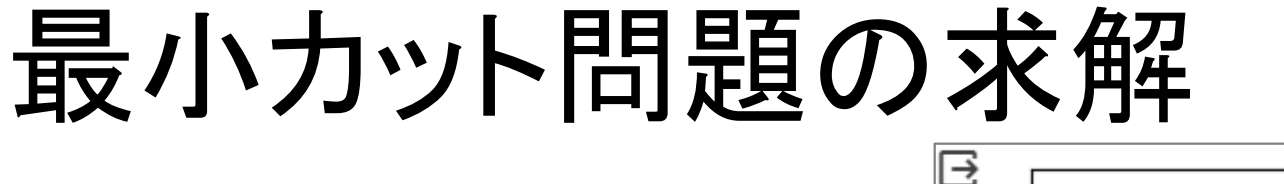

- Python-MIP で解く
  - Python-mip インストー

D pip install mip

- MCの記述1
  - ・ グラフ定義&係数設定
    - %matplotlib inline import matplotlib.pyplot as plt import networkx as nx

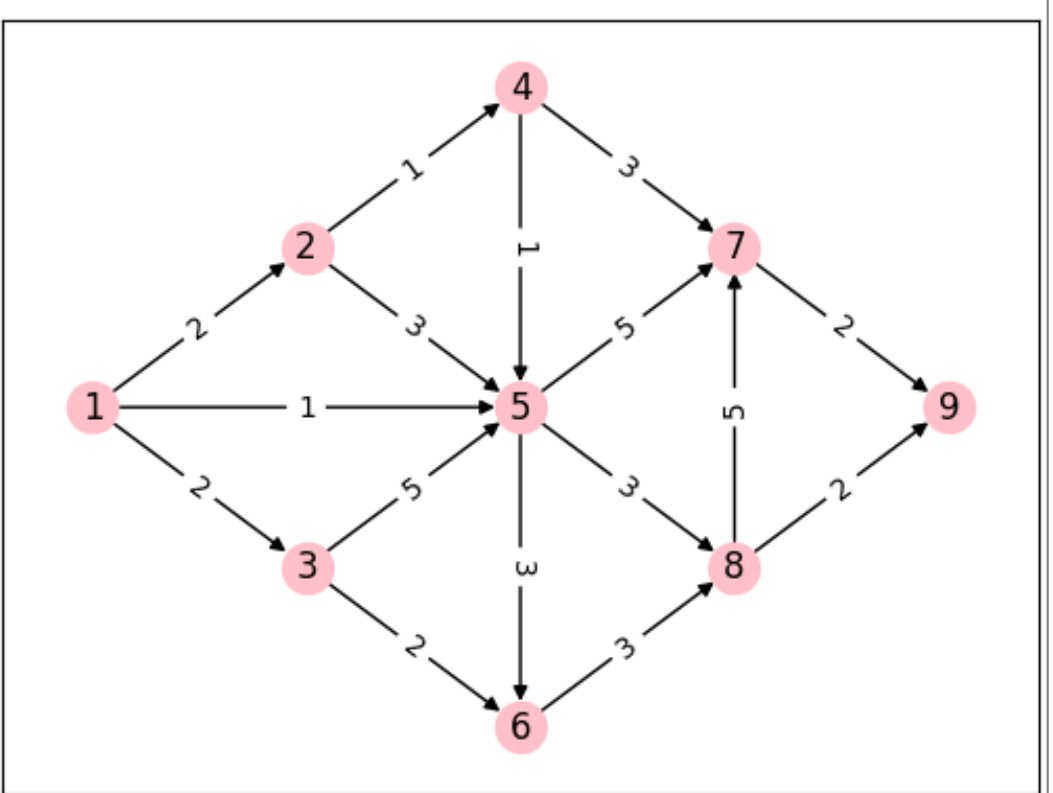

G = nx.DiGraph() G.add\_nodes\_from([1,2,3,4,5,6,7,8,9]) G.add\_weighted\_edges\_from([(1,2,2),(1,3,2),(1,5,1),(2,4,1),(2,5,3),(3,5,5),(3,6,2), (4,5,1),(4,7,3),(5,6,3),(5,7,5),(5,8,3),(6,8,3),(7,9,2),(8,7,5),(8,9,2)])

```
pos = {1:(0,3), 2:(1,4), 3:(1,2), 4:(2,5), 5:(2,3), 6:(2,1), 7:(3,4), 8:(3,2), 9:(4,3)} # 各点の位置座標設定
edge_labels = nx.get_edge_attributes(G, 'weight')
```

```
nx.draw_networkx_nodes(G, pos, node_color='pink') # 描画:点,点の位置,点の色
nx.draw_networkx_labels(G, pos) # 描画:点のラベル
nx.draw_networkx_edges(G, pos) # 描画:枝
nx.draw_networkx_edge_labels(G, pos, edge_labels) # 描画:枝の重み(容量)
plt.show()
```

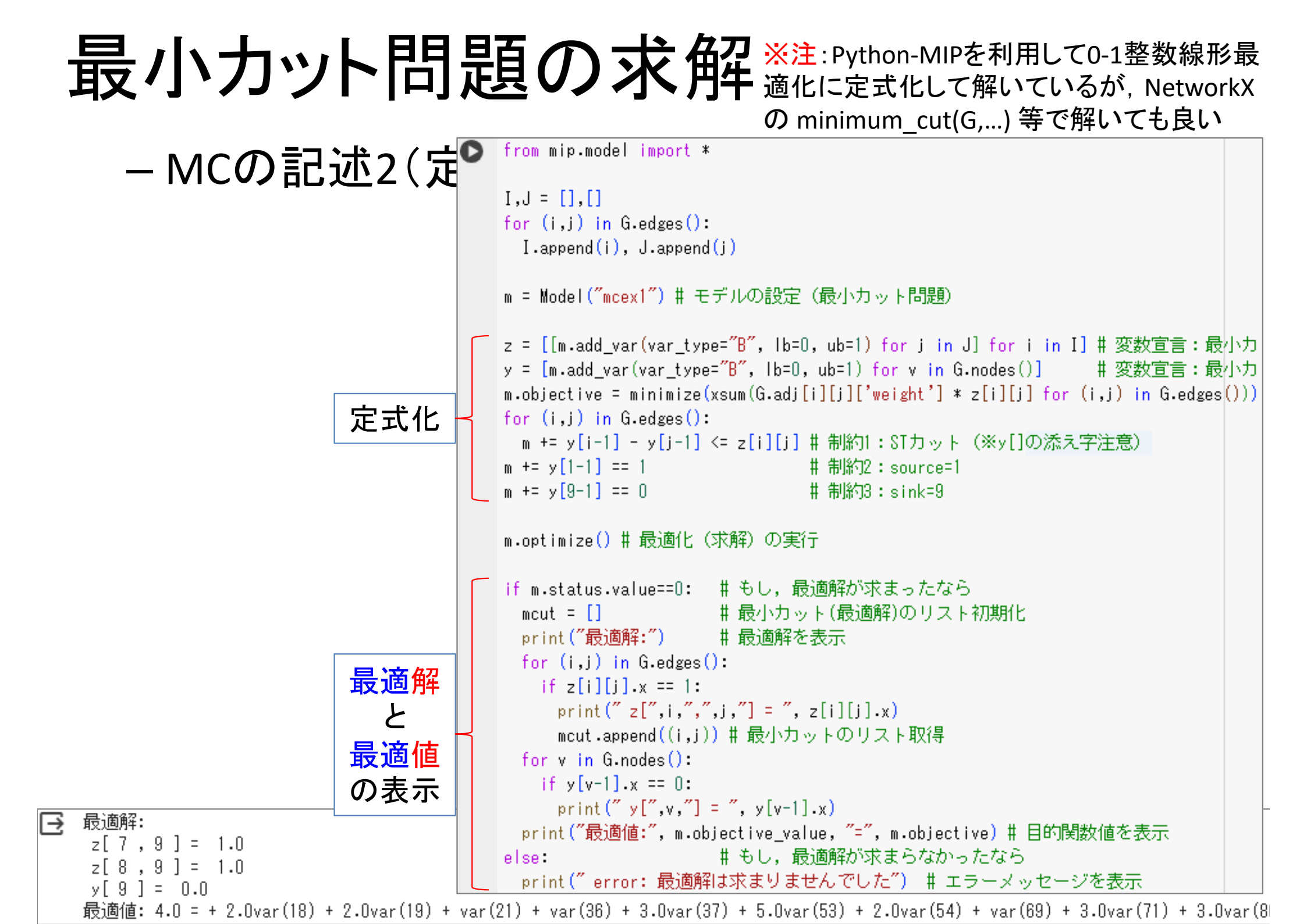

### 最小カット問題の求解

#### - MCの記述3(結果の図示)

**Objective Value:** 

2+2=4

GR = G.copy() GR.add\_edges\_from(mcut, color='red') # 最小カットの枝を赤色に ecol\_dict = nx.get\_edge\_attributes(GR, "color") # 枝の色属性を取得 ecol = [ecol\_dict[p] if p in ecol\_dict else 'lightgray' for p in G.edges()] # 最小カット以外の枝を薄灰色に nx.draw\_networkx\_nodes(GR, pos, node\_color='pink') # 描画:点,点の位置,点の色 nx.draw\_networkx\_labels(GR, pos) # 描画:点のラベル nx.draw\_networkx\_edges(GR, pos, edge\_color=ecol) # 描画:枝の色 nx.draw\_networkx\_edges(GR, pos, edge\_color=ecol) # 描画:枝の重み plt.show()

#### 【補足】最大流と最小カットの関係

・最大フロー・最小カット定理(max-flow min-cut theorem)
 > th) 最大フローが存在するとき,

最大流量 = 最小カット容量

(資料の例題では, [最大流量 4] = [最小カット容量 4] で一致)

- 最大流問題を<u>主問題(P)</u>としたとき、最小カット問題が<u>双</u> 対問題(D)となる
  - ▶ 最大フロー・最小カット定理は, 双対定理の特殊ケース
- 双対定理(Duality Theorem)

▶ th) LPの主問題(P)と双対問題(D)がどちらも実行可能なら、いずれも最適解を持ち最適値が一致する

### 最小カット問題 minimum cut problem

• 演習) グラフG=(V,E) について, s=1, t=7 の最小カットを求めよ

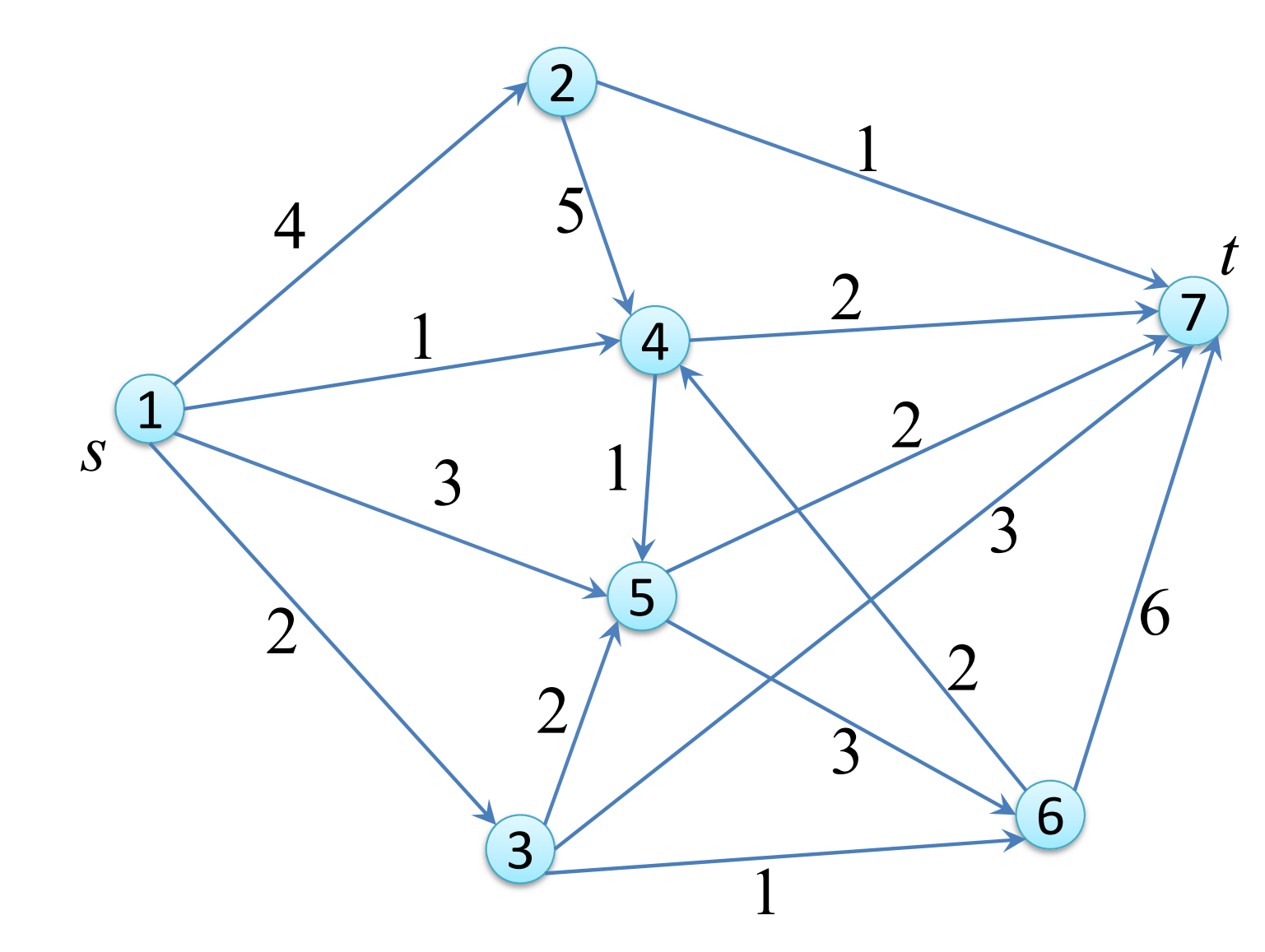

### 最小費用流問題 minimum cost flow problem

#### • 例題

【演習】

グラフG=(V,E)と枝 $(i,j) \in E$ 上のコスト $(cost) c_{ij}$ と容量 $(capacity) u_{ij}$ が与えられている 与えられた<mark>需要点の需要と供給点の供給量</mark>を満たすフローを考える <u>実行可能なフローflowのうちで費用最小となるもの</u>を求めよ

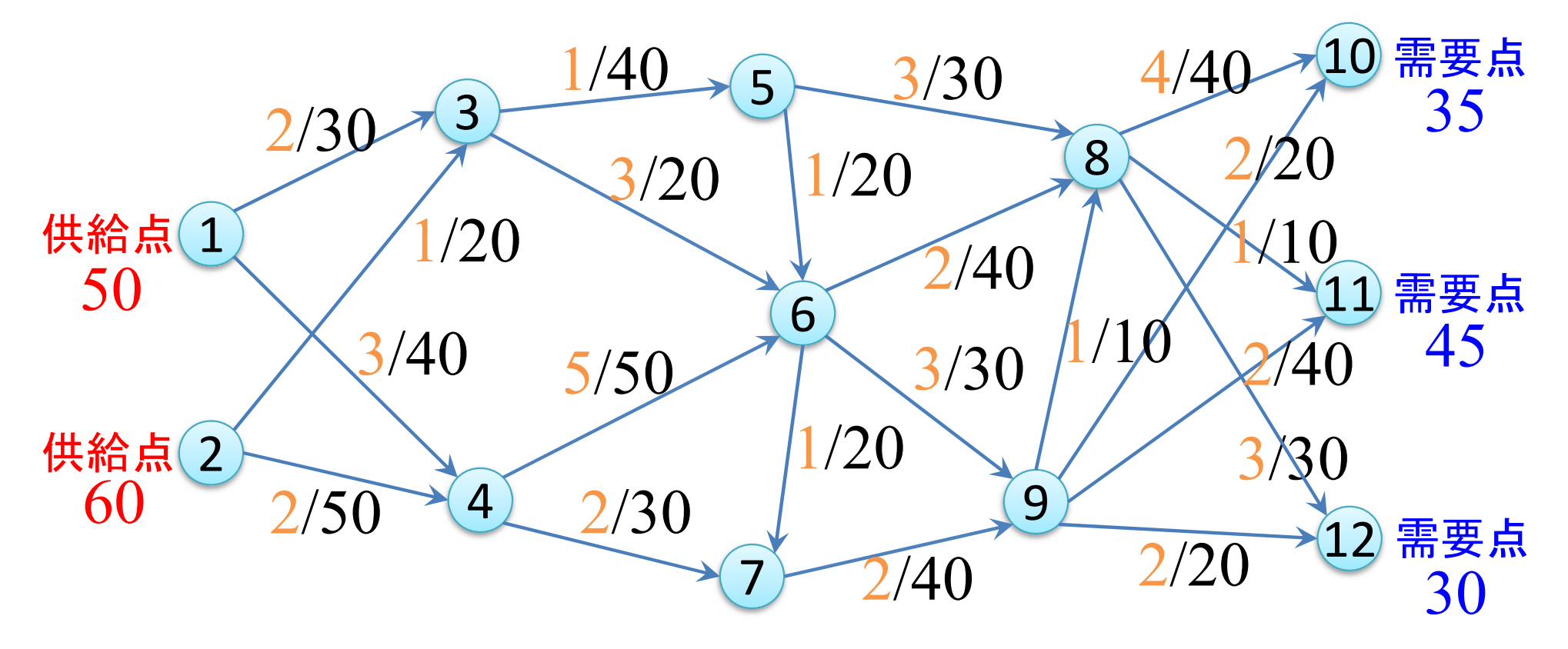

LPに定式化して Excel Solver で求解せよ (LPファイルで定式化を書くより, Excel の方が定式化が楽)

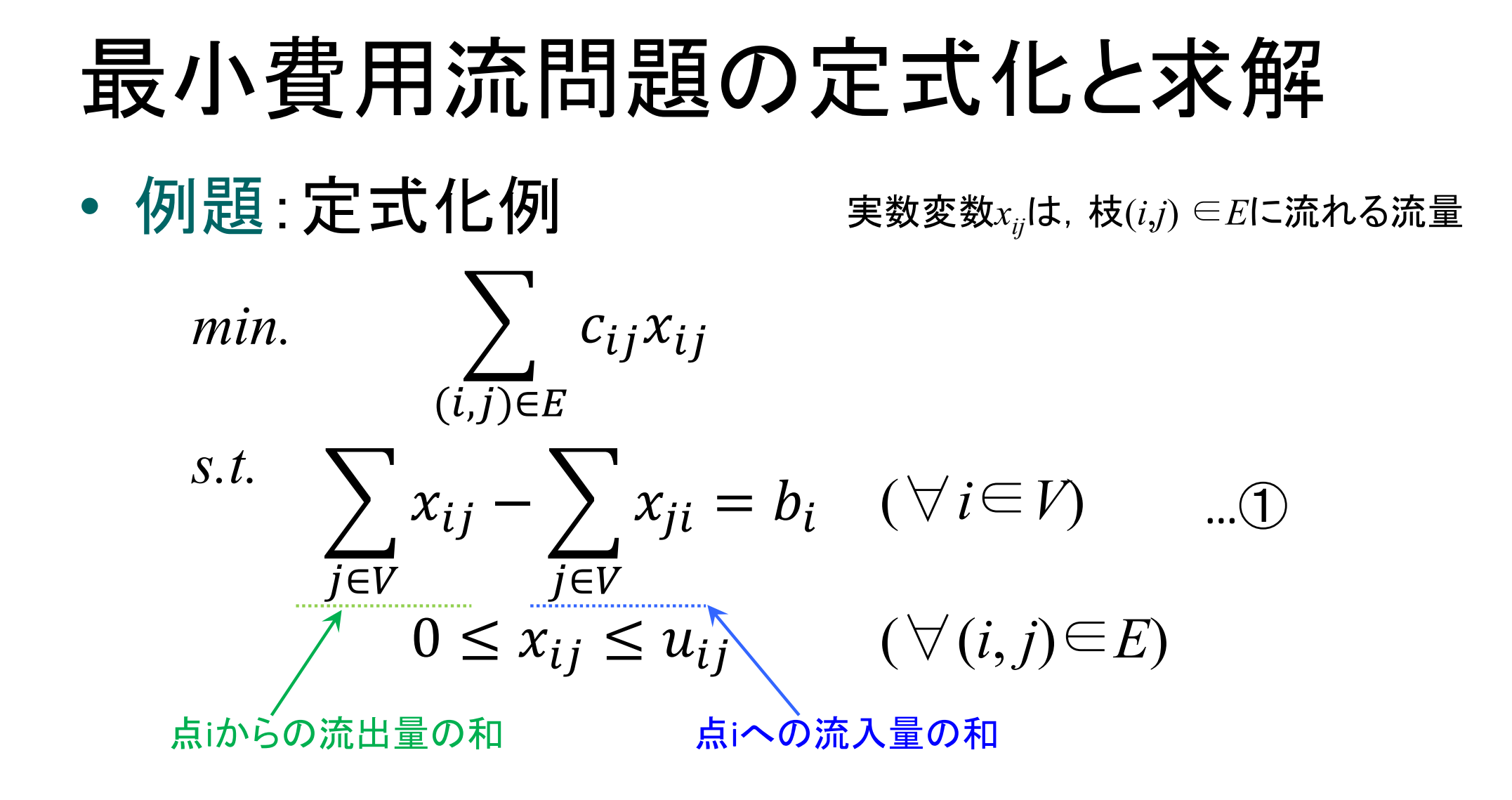

✓ それ以外の点 $i \in V$ について  $b_i = 0$ (流量保存)

## 最小費用流問題の定式化

• Excelへの記述

|    | A       | В   | С  | D               | Е        | F | G        | Н | Ι   | J   | К                 | L                 | M    | N                   |                   | 0   | Р          |
|----|---------|-----|----|-----------------|----------|---|----------|---|-----|-----|-------------------|-------------------|------|---------------------|-------------------|-----|------------|
| 1  | 最小費用流問題 |     |    | 最小費用            |          |   |          |   | 点集合 |     |                   |                   |      |                     |                   |     |            |
| 2  |         | 枝集合 | E  | min.            |          |   |          |   |     | V   | 流出和               | 流入和               |      | 流出和一                | 流入和               |     |            |
| 3  |         | i   | j  | c <sub>ij</sub> | $x_{ij}$ |   | capacity |   |     | i   | $\Sigma_j x_{ij}$ | $\Sigma_j x_{ji}$ |      | $\Sigma_j x_{ij} =$ | $\Sigma_j x_{ji}$ |     | 需要供給       |
| 4  |         | 1   | 3  | 2               |          | ≦ | 30       |   | 供給  | 1   |                   |                   |      |                     |                   | =   | 50         |
| 5  |         | 1   | 4  | 3               |          | ≦ | 40       |   | 供給  | 2   |                   |                   |      |                     |                   | =   | 60         |
| 6  |         | 2   | 3  | 1               |          | ≦ | 20       |   |     | 3   |                   |                   |      |                     |                   | =   | 0          |
| 7  |         | 2   | 4  | 2               |          | ≦ | 50       |   |     | 4   |                   |                   |      |                     |                   | =   | 0          |
| 8  |         | 3   | 5  | 1               |          | ≦ | 40       |   |     | 5   |                   |                   |      |                     |                   | =   | 0          |
| 9  |         | 3   | 6  | 3               |          | ≦ | 20       |   |     | 6   |                   |                   |      |                     |                   | =   | 0          |
| 10 |         | 4   | 6  | 5               |          | ≦ | 50       |   |     | 7   |                   |                   |      |                     |                   | =   | 0          |
| 11 |         | 4   | 7  | 2               |          | ≦ | 30       |   |     | 8   |                   |                   |      |                     |                   | =   | 0          |
| 12 |         | 5   | 6  | 1               |          | ≦ | 20       |   |     | 9   |                   |                   |      |                     |                   | =   | 0          |
| 13 |         | 5   | 8  | 3               |          | ≦ | 30       |   | 需要  | 10  |                   |                   |      |                     |                   | =   | -35        |
| 14 |         | 6   | 7  | 1               |          | ≦ | 20       |   | 需要  | 11  |                   |                   |      |                     |                   | =   | -45        |
| 15 |         | 6   | 8  | 2               |          | ≦ | 40       |   | 需要  | 12  |                   |                   |      |                     |                   | =   | -30        |
| 16 |         | 6   | 9  | 3               |          | ≦ | 30       |   |     |     |                   |                   |      |                     |                   |     |            |
| 17 |         | 7   | 9  | 2               |          | ≦ | 40       |   |     | 【入力 | する数式              |                   |      |                     |                   |     |            |
| 18 |         | 8   | 10 | - 4             |          | ≦ | 40       |   |     | <1> | [K4]              | = SUMI            | -(В  | \$4:B\$24,          | \$J4, \$          | E\$ | 4:\$E\$24) |
| 19 |         | 8   | 11 | 1               |          | ≦ | 10       |   |     |     |                   | →[K4]を:           | ⊐Ľ - | -U, [K4:L1          | 5]へ貼              | リ付  | 15         |
| 20 |         | 8   | 12 | 3               |          | ≦ | 30       |   |     |     |                   |                   |      |                     |                   |     |            |
| 21 |         | 9   | 8  | 1               |          | ≦ | 10       |   |     | <2> | [N4]              | = K4 - I          | L4 - |                     |                   |     |            |
| 22 |         | 9   | 10 | 2               |          | ≦ | 20       |   |     |     |                   | →[N4]を:           | コピー  | -U, [N5:N           | 15]へ貼             | 辺た  | 1) J       |
| 23 |         | 9   | 11 | 2               |          | ≦ | 40       |   |     |     |                   |                   |      |                     |                   |     |            |
| 24 |         | 9   | 12 | 2               |          | ≦ | 20       |   | 目的  | 関数  | [E2]              | = SUMP            | ROE  | DUCT( D4            | 4:D24,            | E4: | E24)       |
| 25 |         |     |    |                 |          |   |          |   |     |     |                   |                   |      |                     |                   |     |            |

### 最小費用流問題の定式化

ソルバー設定

| リルバーのパラメーター                                |                             |                           |                      | 2                               | × |
|--------------------------------------------|-----------------------------|---------------------------|----------------------|---------------------------------|---|
| 目的セルの設定:(工)                                |                             | \$E\$2                    |                      | Ť                               |   |
| 目標値: 〇 最大値                                 | ₫( <u>M) ● 最小値(N</u>        | ○指定値:(⊻)                  | 0                    |                                 |   |
| 変数セルの変更:( <u>B</u> )                       | 1                           |                           |                      |                                 |   |
| \$E\$4:\$E\$24                             |                             |                           |                      | Ť                               |   |
| 制約条件の対象:( <u>U</u>                         | )                           |                           |                      |                                 |   |
| \$E\$4:\$E\$24 <= 9<br>\$E\$4:\$E\$24 >= 0 | \$G\$4:\$G\$24<br>)         |                           | ^ [                  | 追加( <u>A</u> )                  |   |
| \$N\$4:\$N\$15 = \$                        | P\$4:\$P\$15                |                           |                      | 変更( <u>C</u> )                  |   |
|                                            |                             |                           |                      | 削除( <u>D</u> )                  |   |
|                                            |                             |                           |                      | すべてリセット( <u>R</u> )             |   |
|                                            |                             |                           | ~ [                  | 読み込み/保存( <u>し</u> )             |   |
| □ 制約のない変数                                  | を非負数にする( <u>K</u> )         |                           | L                    |                                 |   |
| 解決方法の選択:<br>(E)                            | シンプレックス LP                  |                           | ~                    | オプション(P)                        |   |
| 解決方法                                       |                             |                           |                      |                                 |   |
| 滑らかな非線形を示<br>レックス エンジン、滑<br>ださい。           | ミすソルバー問題には G<br>らかではない非線形をえ | RG 非線形エンジン、<br>示すソルバー問題には | 線形を示すソル<br>エボリューショナ! | レバー問題には LP シンプ<br>リー エンジンを選択してく |   |
| ヘルプ( <u>H</u> )                            |                             |                           | 解決( <u>S</u> )       | 閉じる( <u>O</u> )                 | ] |

#### 最小費用流問題の求解

#### • Excelソルバーで解いた結果

|    | А       | В   | С  | D               | Е               | F      | G        | Н | Ι  | J                | К                 | L                 | M    | N                                   | Ο   | Р          |
|----|---------|-----|----|-----------------|-----------------|--------|----------|---|----|------------------|-------------------|-------------------|------|-------------------------------------|-----|------------|
| 1  | 最小費用流問題 |     | 題  |                 | 最小費用            |        |          |   |    | 点集合              |                   |                   |      |                                     |     |            |
| 2  |         | 枝集合 | E  | min.            | 1055            |        |          |   |    | V                | 流出和               | 流入和               |      | 流出和一流入和                             |     |            |
| 3  |         | i   | j  | c <sub>ij</sub> | x <sub>ij</sub> |        | capacity |   |    | i                | $\Sigma_j x_{ij}$ | $\Sigma_j x_{ji}$ |      | $\Sigma_j x_{ij} = \Sigma_j x_{ji}$ |     | 需要供給       |
| 4  |         | 1   | 3  | 2               | 30              | ≦      | 30       |   | 供給 | 1                | 50                | 0                 |      | 50                                  | =   | 50         |
| 5  |         | 1   | 4  | 3               | 20              | $\leq$ | 40       |   | 供給 | 2                | 60                | 0                 |      | 60                                  | =   | 60         |
| 6  |         | 2   | 3  | 1               | 20              | ≦      | 20       |   |    | 3                | 50                | 50                |      | 0                                   | =   | 0          |
| 7  |         | 2   | 4  | 2               | 40              | ≦      | 50       |   |    | 4                | 60                | 60                |      | 0                                   | =   | 0          |
| 8  |         | 3   | 5  | 1               | 40              | ≦      | 40       |   |    | 5                | 40                | 40                |      | 0                                   | =   | 0          |
| 9  |         | 3   | 6  | 3               | 10              | ≦      | 20       |   |    | 6                | 60                | 60                |      | 0                                   | =   | 0          |
| 10 |         | 4   | 6  | 5               | 30              | ≦      | 50       |   |    | 7                | 40                | 40                |      | 0                                   | =   | 0          |
| 11 |         | 4   | 7  | 2               | 30              | ≦      | 30       |   |    | 8                | 40                | 40                |      | 0                                   | =   | 0          |
| 12 |         | 5   | 6  | 1               | 20              | ≦      | 20       |   |    | 9                | 70                | 70                |      | 0                                   | =   | 0          |
| 13 |         | 5   | 8  | 3               | 20              | ≦      | 30       |   | 需要 | 10               | 0                 | 35                |      | -35                                 | =   | -35        |
| 14 |         | 6   | 7  | 1               | 10              | ≦      | 20       |   | 需要 | 11               | 0                 | 45                |      | -45                                 | =   | -45        |
| 15 |         | 6   | 8  | 2               | 20              | ≦      | 40       |   | 需要 | 12               | 0                 | 30                |      | -30                                 | =   | -30        |
| 16 |         | 6   | 9  | 3               | 30              | ≦      | 30       |   |    |                  |                   |                   |      |                                     |     |            |
| 17 |         | 7   | 9  | 2               | 40              | ≦      | 40       |   |    | 【入力              | する数式】             |                   |      |                                     |     |            |
| 18 |         | 8   | 10 | 4               | 15              | ≦      | 40       |   |    | <u>&lt;1&gt;</u> | [K4]              | = SUMIF           | (В   | \$4:B\$24, \$J4, \$                 | E\$ | 4:\$E\$24) |
| 19 |         | 8   | 11 | 1               | 10              | ≦      | 10       |   |    |                  |                   | →[K4]を            | コピ - | <u>-し,[K4:L15]へ貼</u>                | リ付  | 11         |
| 20 |         | 8   | 12 | 3               | 15              | ≦      | 30       |   |    |                  |                   |                   |      |                                     |     |            |
| 21 |         | 9   | 8  | 1               | 0               | ≦      | 10       |   |    | <2>              | [N4]              | = K4 – I          | _4   |                                     |     |            |
| 22 |         | 9   | 10 | 2               | 20              | ≦      | 20       |   |    |                  |                   | →[N4]を            | ⊐Ľ - | -し,[N5:N15]へ貼                       | 辺で  | カナ         |
| 23 |         | 9   | 11 | 2               | 35              | ≦      | 40       |   |    |                  |                   |                   |      |                                     |     |            |
| 24 |         | 9   | 12 | 2               | 15              | ≦      | 20       |   | 目的 | 関数               | [E2]              | = SUMP            | RO   | DUCT(D4:D24,                        | E4: | E24)       |

#### 最小費用流問題の求解

#### • gurobi & cplex で解く準備

```
- lp \nabla r \Lambda [mcf_ex1.lp]
```

x910 + x911 + x912 - x69 - x79 = 0

minimize 2 x13 + 3 x14 + x23 + 2 x24 + x35 + 3 x36 + 5 x46 + 2 x47 + x56 + 3 x58 + x67 + 2 x68 + 3 x69 + 2 x79 + 4 x810 + x811 + 3 x812 + x98 + 2 x910 + 2 x911 + 2 x912

```
subject to

x13 + x14 = 50

x23 + x24 = 60

x35 + x36 - x13 - x23 = 0

x46 + x47 - x14 - x24 = 0

x56 + x58 - x35 = 0

x67 + x68 + x69 - x36 - x46 - x56 = 0

x79 - x47 - x67 = 0

x810 + x811 + x812 - x58 - x68 - x98 = 0
```

-x810 - x910 = -35

-x811 - x911 = -45

-x812 - x912 = -30

| bound      |
|------------|
| x13 <= 30  |
| x14 <= 40  |
| x23 <= 20  |
| x24 <= 50  |
| x35 <= 40  |
| x36 <= 20  |
| x46 <= 50  |
| x47 <= 30  |
| x56 <= 20  |
| x58 <= 30  |
| x67 <= 20  |
| x68 <= 40  |
| x69 <= 30  |
| x79 <= 40  |
| x810 <= 40 |
| x811 <= 10 |
| x812 <= 30 |
| x98 <= 10  |
| x910 <= 20 |
| x911 <= 40 |
| x912 <= 20 |
|            |
|            |

end

## 最小費用流問題の求解

| • gurobiで解く                               | gurobi> <mark>m = read('mcf_ex1.lp')</mark><br>Read LP format model from file mcf_ex1.lp                                            |
|-------------------------------------------|----------------------------------------------------------------------------------------------------|
| _                                         | Keading time = 0.00 seconds<br>: 12 rows, 21 columns, 41 nonzeros                                                                   |
|                                           | gurobi>m.optimize()                                                                                                    |
|                                           | Gurobi Uptimizer version 9.5.2 build v9.5.2rcU (win64)<br>Thread count: 10 physical cores, 20 logical processors, using up to 20 th |
|                                           | Optimize a model with 12 rows, 21 columns and 41 nonzeros                                                                           |
| <ul> <li>         ・ 解いた結果     </li> </ul> | Model fingerprint: 0xc556d62e<br>Coofficient statistics:                                                                            |
|                                           | Matrix range [1e+00, 1e+00]                                                                                                    |
| gurobi>[m.printAttr(`X`)                  | Objective range [1e+00, 5e+00]                                                                                                    |
| Variable X                                | Bounds range [le+01, be+01]<br>RHS range [3e+01, 6e+01]                                                                             |
|                                           | Presolve removed 5 rows and 6 columns                                                                                               |
| ×14 20                                    | Presolve time: U.UUs<br>Presolved: 7 rows 15 columns 29 popzeros                                                                    |
| ×23 20                                    | rresorved, rrows, to cordinas, zo nonzeros                                                                                          |
| ×24 40<br>×35 40                          | Iteration Objective Primal Inf. Dual Inf. Time                                                                                      |
| ×36 10                                    | 9 1.0550000e+03 0.000000e+00 0.000000e+00 0s                                                                                        |
| ×46 30<br>×47 30                          |                                                                                                    |
| x56 10                                    | Solved in 9 iterations and 0.01 seconds (0.00 work units)<br>Optimal objective 1.055000000e+03                                      |
| ×58 30<br>×67 10                          |                                                                                                    |
| x68 10                                    |                                                                                                    |
| ×69 30                                    |                                                                                                    |
| ×810 40                                   |                                                                                                    |
| ×811 10                                   |                                                                                                    |
| ×812 15<br>×910 20                        |                                                                                                    |
| ×911 <u>35</u>                            |                                                                                                    |
| x912 15<br>gurabila DhiVal                |                                                                                                    |
|                                           |                                                                                                    |

reads

# 最小費用流問題の支留

• cplexで解く

解いた結果

Problem mcf\_ex1.1p Problem mcf\_ex1.1p read. Read time = 0.00 sec. (0.00 ticks) CPLEX> opt Version identifier: 12.10.0.0 | 2019-11-26 | 843d4de2ae Tried aggregator 1 time. LP Presolve eliminated 0 rows and 1 columns. Aggregator did 5 substitutions. Reduced LP has 7 rows, 15 columns, and 29 nonzeros. Presolve time = 0.02 sec. (0.01 ticks) Initializing dual steep norms . . .

Iteration log . . . Iteration: 1 Dual objective =

650.000000

Dual simplex - Optimal: Objective = 1.0550000000e+03 Solution time = 0.02 sec. Iterations = 8 (0) Deterministic time = 0.03 ticks (1.71 ticks/sec)

| CPLEX> d so v -                  |                      |
|----------------------------------|----------------------|
| Variable Name                    | Solution Value       |
| ×13                              | 30.000000            |
| ×14                              | 20.000000            |
| ×23                              | 20.000000            |
| ×2 <u>4</u>                      | 40.000000            |
| x35                              | 40.000000            |
| x36                              | 10.000000            |
| ×4 <u>6</u>                      | 30.000000            |
| ×47                              | 30.000000            |
| x56                              | 20.000000            |
| x28                              | 20.000000            |
| ×68                              | 35.000000            |
| xēà                              | 25.000000            |
| x/9                              | 30.000000            |
| XXIV                             | 15.000000            |
| X811                             | 10.000000            |
| X812                             | 30.000000            |
| xain                             | 20.00000             |
| X911                             | 35.000000            |
| All other variables in<br>ODLEVA | the range I-21 are U |
| UPLEX>                           |                      |

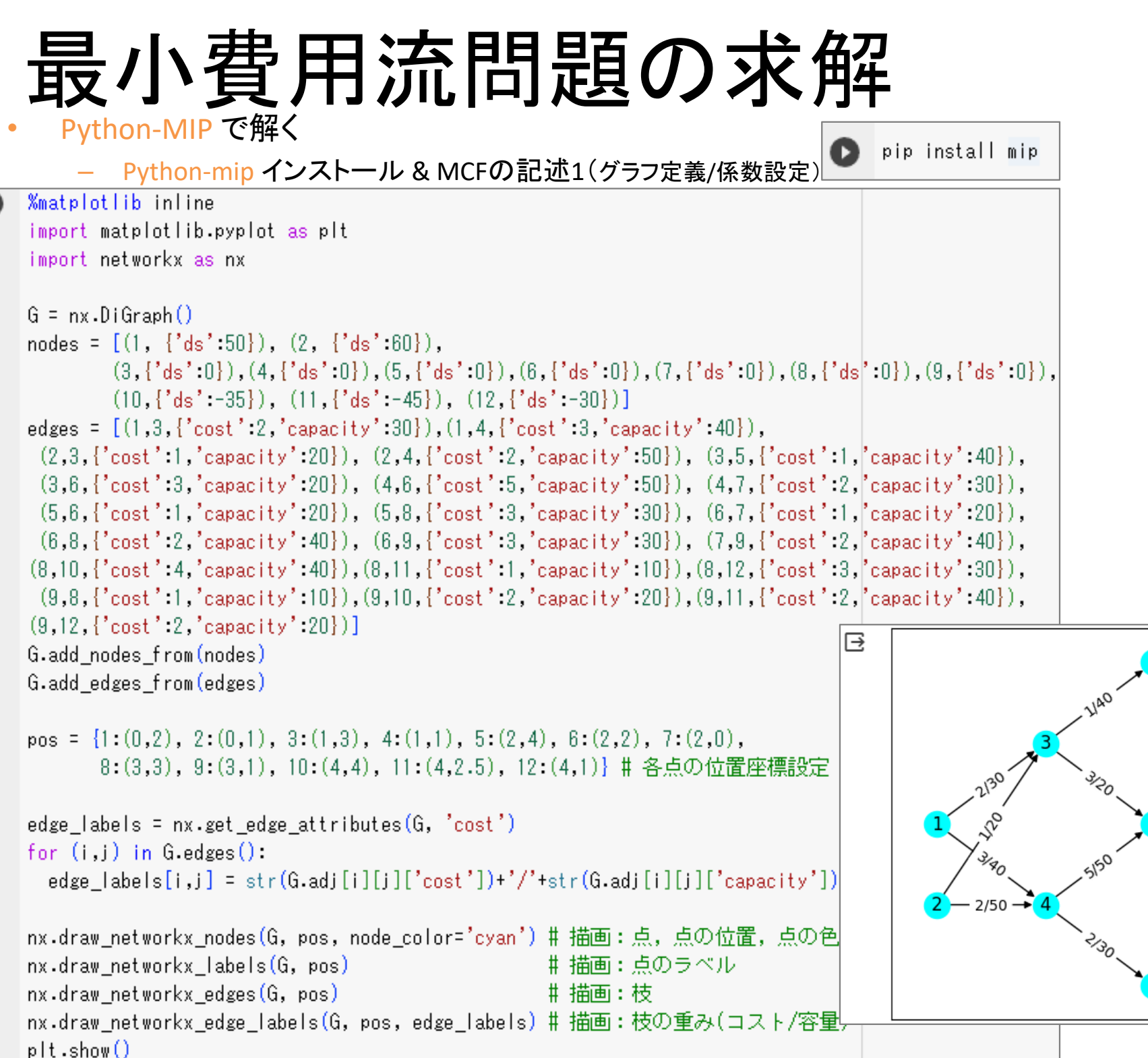

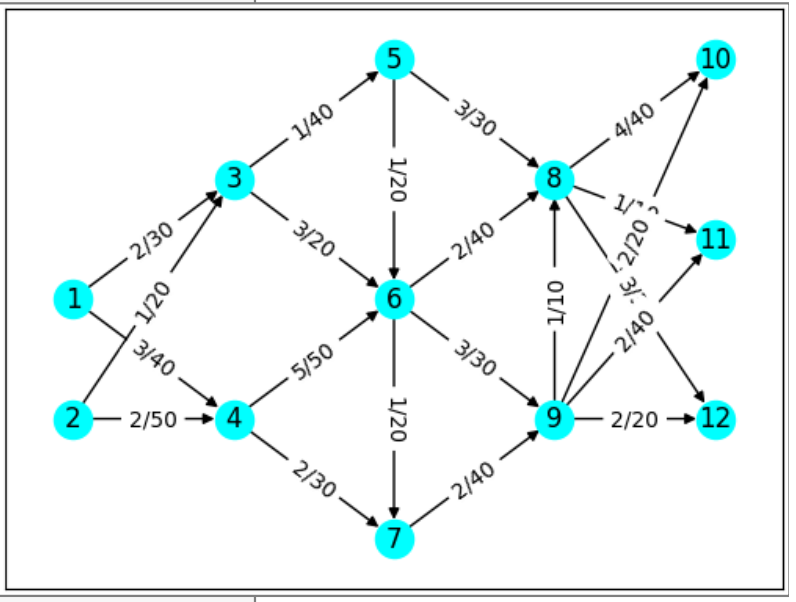

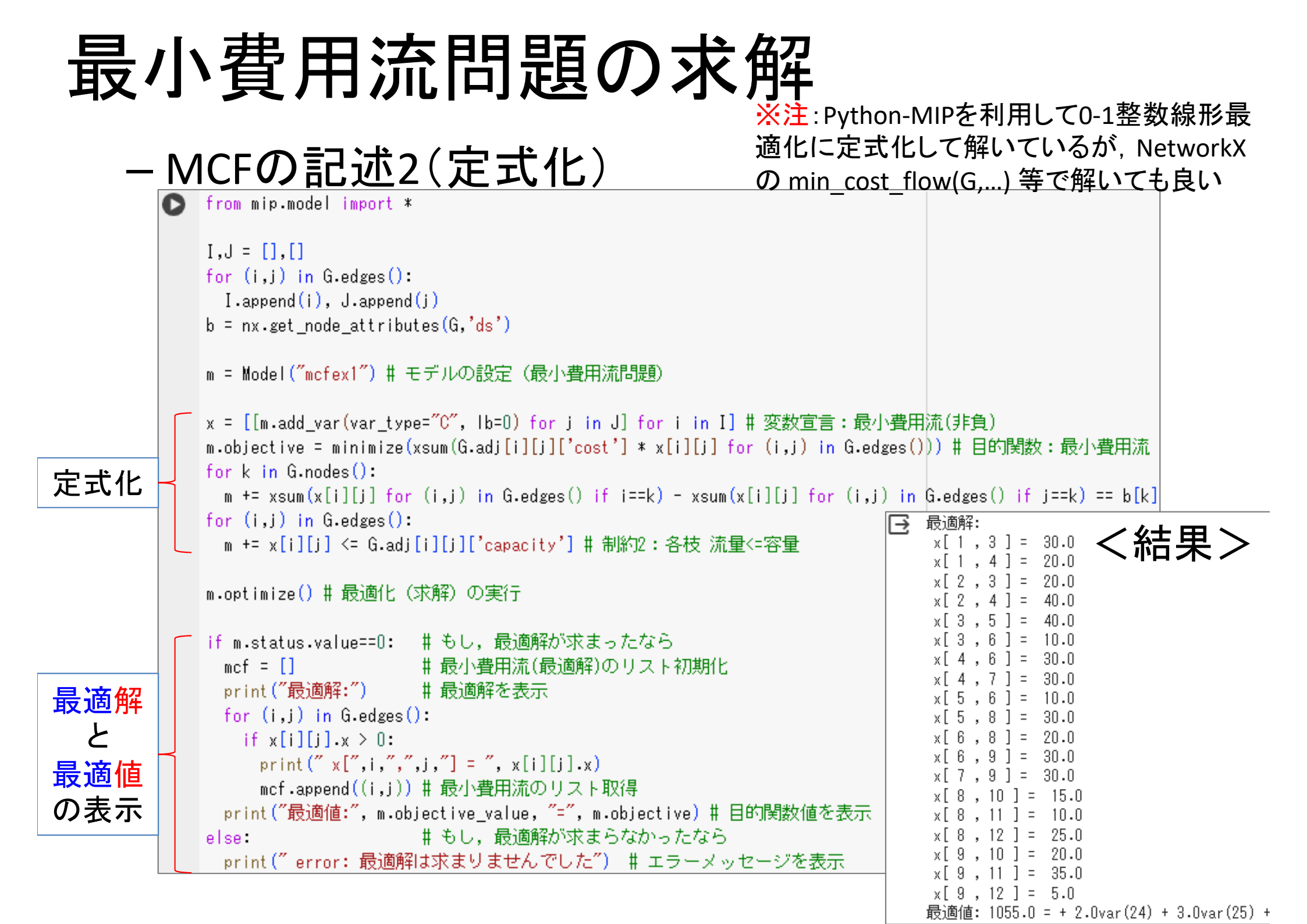

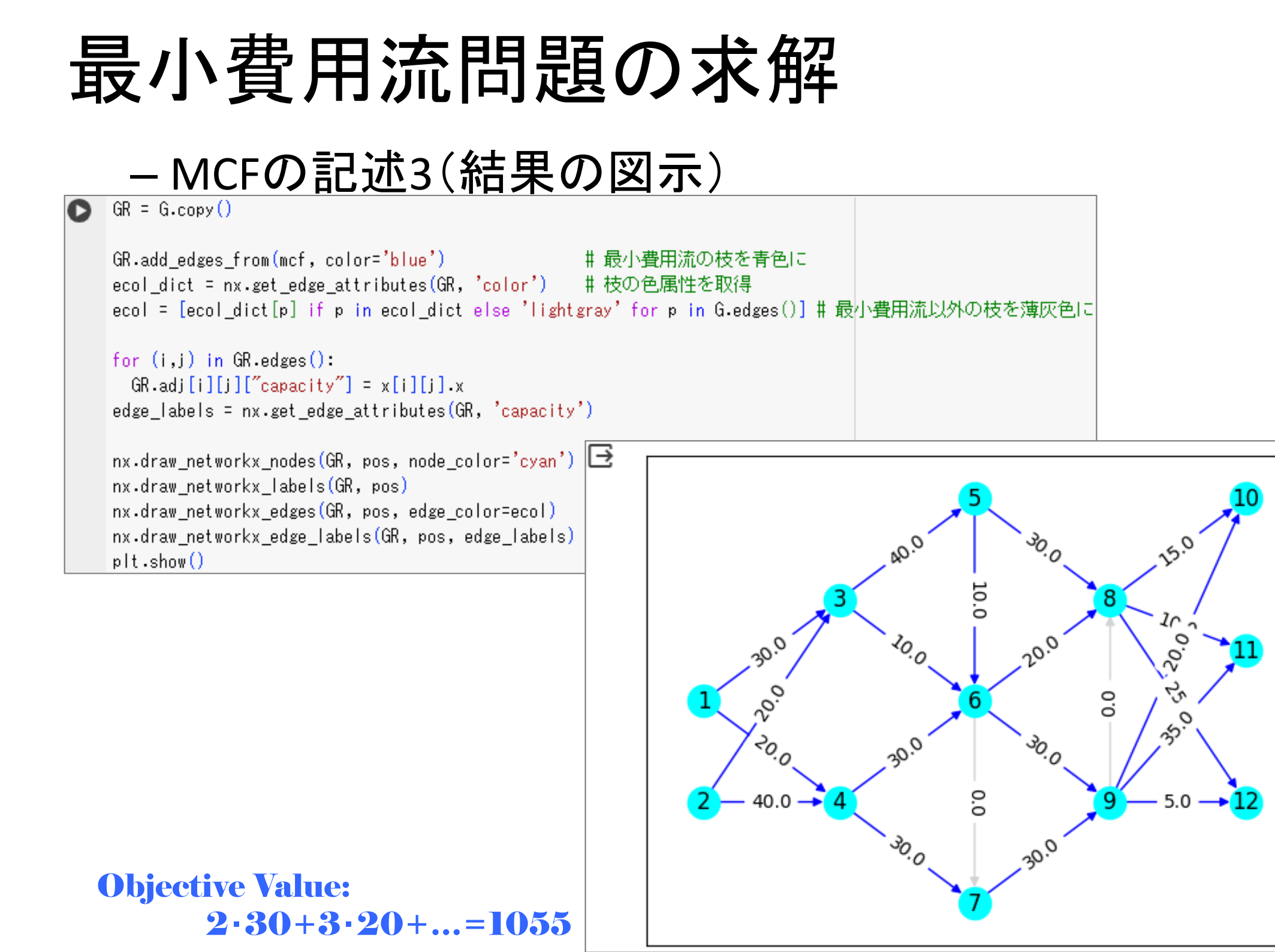

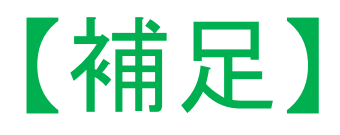

・最小費用流問題は、最短路問題と最大流問題を含む
 ▶最小費用流問題の定式化において以下の設定をすれば良い

✓スタート点*i*=s について, 
$$b_s=1$$
 ✓ゴール点*i*=t について,  $b_t=-1$ 
 ✓それ以外の点*i* について,  $b_i=0$ 
 ✓全ての枝(*i*,*j*)の容量  $u_{ij}=\infty$ 

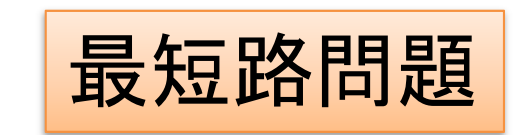

▶最小費用流問題の定式化において以下の設定をすれば良い

 ✓スタート点*i*=s について, *b<sub>s</sub>=f* ※*f*=∑*c<sub>si</sub>x<sub>sj</sub>-∑<i>c<sub>js</sub>x<sub>js</sub>* ✓ゴール点*i*=t について, *b<sub>t</sub>=-f* ※この流量制約冗長(削除可)
 ✓それ以外の点*i* について, *b<sub>i</sub>=0* ✓スタート点からの枝(*s,j*)のコスト *c<sub>sj</sub>=1* ✓それ以外の枝(*i,j*)のコスト *c<sub>sj</sub>=0*

参考文献

- 1. 今野浩「線形計画法」日科技連(1987)
- 2. 藤田・今野・田邉「最適化法」 岩波書店(1994)
- 3. 田村明久・村松正和「最適化法」共立出版(2002)
- 4. 坂和正敏「線形計画法の基礎と応用」 朝倉書店(2012)
- 5. 小島・土谷・水野・矢部 「内点法」 朝倉書店 (2001)
- 6. *A. Schrijver: Theory of Linear and Integer Programming, John Wiley and Sons,* 1986.
- 7. L.A. Wolsey: Integer Programming, John Wiley and Sons, 1998.
- 8. *M. Conforti, G. Cornuejols and G.Zambelli: Integer Programming, Springer, 2014.*
- 9. 久保幹雄, J.P.ペドロソ, 村松正和, A.レイス: あたらしい数理最適化, 近代科学社,2012.
- 10. 久保幹雄,小林和博,斉藤努,並木誠,橋本英樹: Python言語によるビジネスアナリティクス,近代科学社,2016.